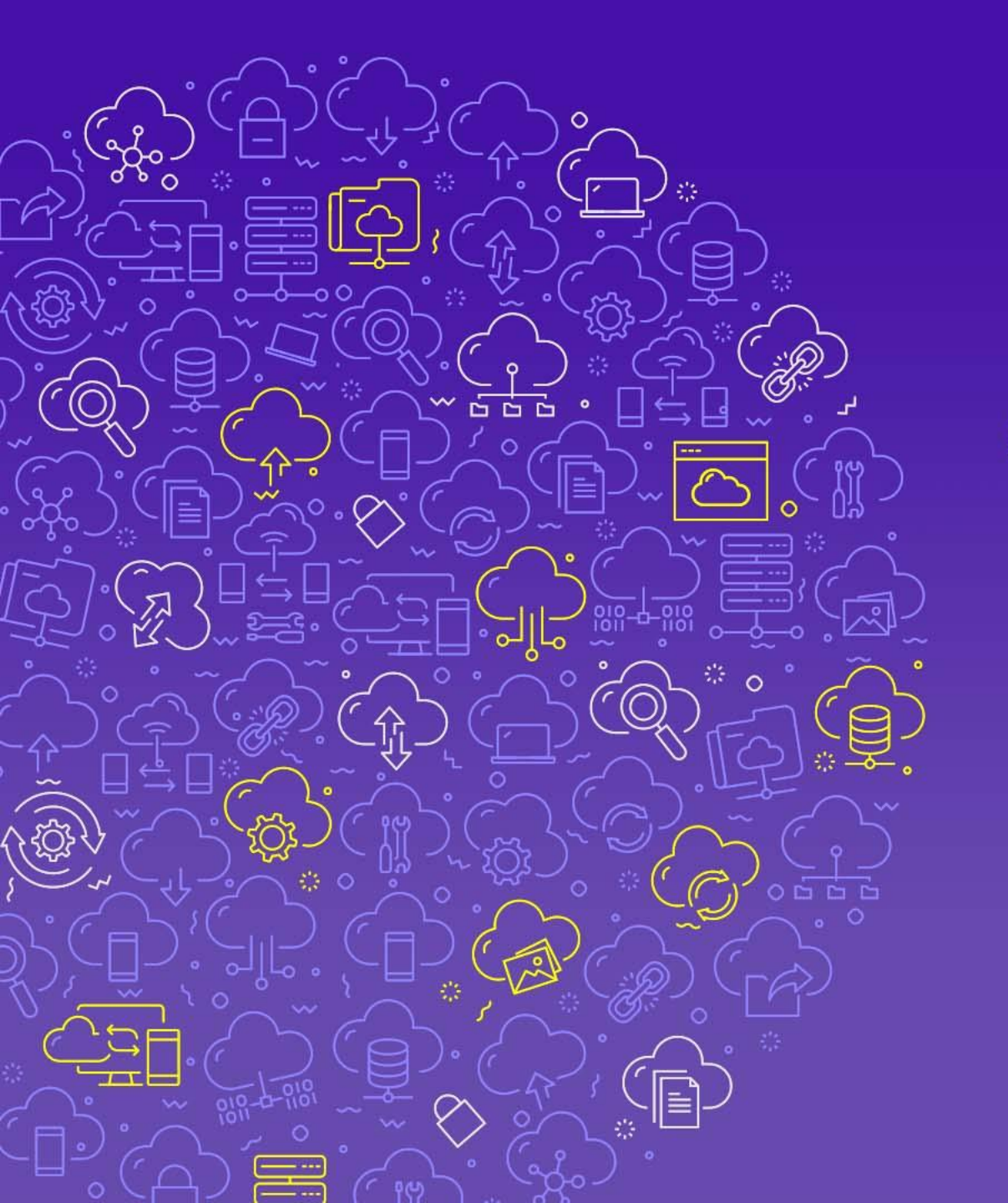

SYSTEX A DATA SOFTWARE COMPANY

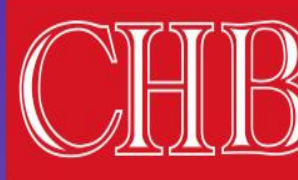

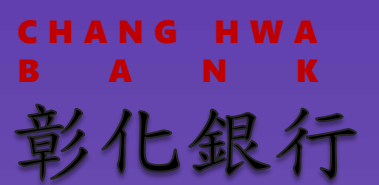

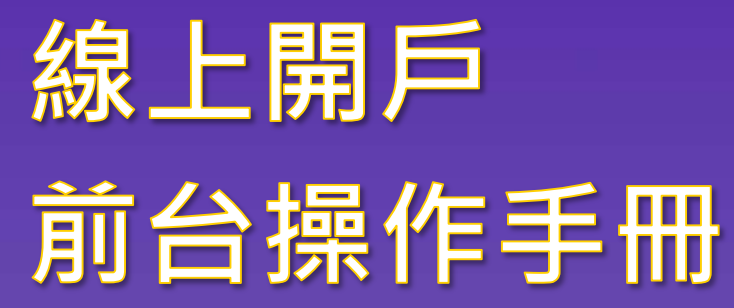

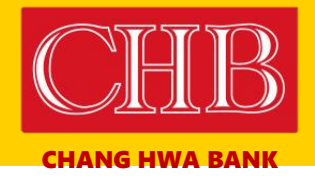

SYSTEX CORPORATION

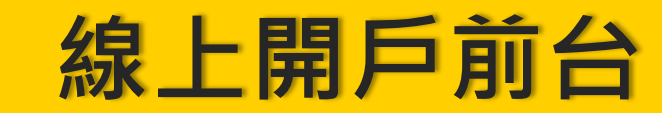

請點選欲進入的開戶情境

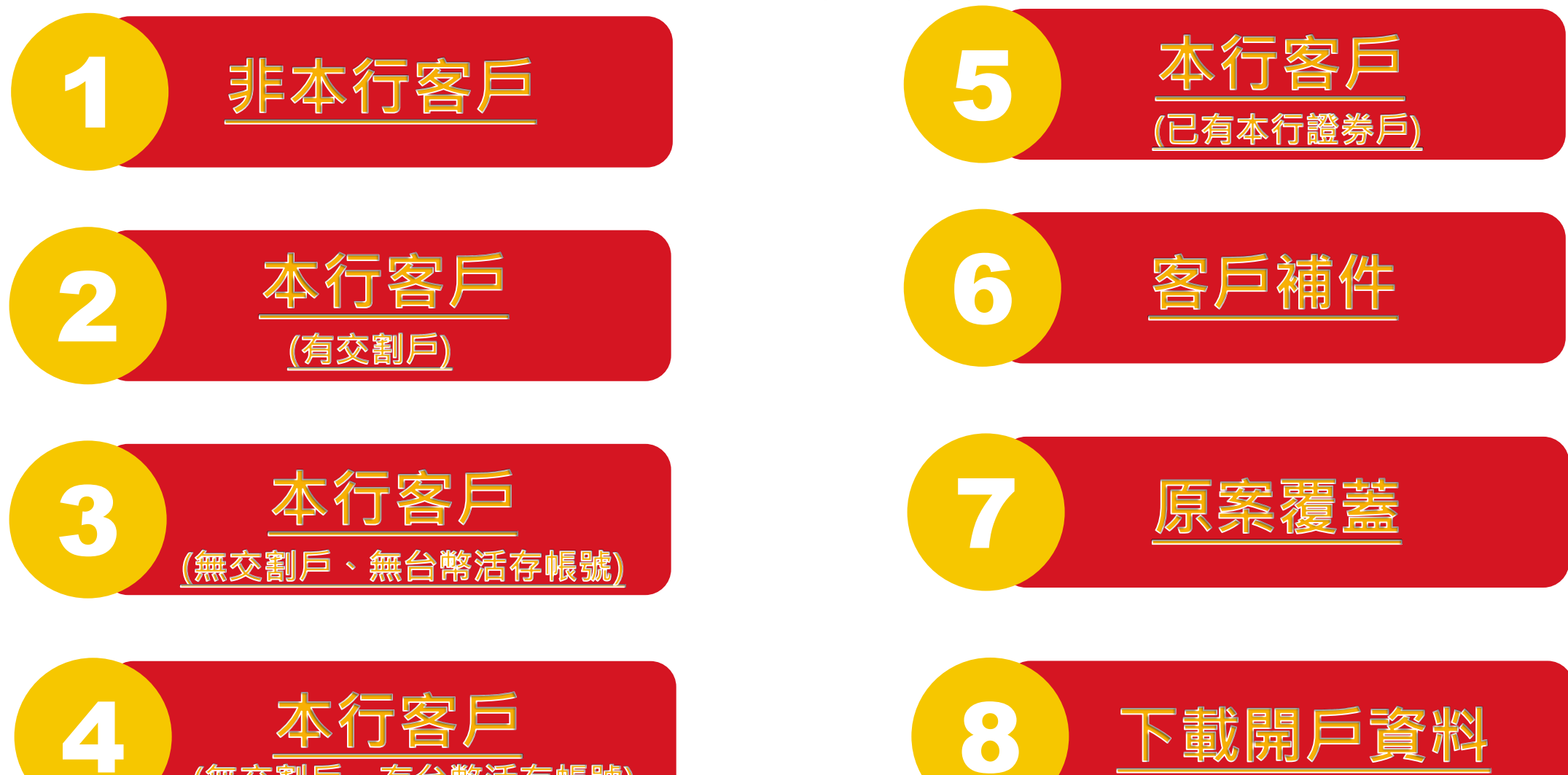

(無交割戶、有台幣活存帳號)

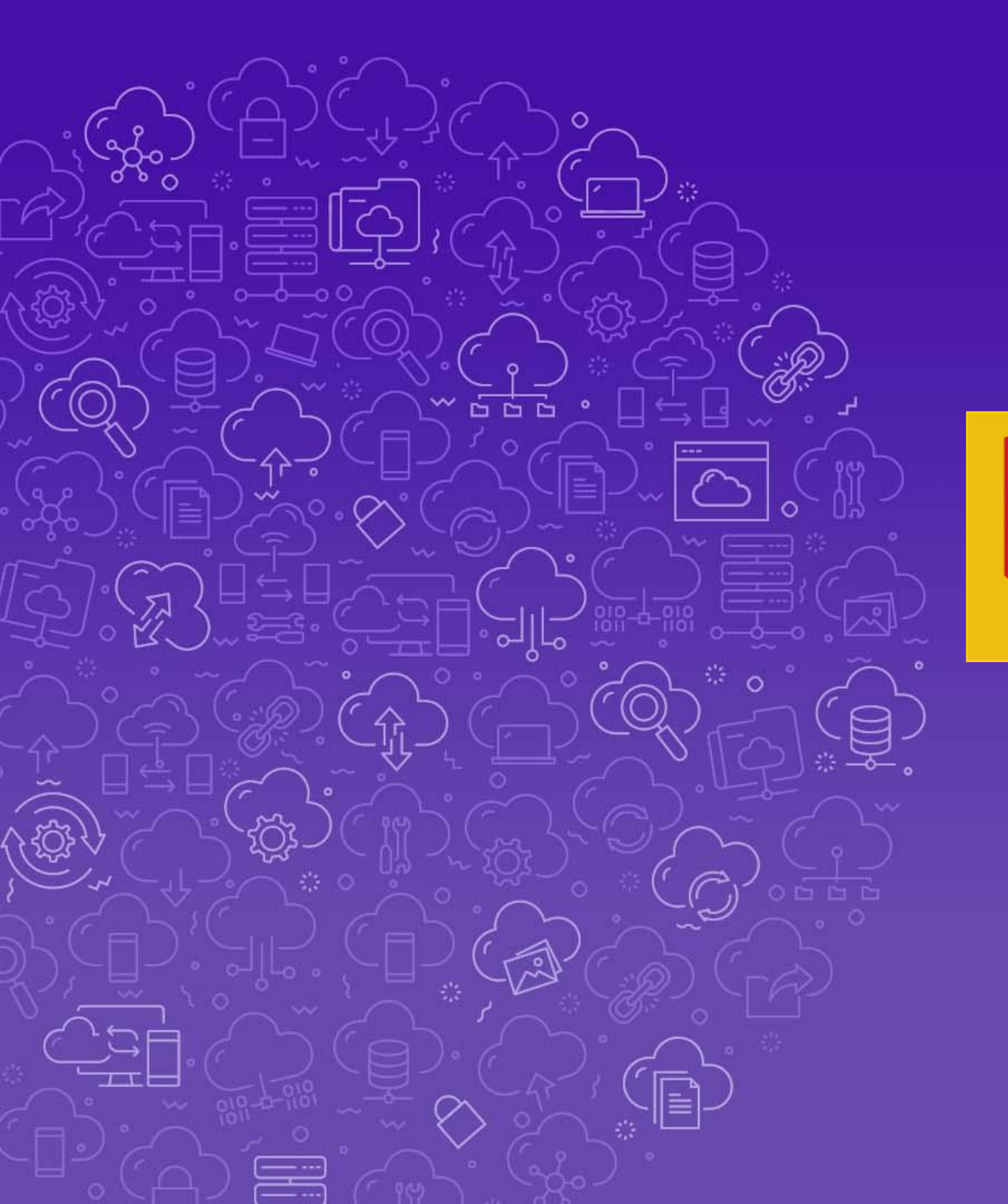

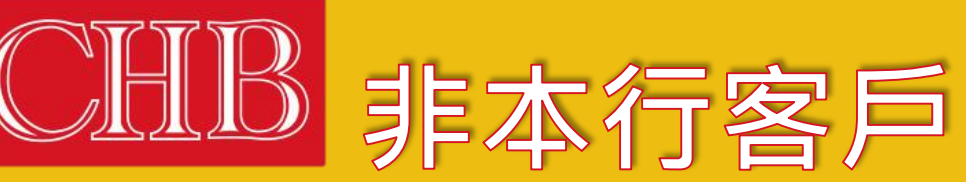

**CHANG HWA BANK** 

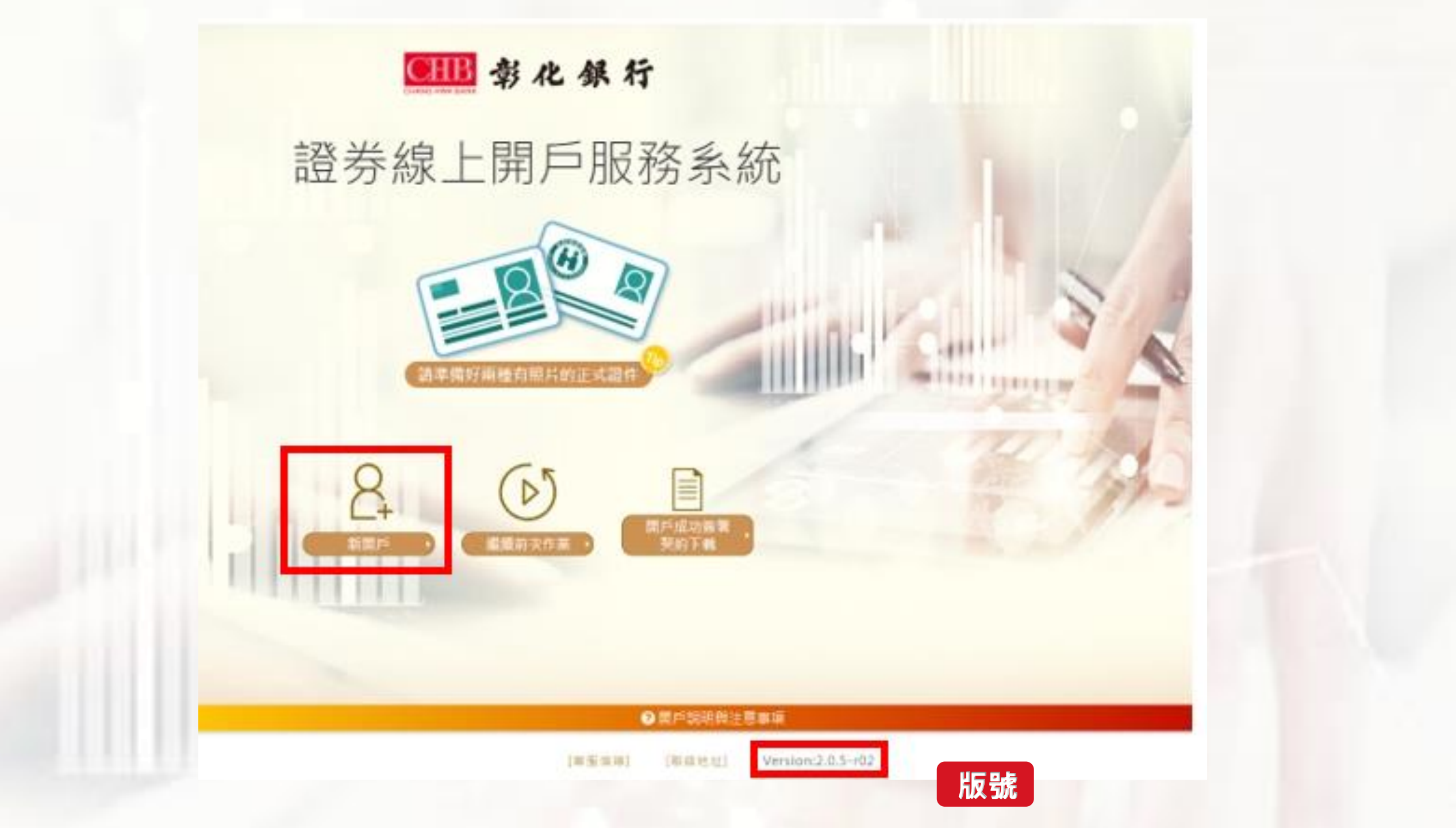

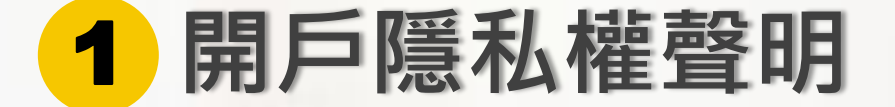

確定:

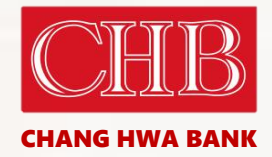

#### ● 影化銀行

10.100.71.174 顯示 時期治分公司, 資産管理

#### 隱私權保護政策

親要的客戶,您好!!

歡迎您造訪彰化銀行 網站! 本網站為了保障您線上隱私,讓您能夠安心的使用本網站為您所提供的各項服務,我們在此 先向您說明彰化銀行 網站 的麵私權保護政策,幫助您了解當您使用 彰化銀行 網站的各項服務時,對於您個人資料處理的原則與政策,以及資料蒐集及利用的範圍與目的。 以期讓您明瞭我們對您所提供的任何資料,是絕對保護及尊重 !! 若有任問題請撥客服中心專線:412-2222

#### 個人資料之蒐集政策

1. 網站活動或網路調查

當您參與本網站活動或網路調查時,我們會請您提供姓名、身份證字號、電話、電子郵件、聯絡地址及其它相關必要資料。

2. 網路銀行申請

當您申請成為本行網路銀行客戶時,我們會請您提供個人資訊,包括:姓名、住址、電話、電子郵件信箱及其他相關必要資料。

3. Web Call me · 電子郵件或其他方式

如果怎透過電子郵件、Web Call me反應您的意見或詢問相關業務問題,我們會保存您的姓名、身分證字號、聯絡方式及其他相關必要資 料,我們也會保留您在上網瀏覽或查詢時,田伺服器自行產生的相關記錄,包括連線設備的 IP 位址、使用時間,使用的瀏覽器、瀏覽及點選 資料紀錄等,請您注意,與本網站連結的其它網站,也可能蒐集您個人的資料,對於您主動提供的個人資訊,這些連結網站應有其個別的隱 私權保護政策,其資料處理措施不適用於本網站之隱私權保護政策,彰七銀行,也無法負任何連帶責任。

## 本網站上述蒐集資料之運用政策

本網站所蒐集的個人資料,將依其蒐集之特定目的,做為蓄覆問題及抽獎結果的通知、商業及市場的分析...等之用,本網站不會將其做為超出蒐集 之特 定目的以外的用途,亦不會任意對其他第三者揭露,任何您所提供的個人資料我們均將視情況運用於本國及本行海外分支機構所在地,

|     |        | -      |                   |  |     |
|-----|--------|--------|-------------------|--|-----|
| 不同意 |        |        | 我已閱讀並瞭解           |  |     |
|     |        |        |                   |  | - 1 |
|     | (書版信稿) | [联接地址] | Version:2.0.5-r02 |  |     |

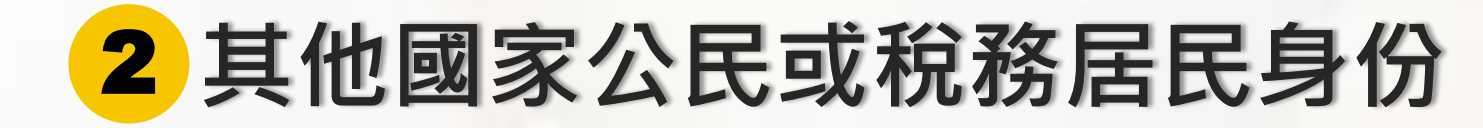

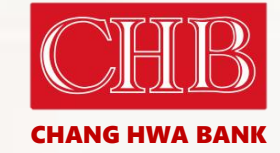

| 自然人FATCA及CRS聲明事項:   |                           | diz                 |
|---------------------|---------------------------|---------------------|
| ■本人僅具中華民國(台灣)税務居民身份 | 3 •                       |                     |
| ●如非本國·或具美國【含美國公民·   | 美國稅務居民·持有美國永久居民身分證】或具其他國2 | 家/地區稅務居住者身份者,請臨櫃辦理。 |
|                     |                           |                     |
|                     |                           |                     |
|                     |                           |                     |
|                     |                           |                     |
|                     |                           |                     |
|                     |                           |                     |
|                     |                           |                     |
|                     |                           |                     |
|                     |                           |                     |
|                     |                           |                     |
|                     |                           |                     |
|                     |                           |                     |
| 11111111            |                           |                     |
| 我有其他國家公民或           | 脱筋层民身分                    | 香                   |
|                     |                           |                     |

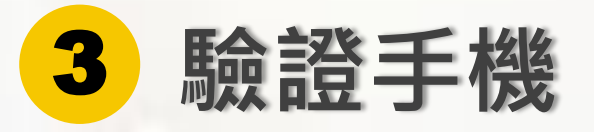

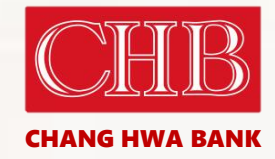

線上開戶服務系統

|             | 驗證手機    |       |            |
|-------------|---------|-------|------------|
| 「請輸入您的身分諮字號 |         |       |            |
| 請輸入您的行動電話   | ×       | 取得驗證碼 |            |
| 請輸入驗證碼      | ×       | 進行驗證  | S JAH      |
|             | 尚有選項未填寫 |       |            |
|             |         | N     |            |
|             |         |       | The second |
|             |         |       |            |
|             |         |       |            |
|             |         |       |            |

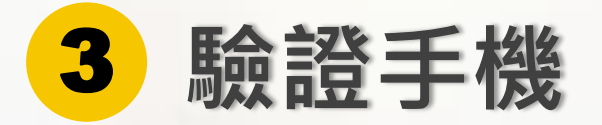

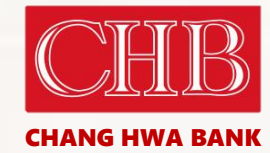

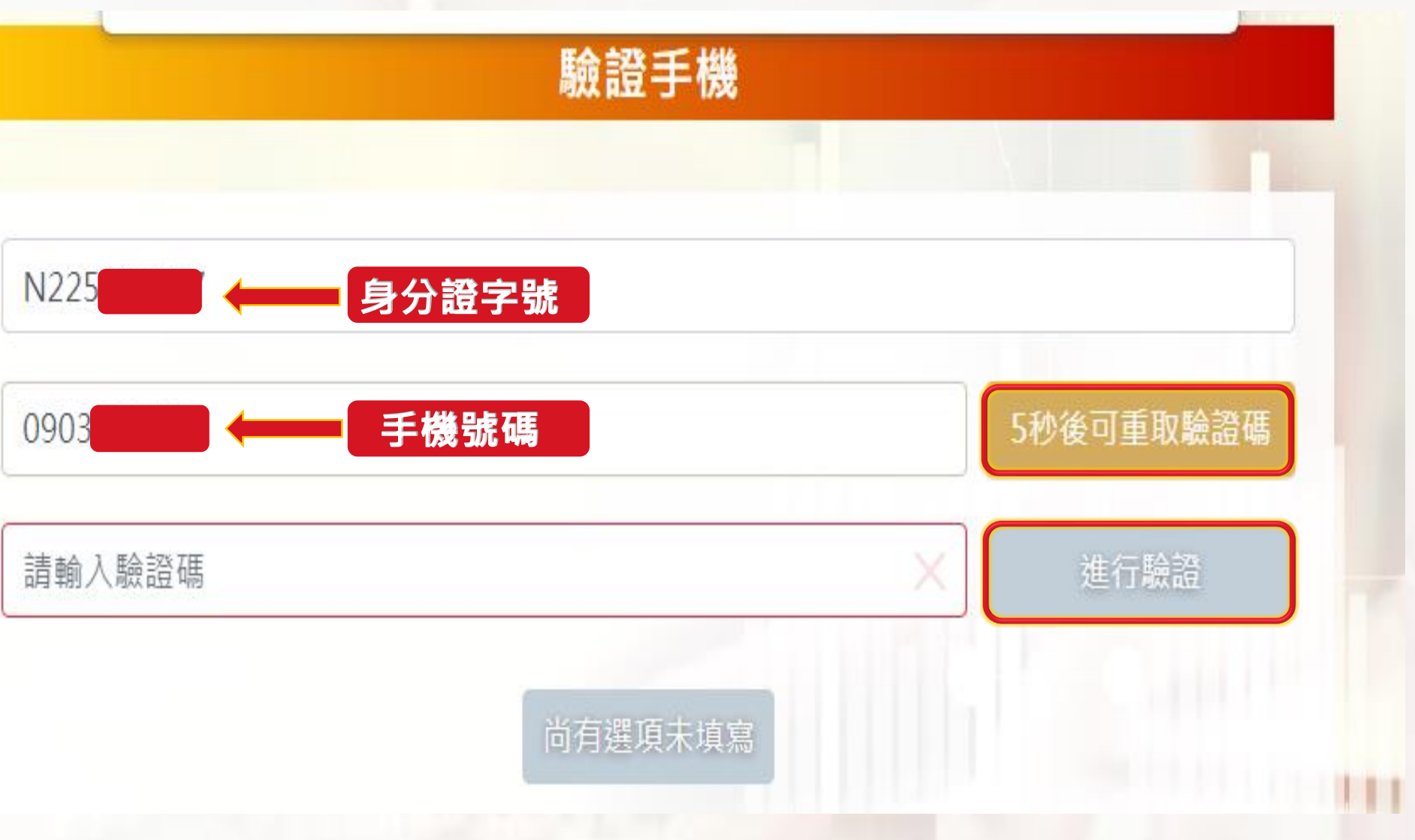

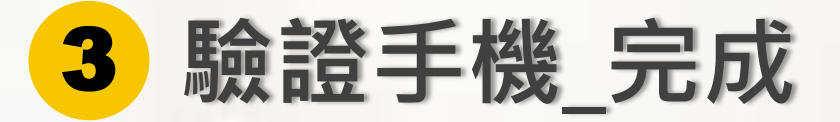

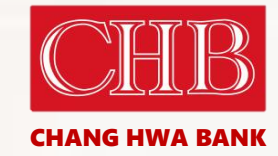

## 

## 線上開戶服務系統

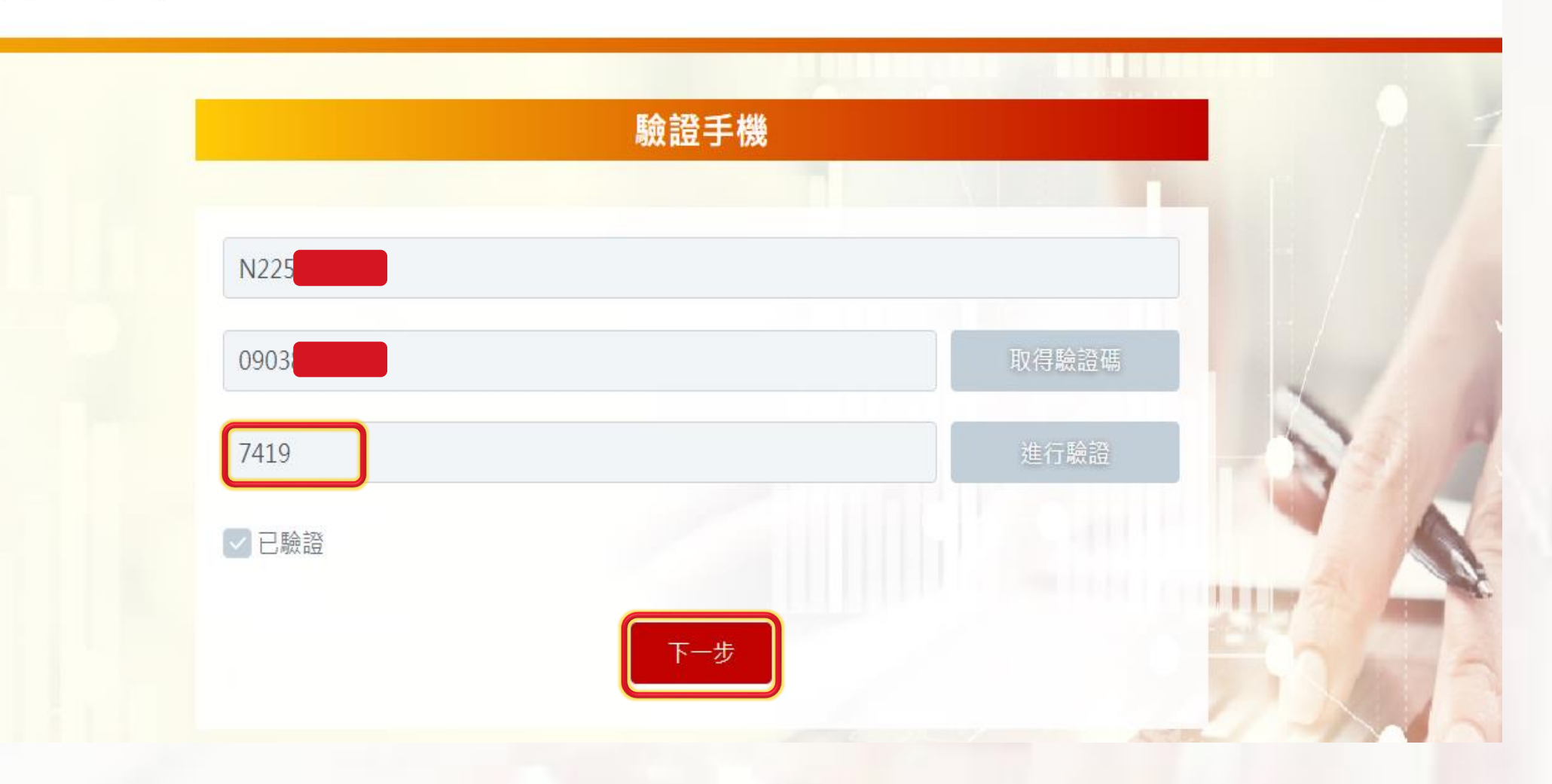

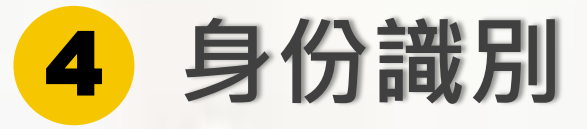

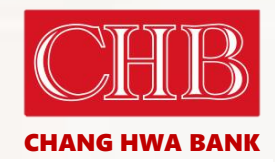

證券線上開戶服務系統

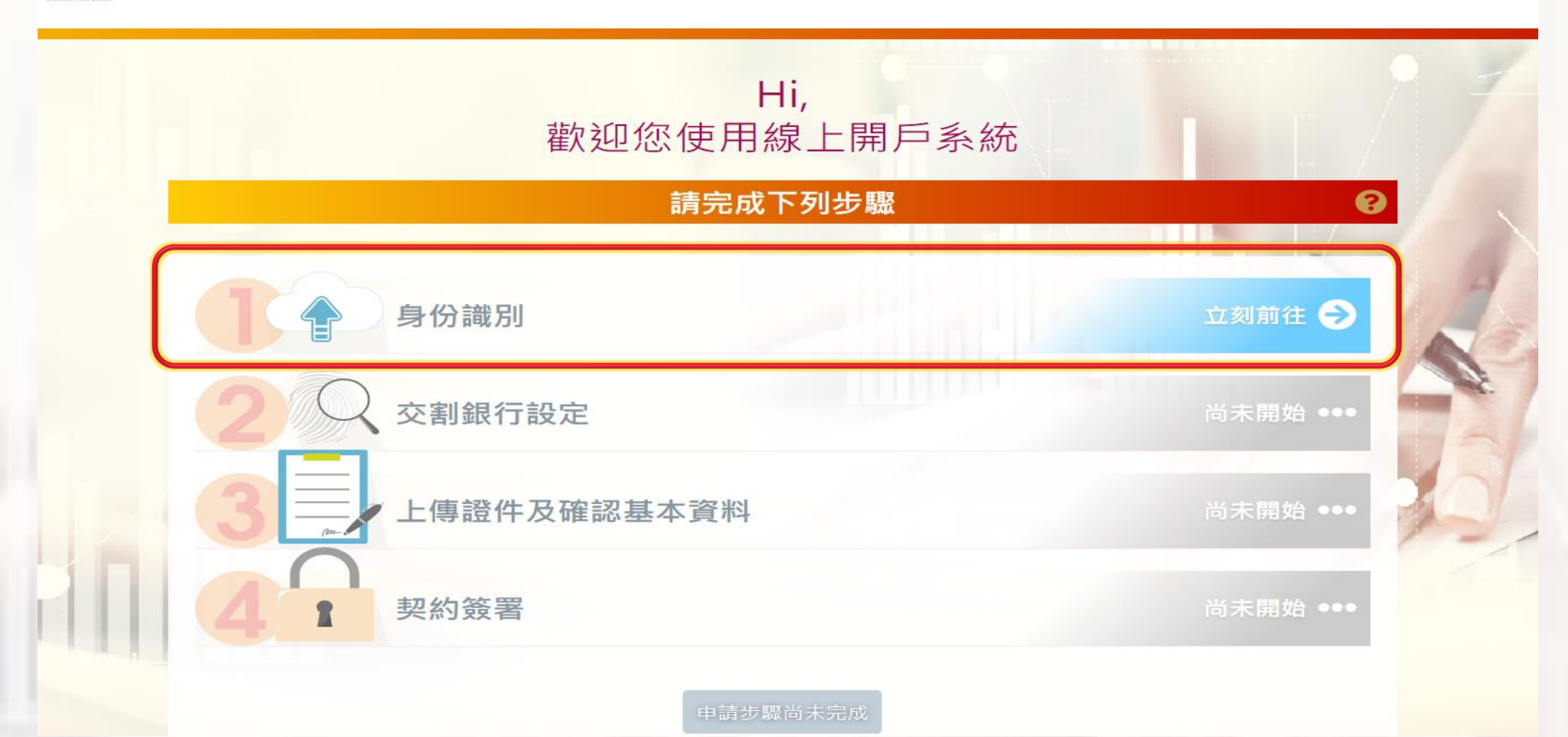

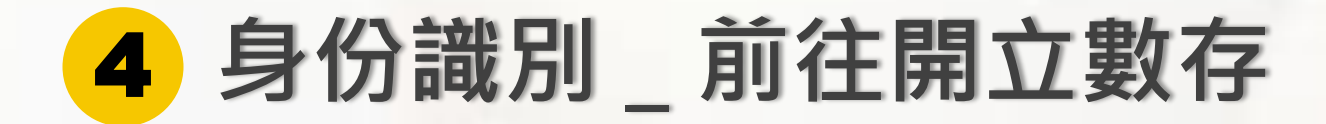

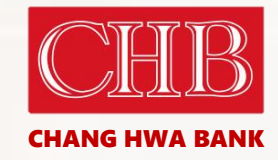

證券線上開戶服務系統

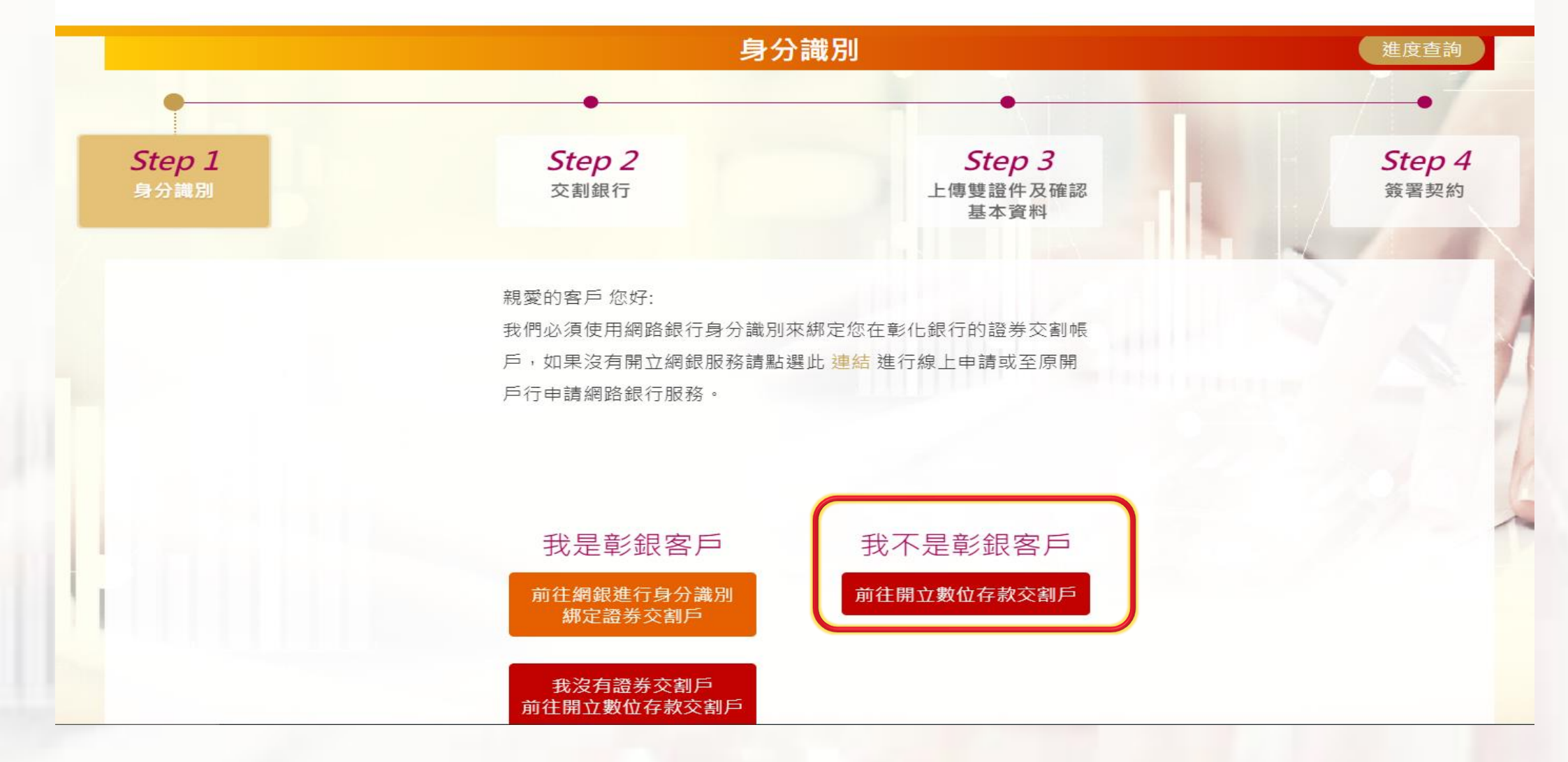

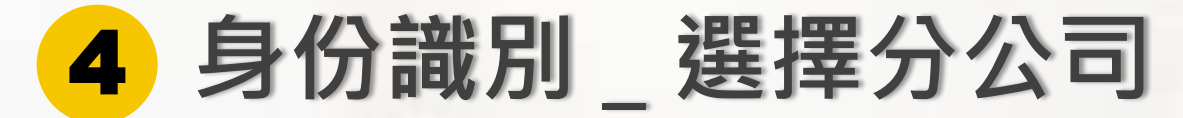

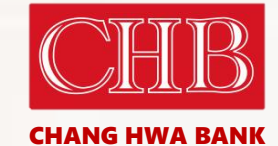

證券錄上開戶服務素統

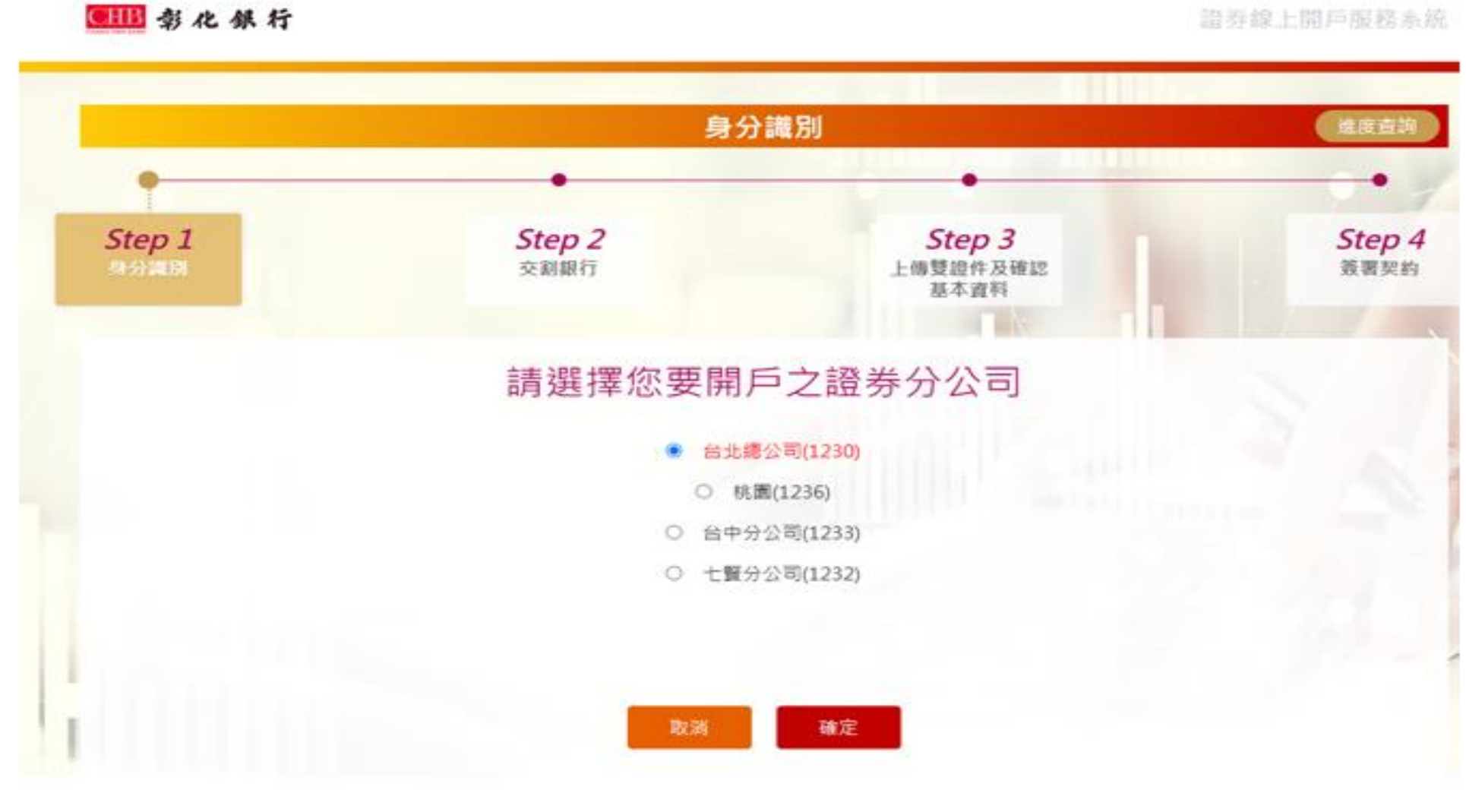

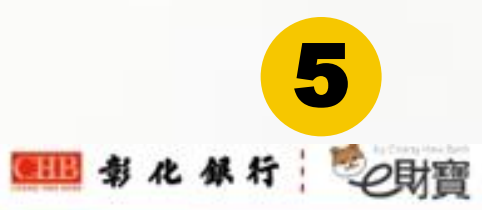

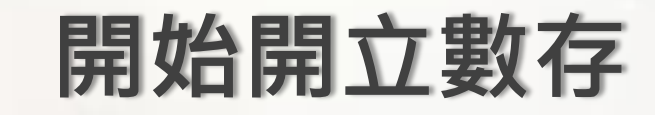

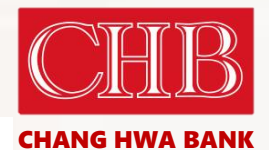

| 身分證字號<br>T122***803               |                  |                       |       |
|-----------------------------------|------------------|-----------------------|-------|
| 11.44.173.960                     |                  |                       |       |
| 出生日期<br>例:1990/10/10              |                  | =                     | 1     |
| 手機號碼                              |                  | - AL                  |       |
| 請輸入手機號碼<br>請使用本人之手機號碼,未來關戶申請得以此發码 | 1發送OTP檔訊動態度研進行驗) |                       | III.W |
| 具美國納稅義務人身分                        | 〇是               | <ul> <li>否</li> </ul> |       |
| 僅為台灣之稅務居民                         | • 是              | <b>○否</b>             |       |

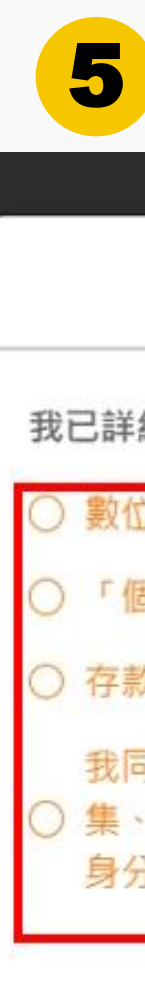

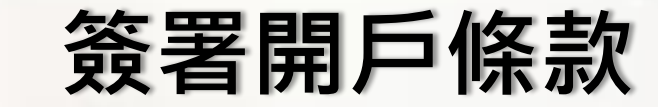

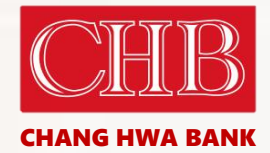

×

開戶相關條款及約定

我已詳細閱讀並充分了解、同意下列條款達五日以上。

○ 數位存款證券交割帳戶約定條款

○ 「個人資料保護法」事項宣告

○ 存款相關服務性業務約定條款(個人戶)

我同意彰化銀行於本人「申請數位存款帳戶」業務之目的範圍內得蒐 ○ 集、處理及利用我的個人資料並向財團法人金融聯合徵信中心查詢國民 身分證領補換資料查詢(Z21)及通報案件紀錄、補充註記資訊(Z22)

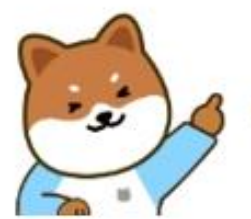

柴寶提醒您: 本帳戶適用「證券戶活期儲蓄存款利率」, 且係供本人合法使用,切勿貪圖一時利益,隨意將帳戶讓與 他人,以免成為人頭帳戶而觸犯刑法。

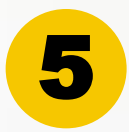

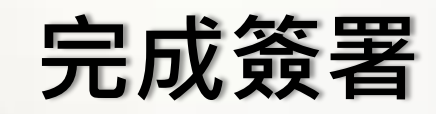

讓柴賣先認識您~

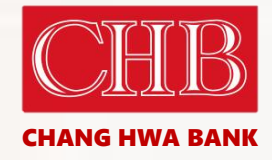

| 牙力逗子弧<br>[122***803    |                  |      |
|------------------------|------------------|------|
| 1122 005               |                  |      |
| 出生日期                   |                  |      |
| 1990/******            |                  | :::  |
| 手機號碼                   |                  |      |
| 0922                   |                  |      |
| 请使用本人之手機號碼,未來開戶申請將以此號碼 | 馬發送OTP簡訊動態密碼進行驗調 | 88 T |
| 具美國納稅義務人身分             | 〇是               | • 否  |
| 僅為台灣之稅務居民              | • 是              | ○否   |
| 月戸相間                   |                  | 已讀   |

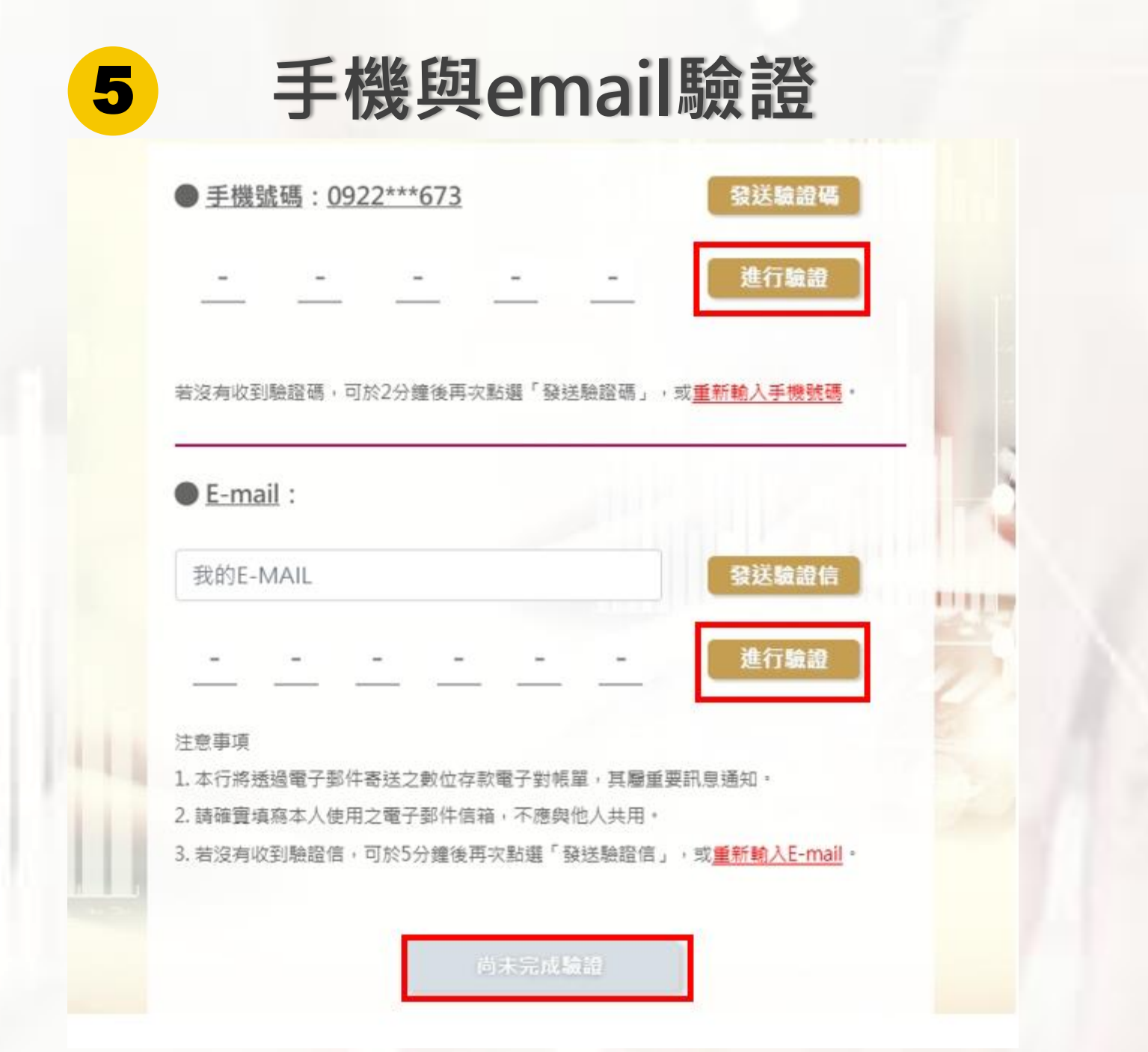

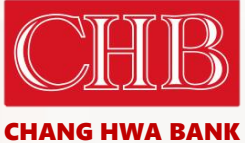

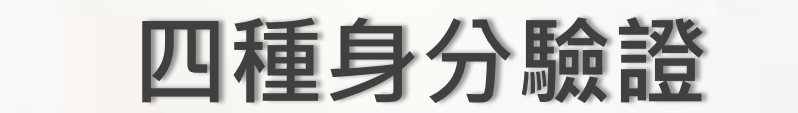

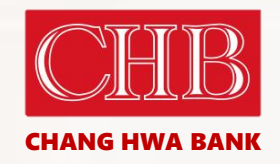

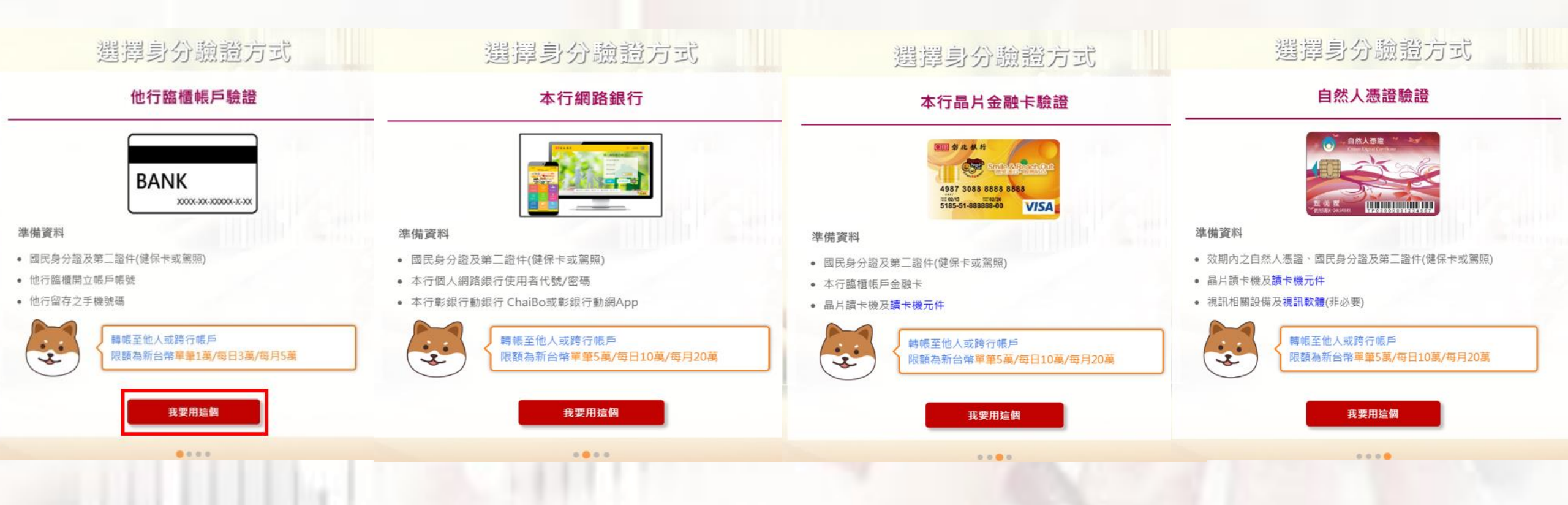

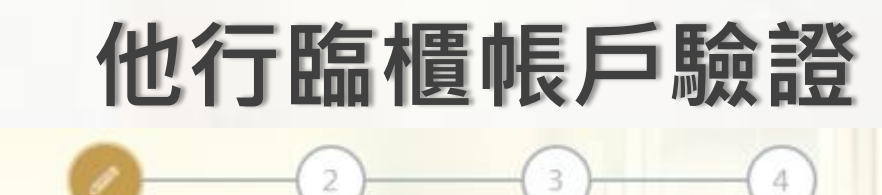

填寫資料

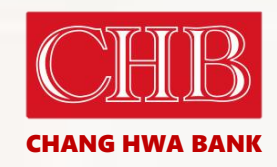

## 他行臨櫃帳戶驗證

上傳證件

身分證字號: T122\*\*\*803

生日:

身分認證

5

手機號碼: 0922\*\*\*673

他行帳號之銀行代碼

請選擇他行帳號之銀行代碼

他行帳號

請輸入他行帳號

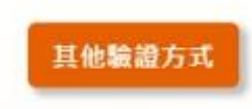

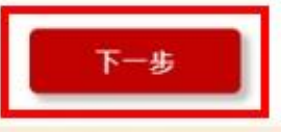

申請完成

1111

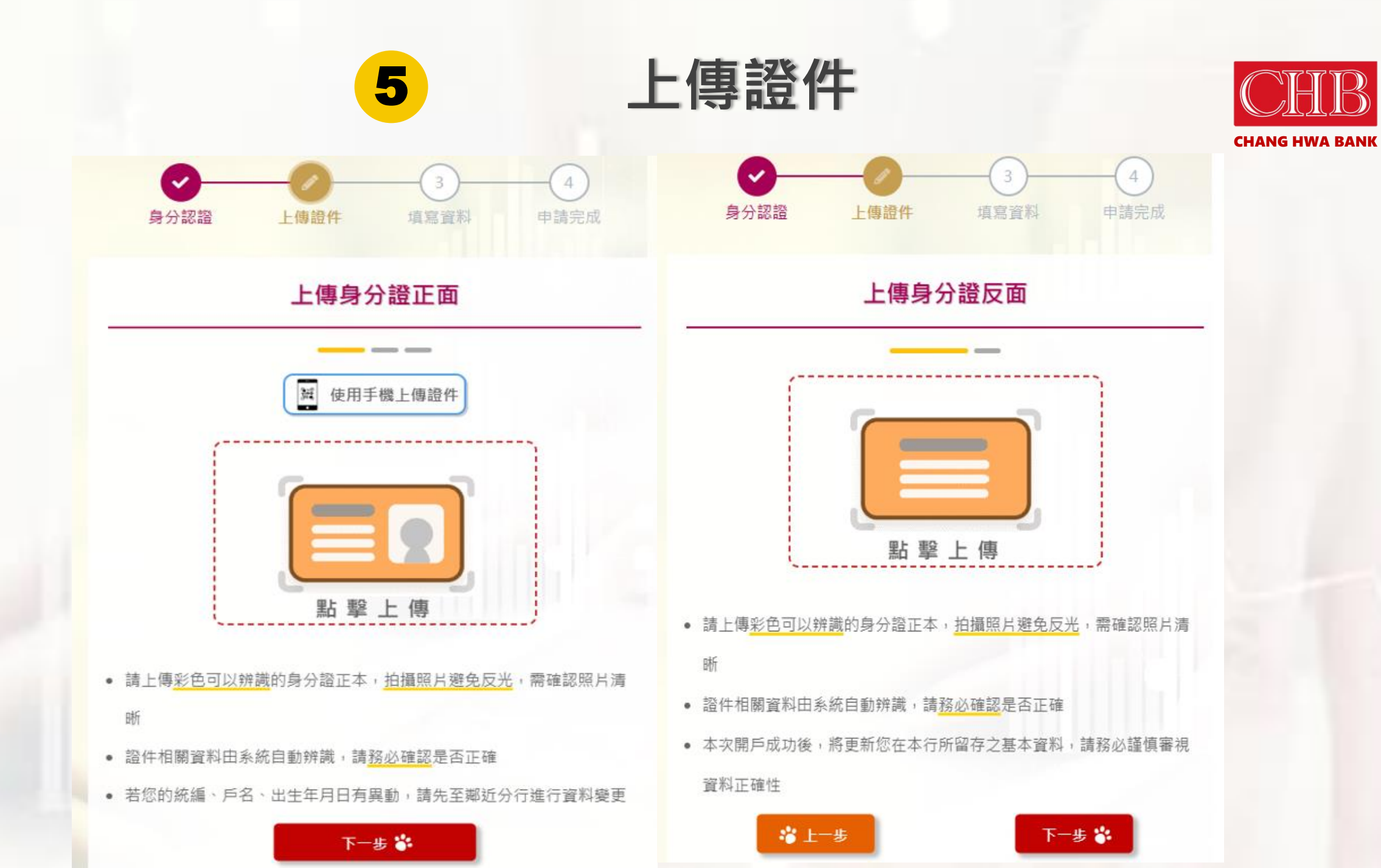

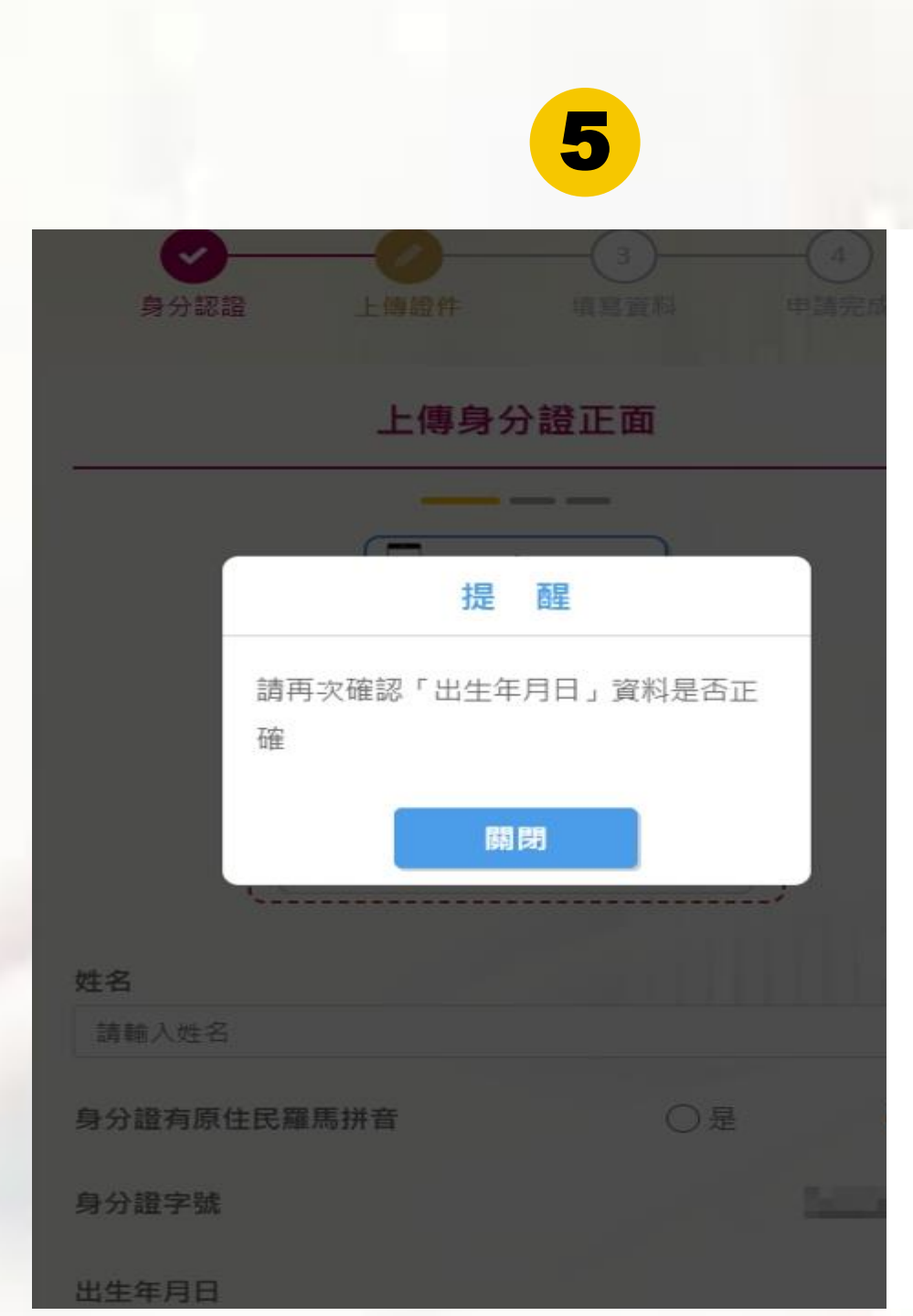

| 戶籍地址    |        |        |        |
|---------|--------|--------|--------|
| 縣市      | •      | 鄉/鎮/區  | •      |
| 請輸入戶籍地  | 卫址     |        |        |
| 聯絡地址    |        | □ 同戶籍地 |        |
| 縣市      | •      | 鄉/鎮/區  | Ŧ      |
| 請輸入聯絡地  | 2址     |        |        |
| 居住地址    |        | □ 同戶籍地 | □ 同聯絡地 |
| 縣市      | •      | 鄉/鎮/區  |        |
| 請輸入居住地  | 地      |        |        |
| 聯絡電話(非必 | 6填)    |        |        |
| 區碼      | 請輸入聯絡電 | 話      | 分機     |

上傳證件

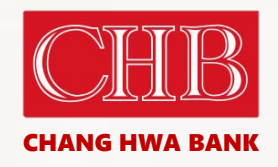

# 第二證件+工作資訊

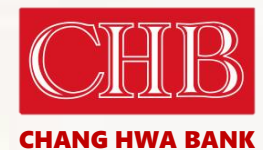

## 第二證件(健保卡或駕照)

5

| 職業                               | 請選擇職業                  |    | ~                                                        |
|----------------------------------|------------------------|----|----------------------------------------------------------|
|                                  | 請選擇細項                  |    | v                                                        |
| 職稱                               | 請選擇職稱                  |    | v                                                        |
| 服務機構                             |                        |    |                                                          |
|                                  |                        |    |                                                          |
| 請輸入服務機構                          |                        |    |                                                          |
| 請輸入服務機構<br>服務機構電話                | ● 市話                   |    | <ul> <li>         (             行動電話         </li> </ul> |
| 請輸入服務機構<br>服務機構電話<br>區碼          | 市話<br>請輸入服務機構電話        | 分機 | ○ 行動電話                                                   |
| 請輸入服務機構<br>服務機構電話<br>區碼<br>個人年收入 | 市話<br>請輸入服務機構電話<br>請選擇 | 分機 | <ul> <li>○ 行動電話</li> </ul>                               |

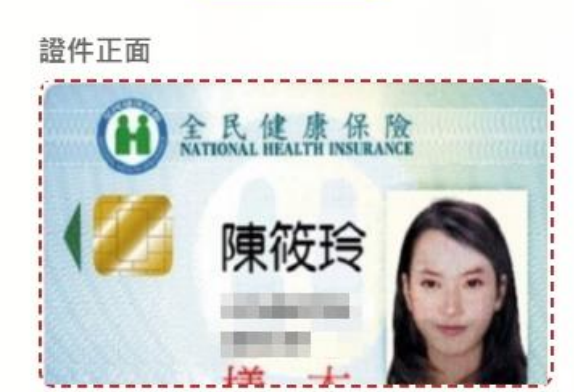

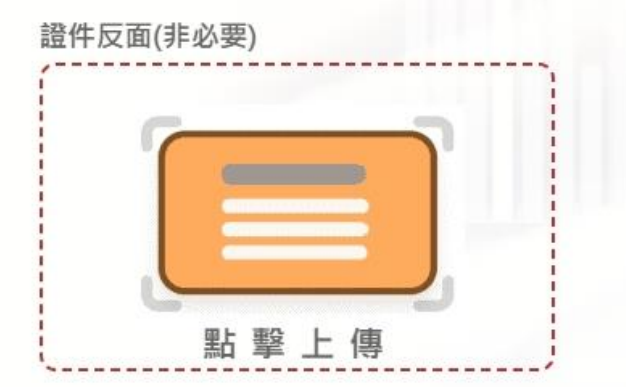

請上傳<del>彩色可以辨識</del>的證件正本,<mark>拍攝照片避免反光</mark>,需確認照片清晰

🐮 上一步

下一步 🍅

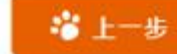

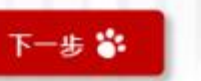

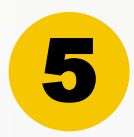

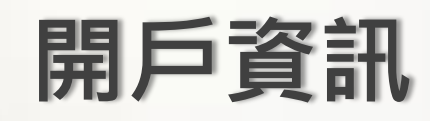

## 開戶資訊

| 開戶分行                | 縣市    |        | 國內服務<br>據點查詢 |
|---------------------|-------|--------|--------------|
|                     | 鄉/鎮/區 | 2      | *            |
|                     | 請選擇開戶 | 分行     | *            |
| 開戶目的                | □儲蓄   | □ 薪資轉帕 |              |
| (可複選)               | ☑投資理則 | オ □ 其他 |              |
| 預計每月往來金額<br>(新台幣/元) |       | 請選擇    | ~            |
| 預計每月往來筆數            |       | 請選擇    | ~            |
| 資金來源                | ✓工作薪資 | 資或職業所得 |              |
| (可複選)               | □保險   | □股票    |              |
|                     | □基金   | □ 外匯交易 | 3            |
|                     | □其他金融 | 独-實體商品 |              |
|                     | □退休金  | □贈與    |              |
|                     | □遺產所得 | 导 □ 其他 |              |

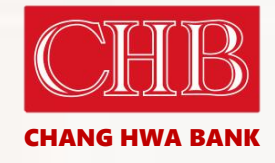

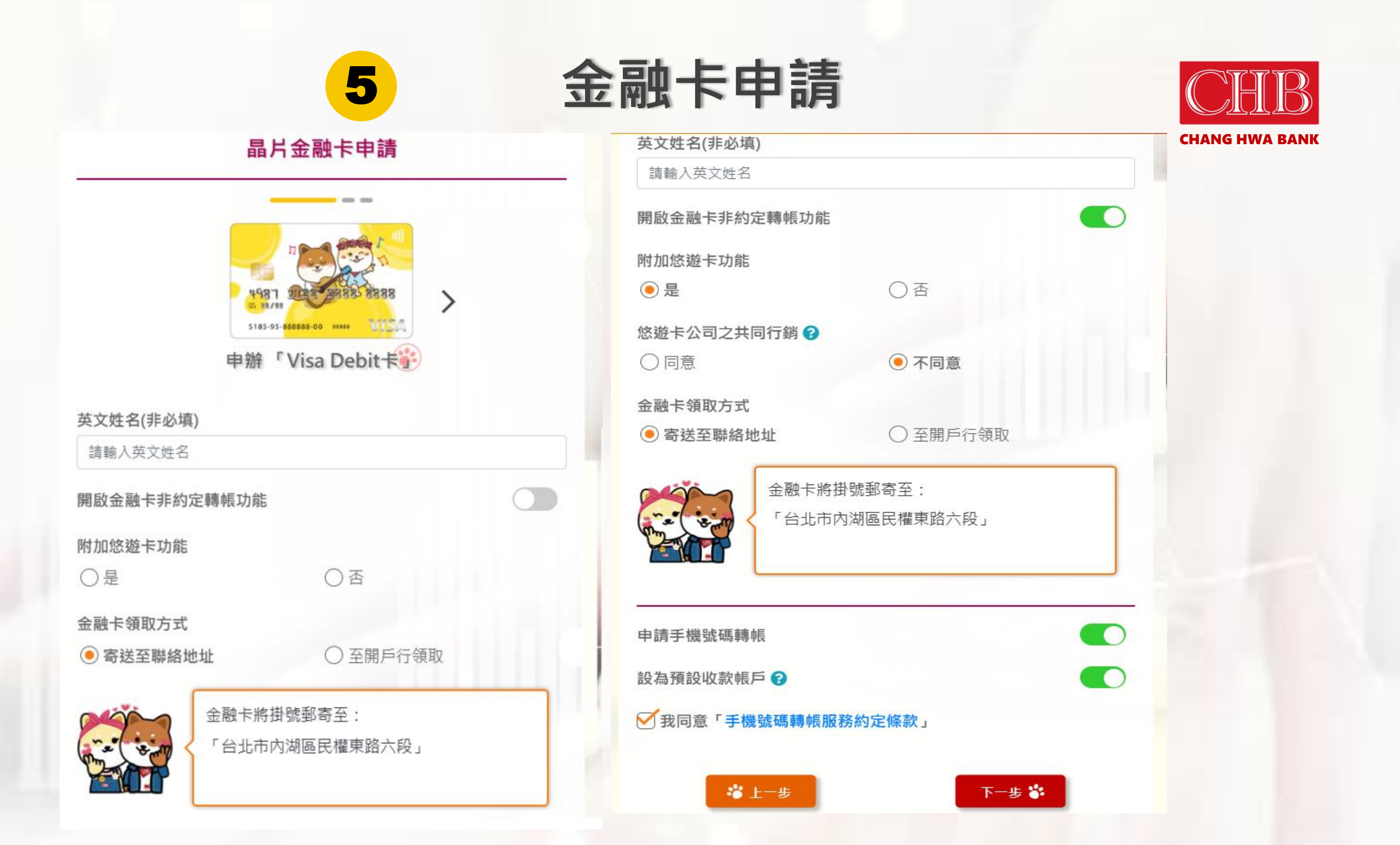

|                          | 5                                                                                                    |        |
|--------------------------|----------------------------------------------------------------------------------------------------|--------|
|                          | 申請資料確認                                                                                                    | )      |
| 提醒您,經本次開戶審<br>務必謹慎審視資料正確 | 核通過後,將更新您在本行所留存之ā<br>性!                                                                                        | 基本資料,請 |
| 身分 / 資料驗證                |                                                                                                    |        |
| 身分驗證方式                   | 他行臨櫃帳戶認證                                                                                                    |        |
| 帳戶類型                     | 數位證券交割戶(第三類)                                                                                                   |        |
| 行動電話                     | En la compañía de la compañía de la compañía de la compañía de la compañía de la compañía de la compañía de la |        |
| E-mail                   | Second Second Industry                                                                                         |        |
| 個人資料                     |                                                                                                    | ▲我要修改  |
| 身分證字號                    | 10000000                                                                                                    |        |
| 戶名                       | 3.00                                                                                                    |        |
| 出生年月日                    | Contraction and the                                                                                            |        |
| 發證日期/地點                  | 民國94年07月01日<br>北市                                                                                              |        |
| 戶籍地址                     |                                                                                                    |        |
| 聯絡地址                     |                                                                                                    |        |
| 現居地址                     |                                                                                                    |        |

| טמנ <del>יי ציד</del> ניא וי וי ו | 申請資料確認                               | > |
|-----------------------------------|--------------------------------------|---|
| 同意共同行銷<br>(悠遊卡)                   | 否                                    |   |
| 卡片寄送方式                            | 寄送至聯絡地址                              |   |
| 手機號碼轉帳                            | 申請手機號碼轉帳<br>並設為預設帳號                  |   |
| 好康推薦                              | ◆我要修                                 | 改 |
| 共同行銷                              | 同意「往來交易及其他相關資料」但不同意<br>「基本資料」使用於共同行銷 |   |

開戶後請您至「彰銀行動銀行 ChaiBo/彰銀行動網APP」申 請「行動御守2.0交易安控」,如您在國外,請向電信公司開 啟「國際漫遊」服務,再執行安控绑定,以便利您日後進行 各項交易,如非約定轉帳等。

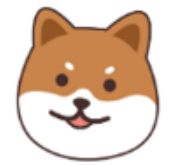

**CHANG HWA BANK** 

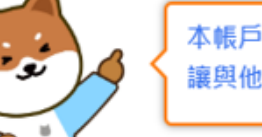

資料確認

本帳戶係供本人合法使用,切勿貪圖一時利益,隨意將帳戶 讓與他人,以免成為人頭帳戶而觸犯刑法。

## 確認無誤,送出資料 🐇

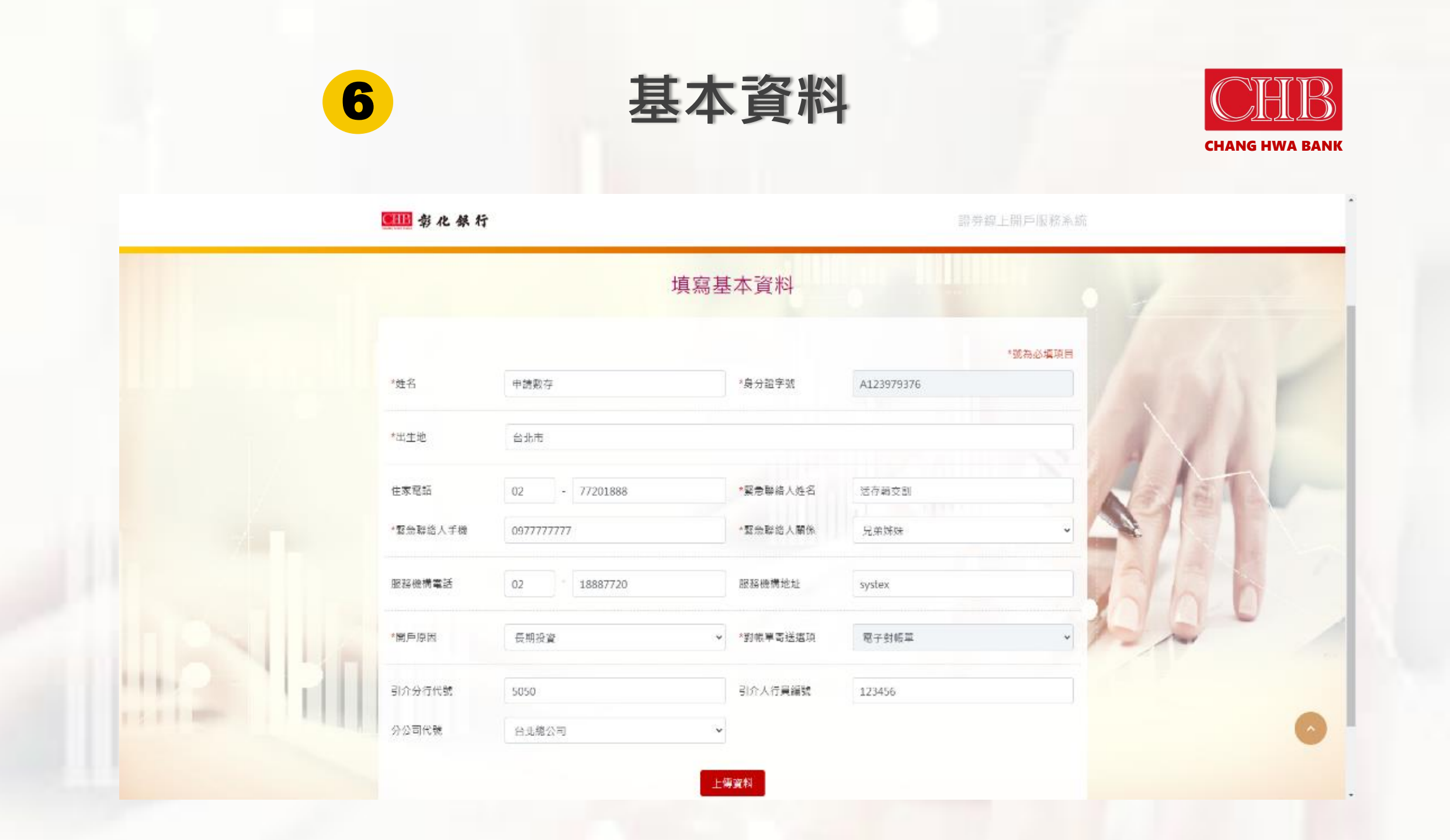

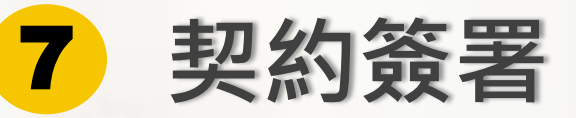

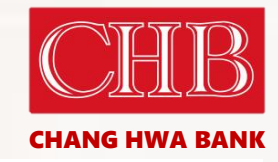

證券線上開戶服務系統

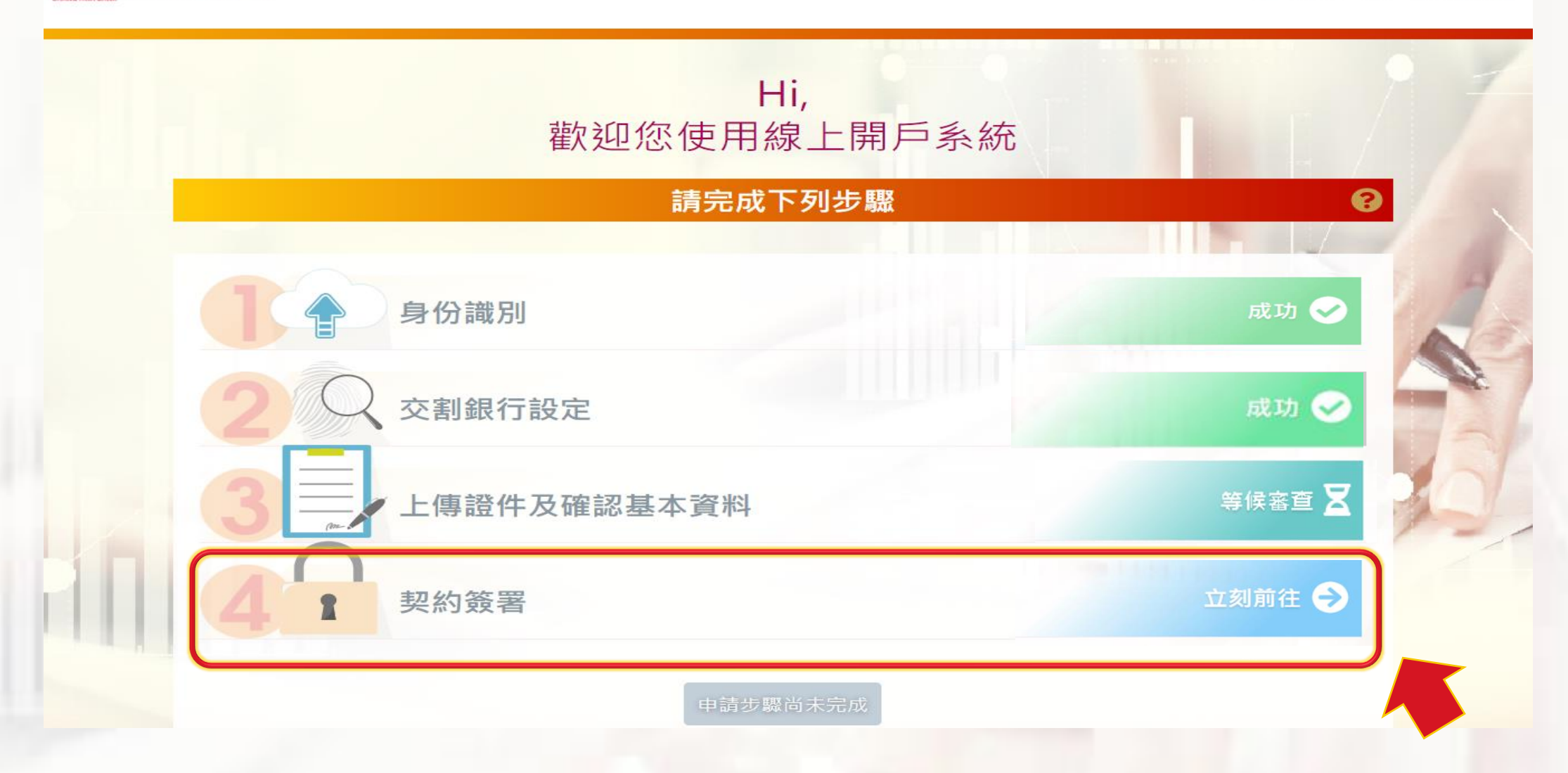

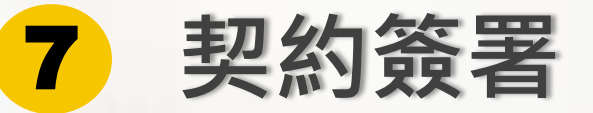

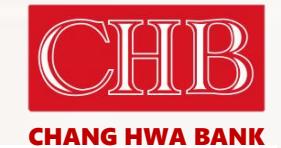

### CIIB 彰化銀行

線上開戶服務系統

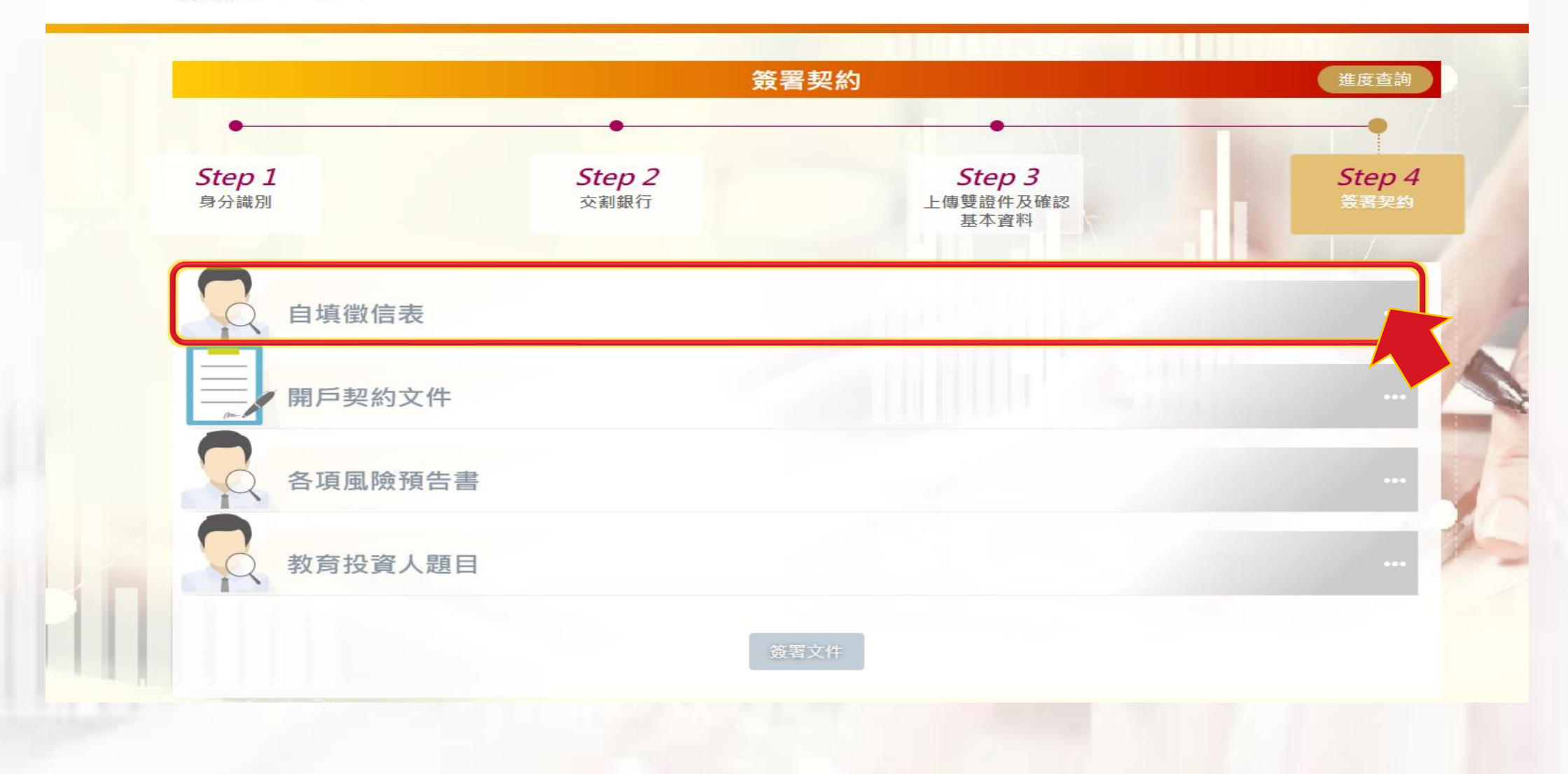

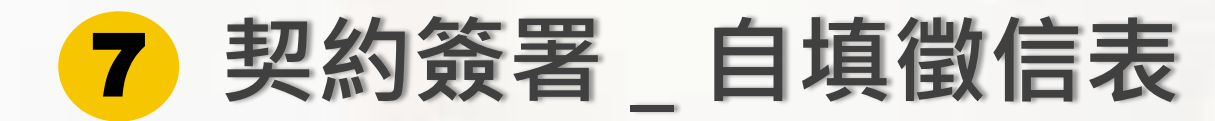

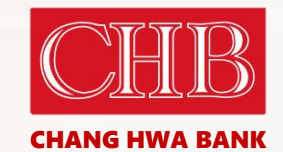

## 自填徵信表

| 彰化商業銀行證券經紀商委託人自填徵信資料表                                                                   | • |
|-----------------------------------------------------------------------------------------|---|
| 請委託人自填                                                                                  |   |
| 填表日期:2022年03月14日                                                                        |   |
| 一、基本資料:                                                                                 |   |
| 委託人名稱:强                                                                                 |   |
| 身分證(法人)統一編號:D100                                                                        |   |
| 有無退票紀錄: 〇有 〇無                                                                           |   |
| (除依券商公會自律規則第8條第1項規定外,評估單日買賣額度達五佰萬元以上之客戶,應向票據交換所查詢票據退票資料)                                |   |
| 開戶原因: 🖸長期投資 🖸資金運用 🖸其他<br>有無在其他證券商開戶: 🖸 無 🖸 有                                            |   |
| 二、資產狀況:                                                                                 |   |
| 個人年收入(公司年營業收益): ○50萬以下 ○50萬至100萬 ○100萬以上<br>個 人 (公司) 財 產 總 值 : ○60萬以下 ○60萬至500萬 ○500萬以上 |   |
| 三、投資經歷:                                                                                 | - |
| 不同意 我同意                                                                                 |   |

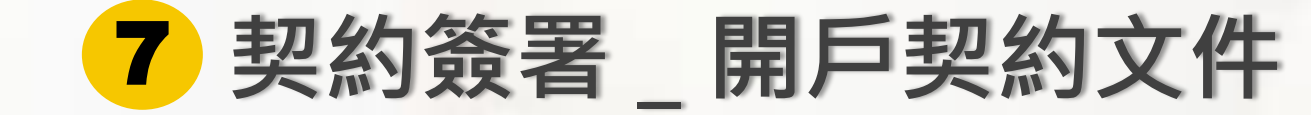

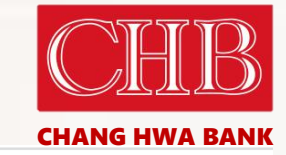

線上開戶服務系統

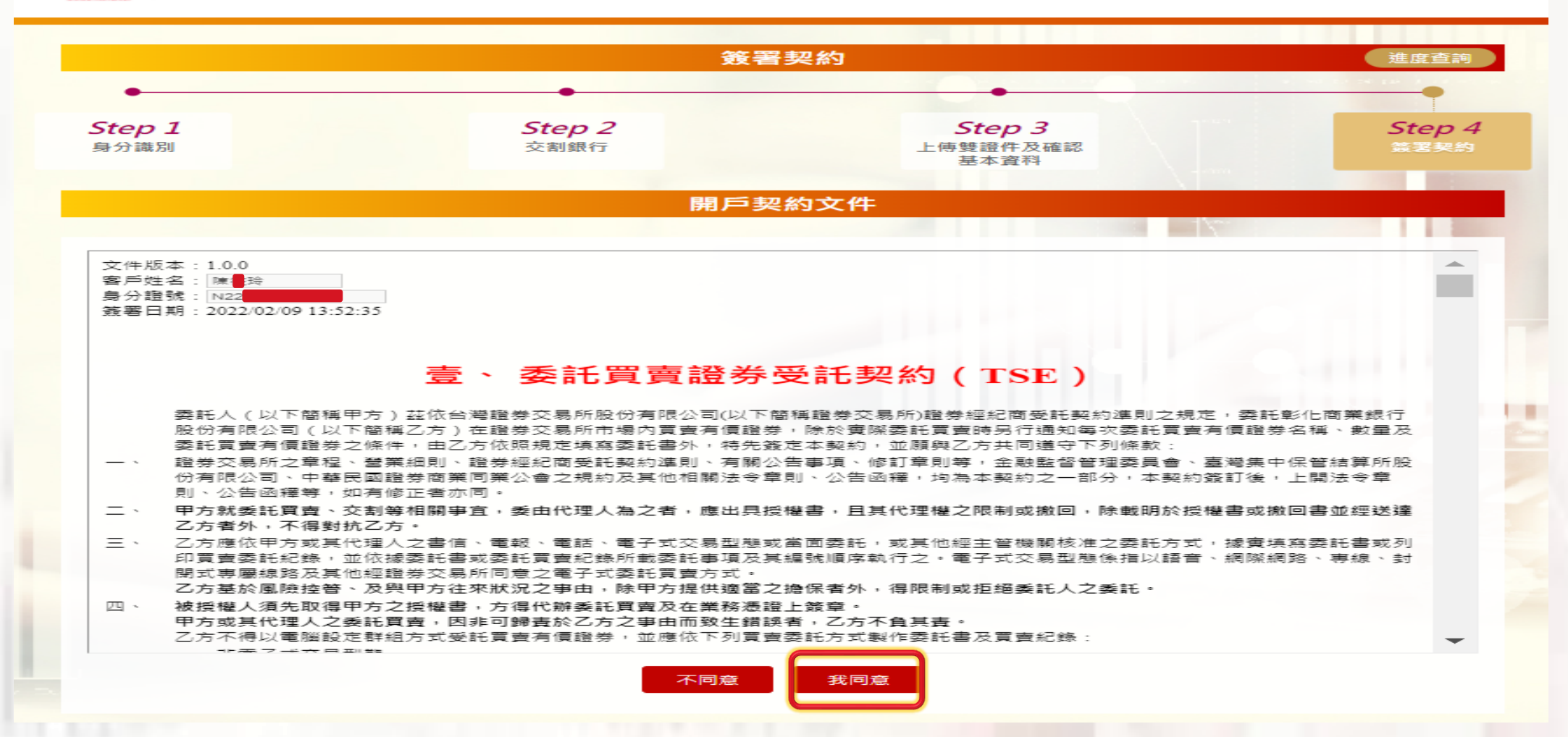

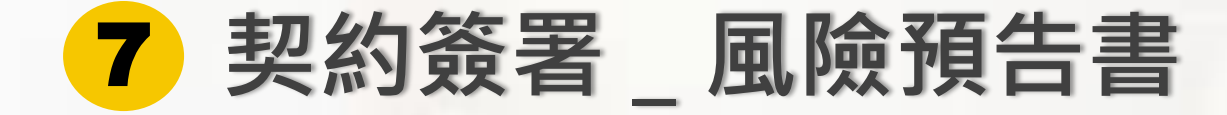

# CHB CHANG HWA BANK

線上開戶服務系統

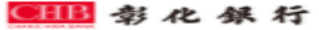

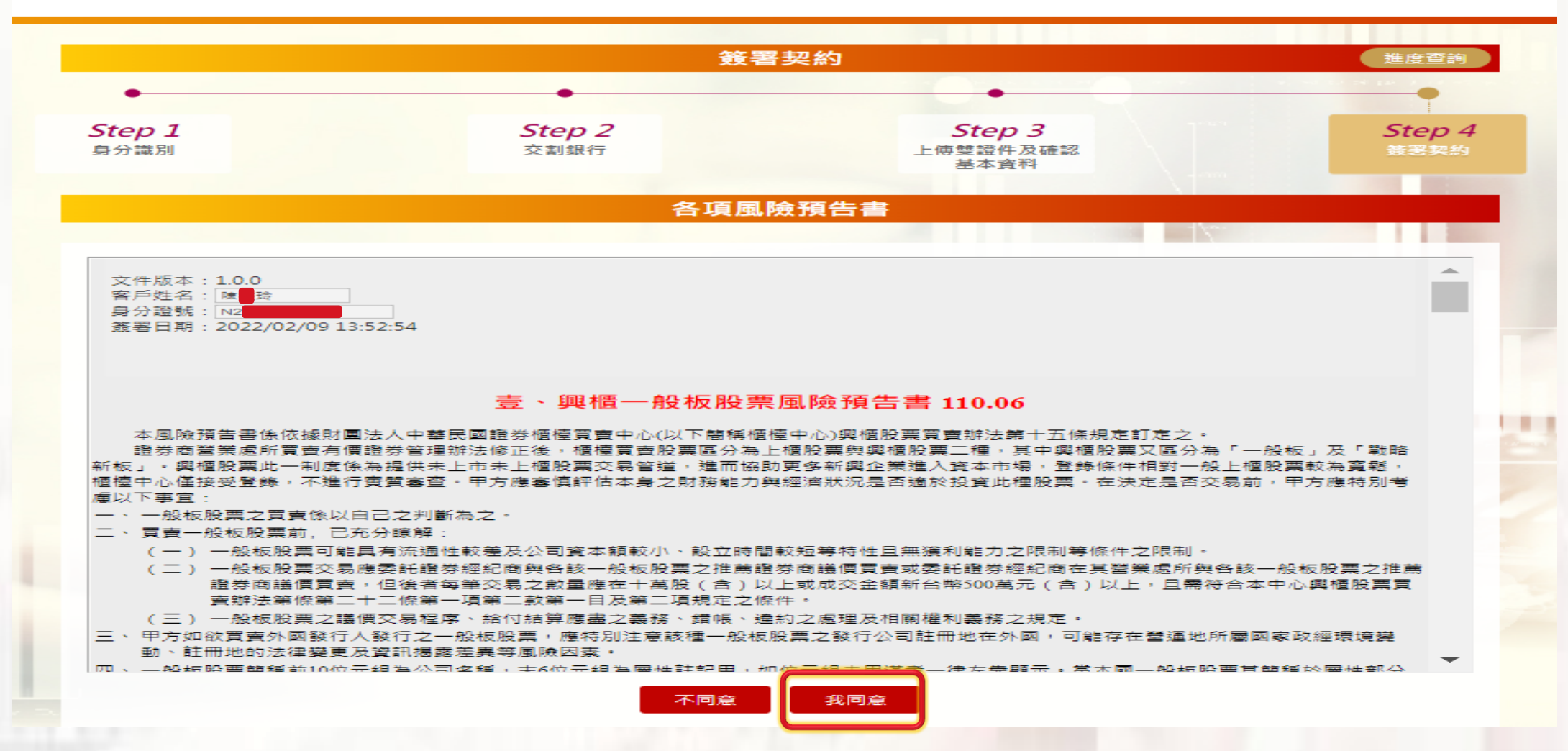

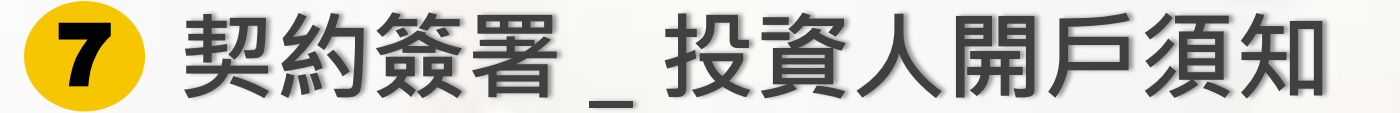

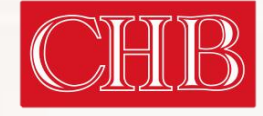

#### CHANG HWA BANK

#### 投資人開戶須知

#### 投資人開戶須知 ☑ 逐筆交易季託單可以選擇用「限價季託單(限價ROD)」、「限價立即成交或取消(限價IOC)」、「限價全部成交或取消(限價FOK)」、「市價」 委託單(市價ROD)」、「市價立即成交或取消(市價IOC)」、「市價全部成交或取消(市價FOK)」等6種不同種類委託方式。 🗹 「然中零股」及「整股買賣」為各自獨立市場,個股報價因各自的供需情況不同而有所差異,然中零股交易目前僅得以現股交易不可當沖及 進行融資融券、借券且僅得透過電子交易委託下單。 🗹 投資主要的風險包括價格變動風險(含市場風險、動性風險、公司風險)、違約交割風險、作業風險等。 🗹 投資人於普通交割之買賣委託,應於委辦時,或成交日後第二營業日上午十時前,給付買進證券之價金或賣出之證券,否則即構成違約交 割。 🗹 投資人於信用交易之買賣委託,應於成交日後第二營業日上午十時前,依規定給付融資自備價款或融券保證金,否則即構成違約交割。 ☑ 投資人違約交割除了影響個人信用外,證券商最多可向投資人收取編成交金額7%的違約金,另情節重大時可能還必須面臨刑事責任。 🔽 當日沖鎖交易,可能面臨有價證券價格漲停或跌停,而無法反向回補或南不掉的風險。 🗹 期貨交易雖具低保證金之財務積桿特性,可能產生極大利潤,也可能產生極大的損失,開戶前應審慎考慮本身的財務能力及經濟狀況是否適 合。 ☑ 投資人不能將印鑑、集保、銀行存摺交付營業員保管或全權委託營業員操作股票,以保自身權益。 🗹 當投資人遇有民事爭議事件糾纷時,可填具調慮申請書向「財團法人證券投資人及期貨交易人保護中心」申請調慮。 🗹 當投資人因為購買金融服務機構的商品與服務而產生糾紛,向金融機構申訴後未能在期限內收到回覆或不接受業者的處理,便可以向評議中 心提出評議申請。 🗹 一旦收到有疑慮的推薦投資訊息,最好不要理會,或是攪打「#165」 警政署反詐騙專線查證,也可檢具相關具體事證資訊向司法檢調機關提 出檢舉,切勿相信來路不明之資訊,盲目跟從。 更多投資新手應注意之相關訊息,可至(證券交易所投資人知識網)網站查詢。 https://investoredu.twse.com.tw/Pages/TWSE.aspx#gsc.tab=0

2] 2.閱讀貴公司之「投資人開戶須知」,充分明瞭投資有價證券時之相關風險,特此聲明,

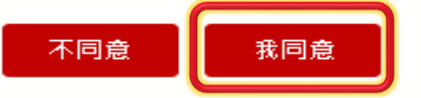

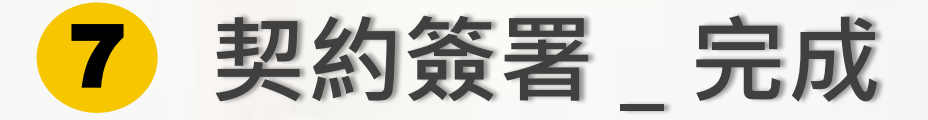

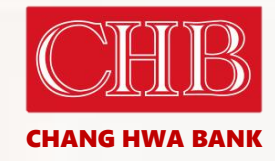

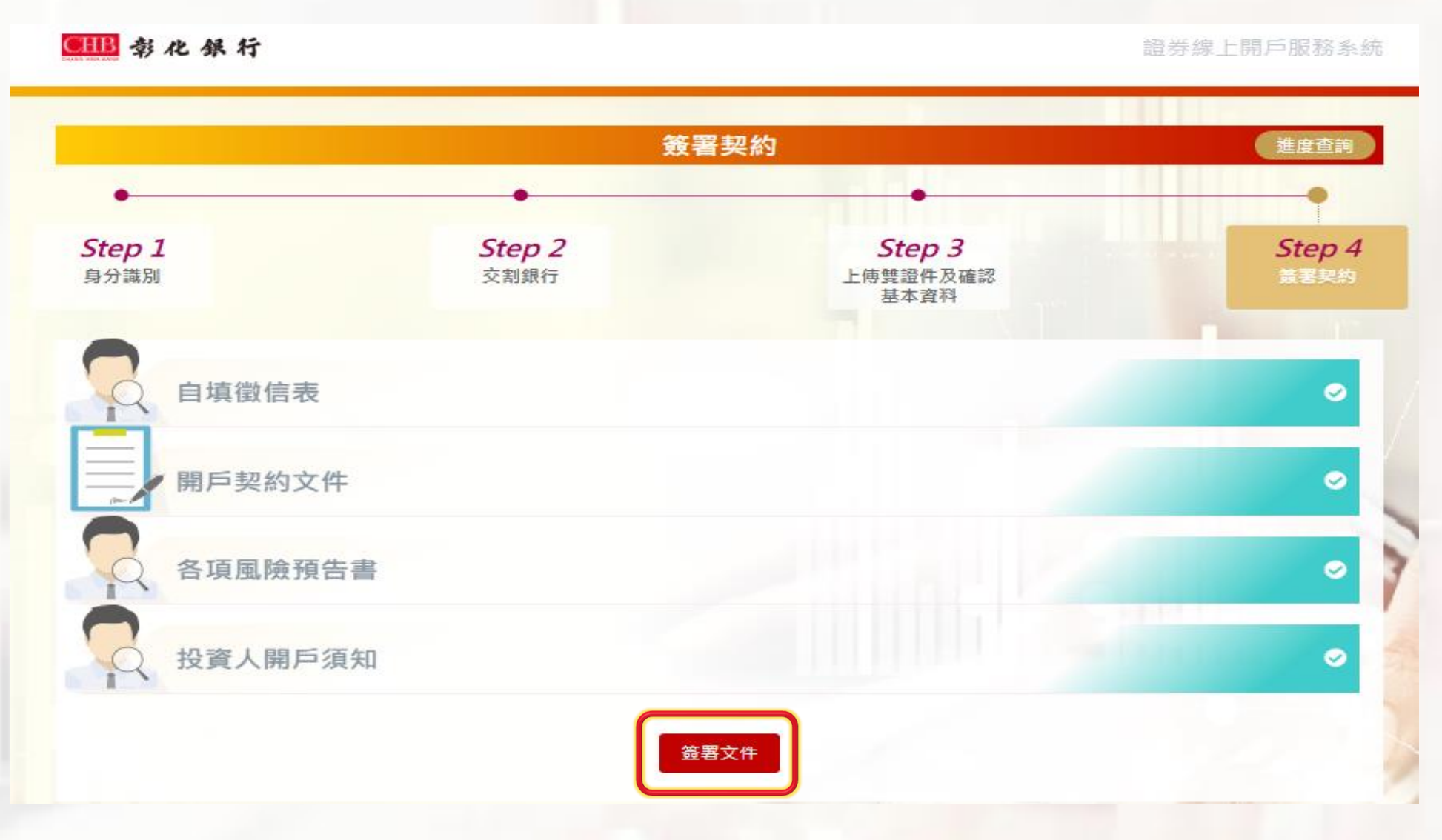

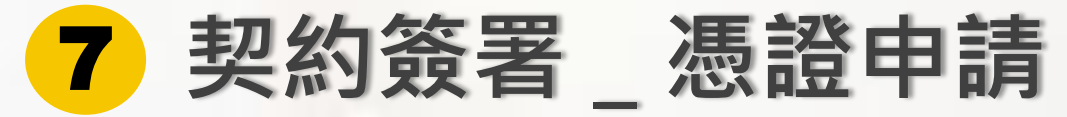

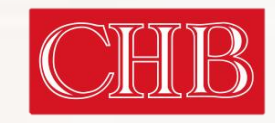

CHANG HWA BANK

|                                      |                 |                |             |            |             |            |              | AITO IIV | ADAIM      |
|--------------------------------------|-----------------|----------------|-------------|------------|-------------|------------|--------------|----------|------------|
| 線上開戶後台管理                             | × iD 綜          | 2上開戶           | × +         |            |             |            | $\checkmark$ | - É      | h X        |
| $\leftarrow \rightarrow C \land \pi$ | 安全              |                |             |            |             |            | Ŕ            | ☆ 🕈      | <b>.</b> : |
| 탠 應用程式 🏚 EIP                         | Outlook Web App | 🛆 CTBC_PCMS 雲端 | ∞ 元富證券 線上開戶 | ● 線上開戶後台管理 | 🔮 合作金庫證券 臨櫃 | ● 線上開戶後台管理 | ♀ 合作金庫證券 臨櫃  | ∷⊒       | 閱讀清單       |
| ● 静化保行                               |                 |                | 線           | 上開戶(憑證作業)  |             |            |              |          |            |
|                                      |                 |                |             | 憑證申請盧理中    |             |            |              |          |            |
|                                      |                 |                |             |            |             |            |              |          |            |
|                                      |                 |                |             |            |             |            |              |          |            |
|                                      |                 |                |             |            |             |            |              |          |            |
|                                      |                 |                |             |            |             |            |              |          |            |

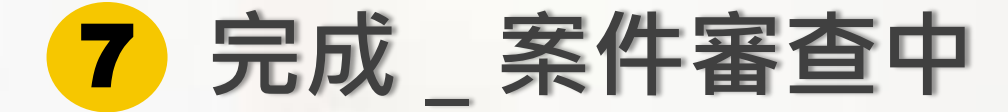

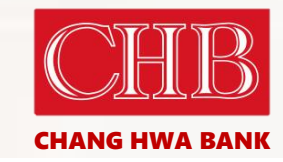

證券線上開戶服務系統

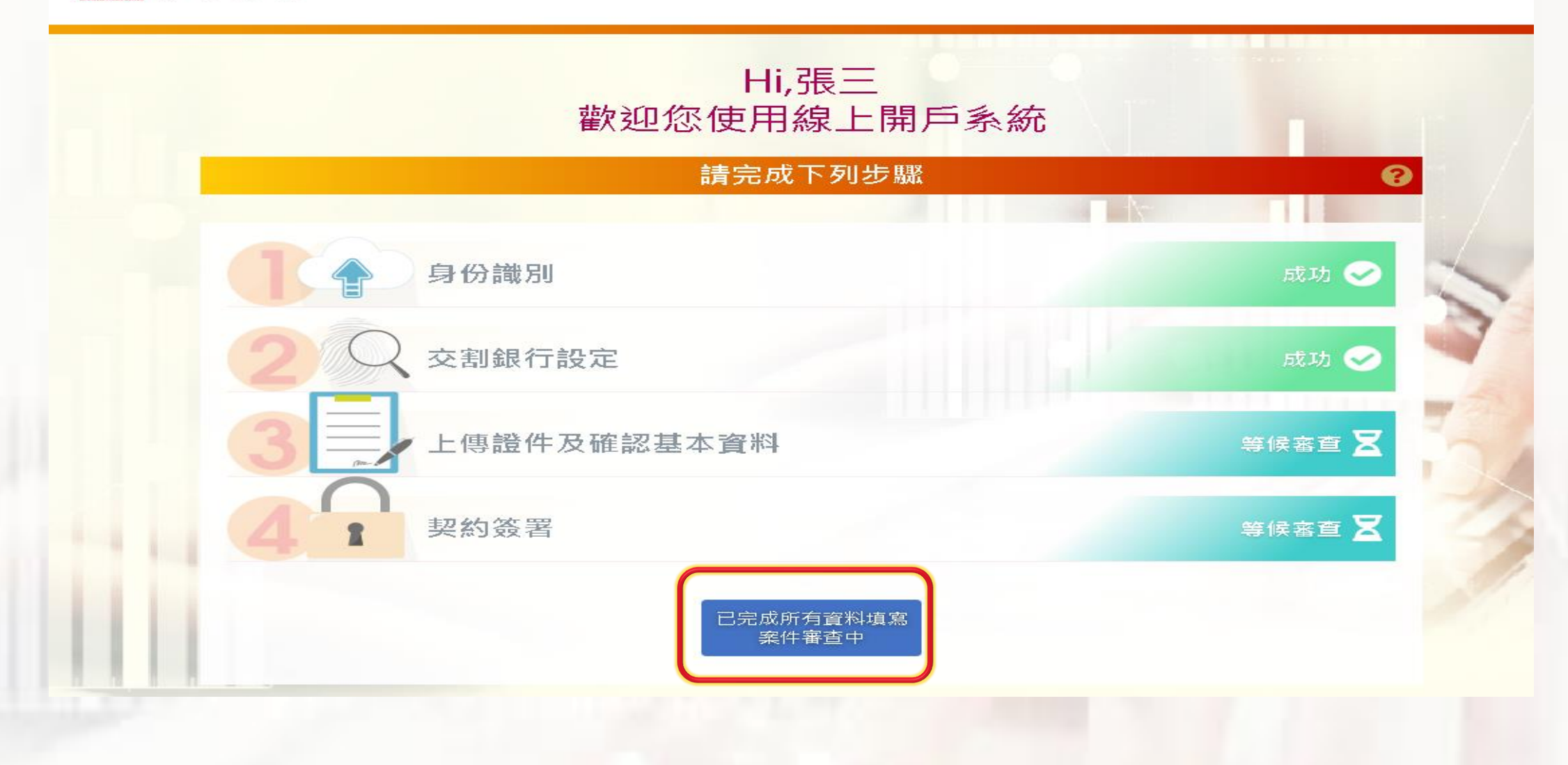

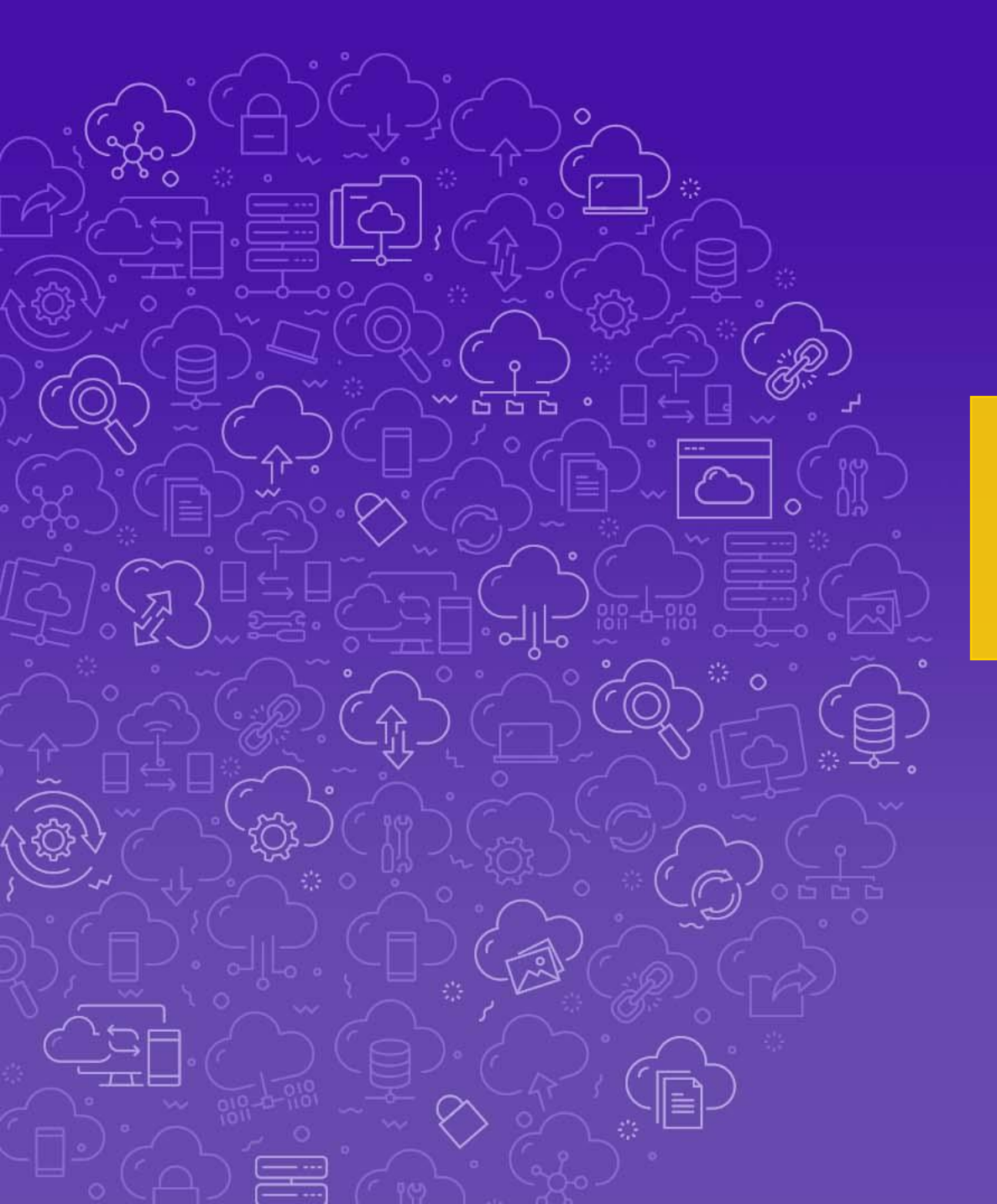

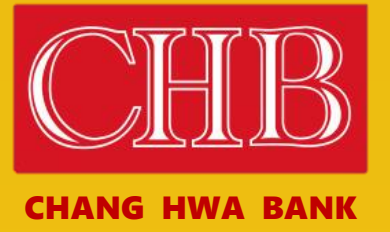

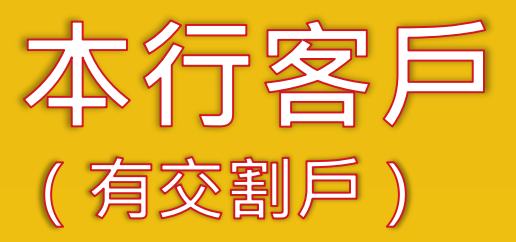

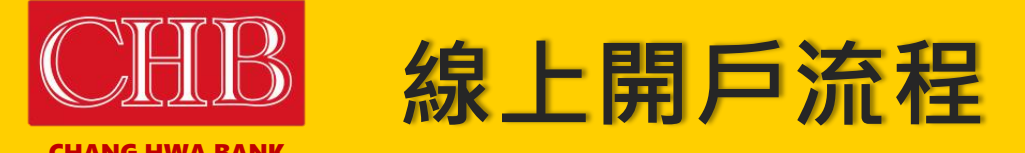

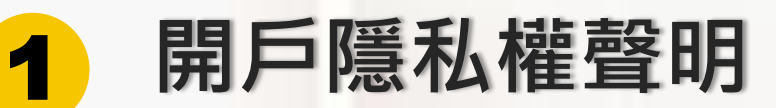

其他國家公民或稅務身份

3 驗證手機

2

4 身分識別 個人網銀登入、網銀收機OTP

5 開立數存

6 上傳雙證件及確認基本資料

7 契約簽署
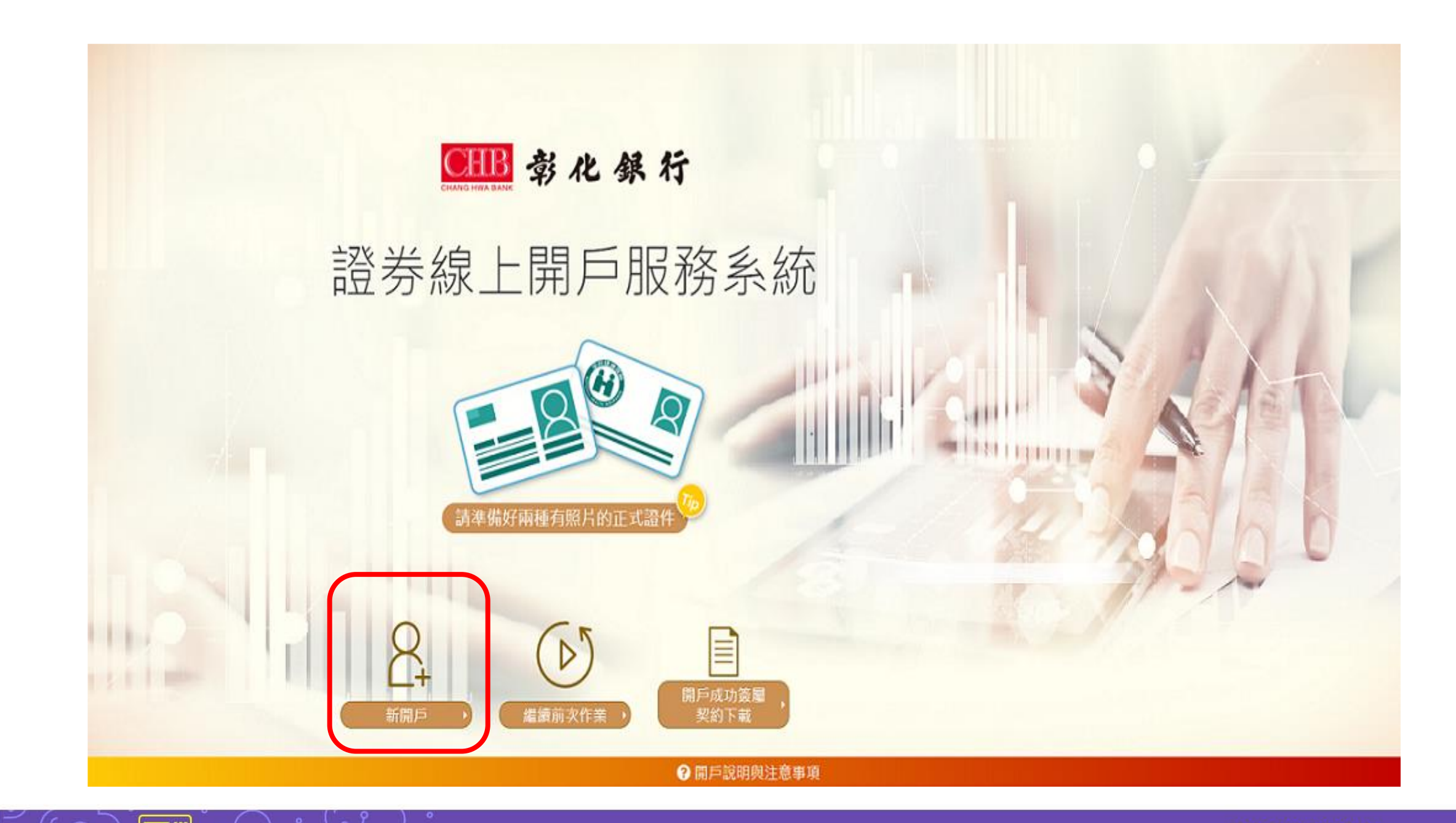

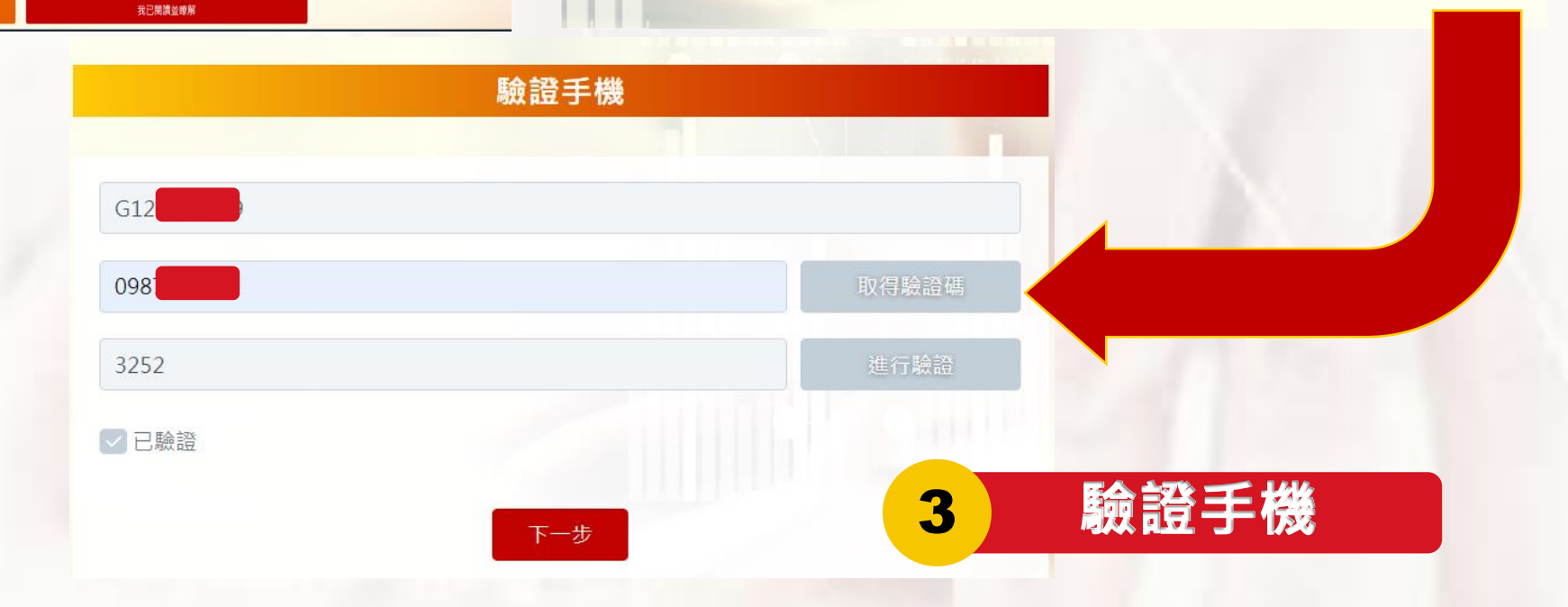

改、披露或毁損。

請妥善保管您的憑證、密碼或任何個人資料,不要將任何個人資料,尤其是密碼提供給任何人或其他機構。在您使用完本網站所提供的各項 服務功能後,講務必記得登出帳戶,若您是與他人共享電腦或使用公共電腦,切記要關閉瀏覽器視面,以防止他人讓取您的個人資料。 本行將會視需要,修改本網站所提供的隱私權保護聲明,以簽實保障您隱私權之立意。並會採取過當的措施以防止未經授權的資料存取、赢

送,也會在該資料或電子郵件上提供您能隨時停止接收這些資料或電子郵件的方法、說明或功能連結。 保護措施

本網站將在事前或註冊登録取得您的同意後,傳送電子郵件或電子報等商業資訊給您。本網站除了在該資料或電子郵件上註明是由我們發

### 彰化銀行 網站傳送電子郵件或電子報等商業資訊之政策

選擇是否接受這項服務或優惠。

2. 司法單位或其他主管機關經合法正式的程序要求時。 3. 為了提供您其他服務或優惠權益,需要與提供該服務或優惠之第三者共用您的資料時,本網站會在活動時提供充分說明並告知,您可以自由

用尸隐仙惟冀明

Cookere是伺服烘為了面別使用煮的不同量好,經出瀏覽器業人使用者僅硬的一些種短蜜詞,您可以在III的「網際網路圈項」的「安全性」中 建律修改您瀏覽器對 Cookere 的接受程度,如果您遵律拒絕所有的 cookere,您就可能無法使用部份國人化服務,或是參與部份的活動,

1

1. 經過您的事前同意或授權允許時。

本網站與第三者共用個人資料之政策

者共用您的個人資料。

本網站絕對不會任意出售、交換、出租或以其他變相之方式,將您的個人資料揭露與其他團體或個人。惟有下列三種情形,本網站會與第三

■本人僅具中華民國(台灣)稅務居民身份。

● 静化銀行

開戶隱私權聲明

自然人FATCA及CRS聲明事項

是否具有其他國家公民或稅務居民身分

■如非本國、或具美國【合美國公民、美國稅務居民、持有美國永久居民身分證】或具其他國家/地區稅務居住者身份者,請臨櫃辦理。

2

FATCA與CRS

€ 载化银行

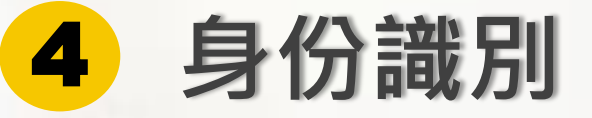

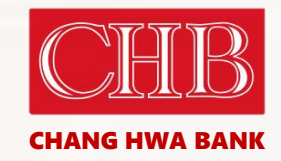

證券線上開戶服務系統

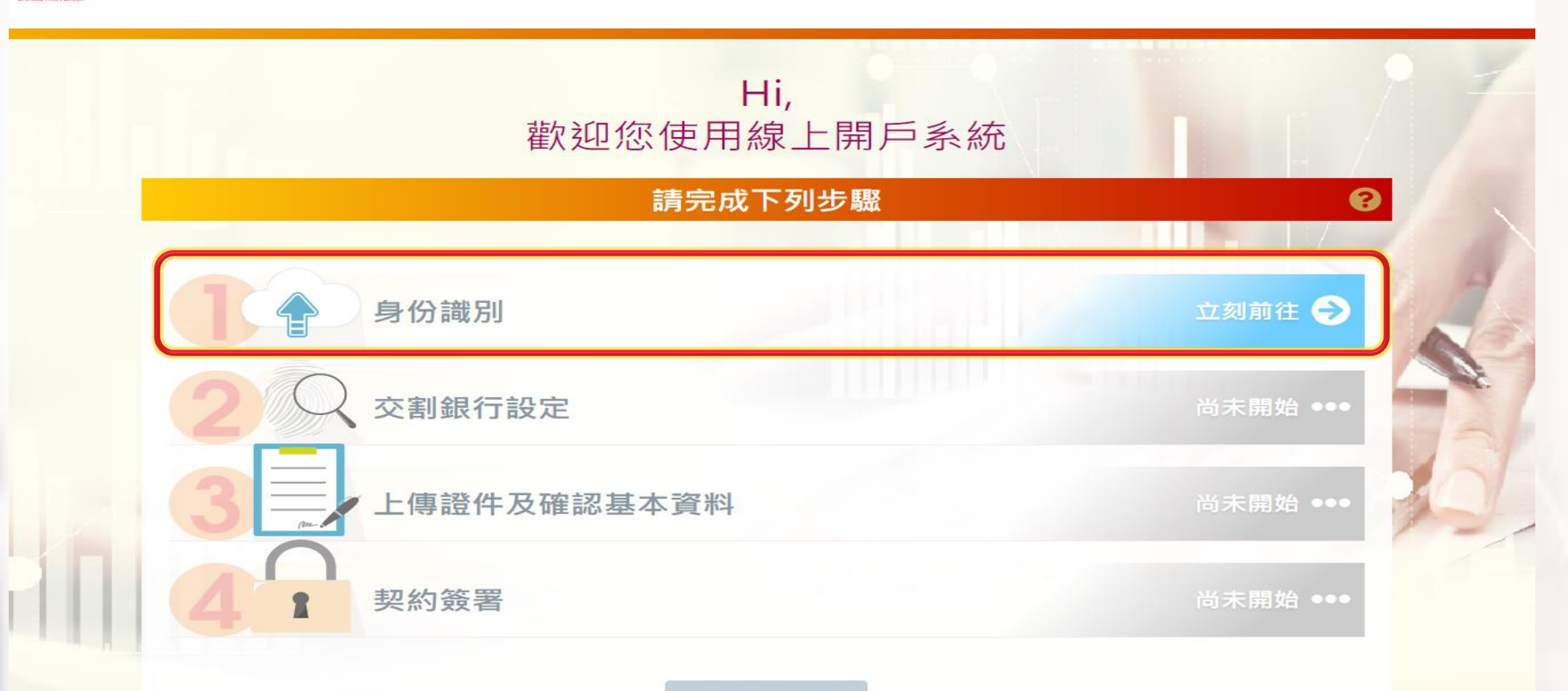

申請步驟尚未完成

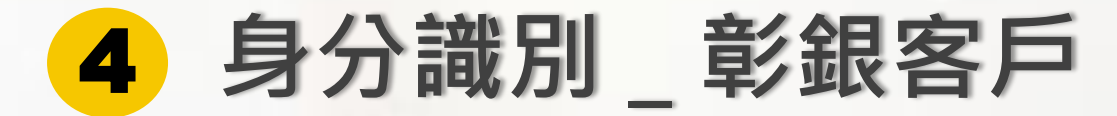

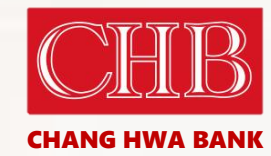

CHB 彰化銀行 證券線上開戶服務系統 身分識別 進度查詢 Step 2 Step 3 Step 1 Step 4 上傳雙證件及確認 身分識別 交割銀行 簽署契約 基本資料 親愛的客戶 您好: 我們必須使用網路銀行身分識別來綁定您在彰化銀行的證券交割帳 戶,如果沒有開立網銀服務請點選此 連結 進行線上申請或至原開 戶行申請網路銀行服務。 我是彰銀客戶 我不是彰銀客戶 前往網銀進行身分識別 前往開立數位存款交割戶 綁定證券交割戶 我沒有證券交割戶 前往開立數位存款交割戶

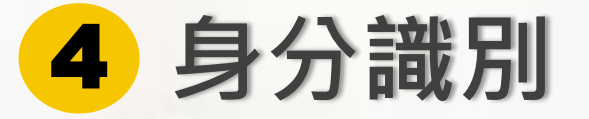

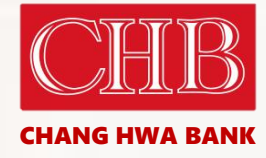

個人網銀登入-證券開戶身 分確認

| F22904 • • • • |                 |
|----------------|-----------------|
| 使用者代號          |                 |
| 使用者密碼          |                 |
| 圖形驗證碼          | <u>445704</u> ≈ |
| ●登入            | ❷ 清除重填          |
| ●沒有            | 有網銀帳號           |
| ◎重約3           | 島印4-號/应羅        |

❶網銀安全注意事項 ■新手上路 ❷常見問題 ▲工具下載

## ■ 注意事項

●Ⅲ费化銀行

請使用彰化銀行個人網路銀行之「使用者代號及密碼」進行驗證登入。
法若連續四次登錄密碼輸入錯誤或忘記密碼,請至本行ATM/臨櫃或使用線上櫃台重新申請。
若為首次使用個人網路銀行者,需先至個人網路銀行登入並變更使用者代號及密碼。

檢查是否已開立彰銀證券帳戶 4

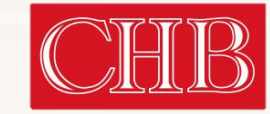

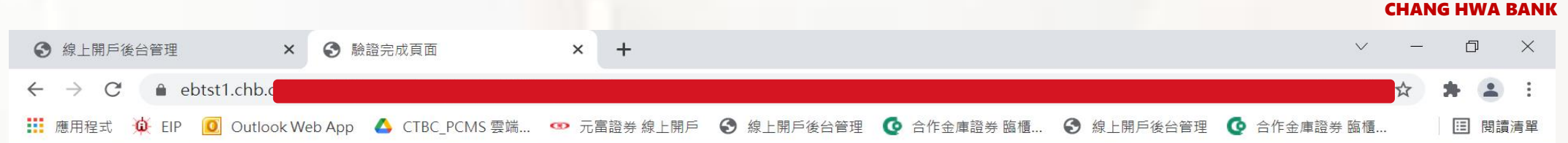

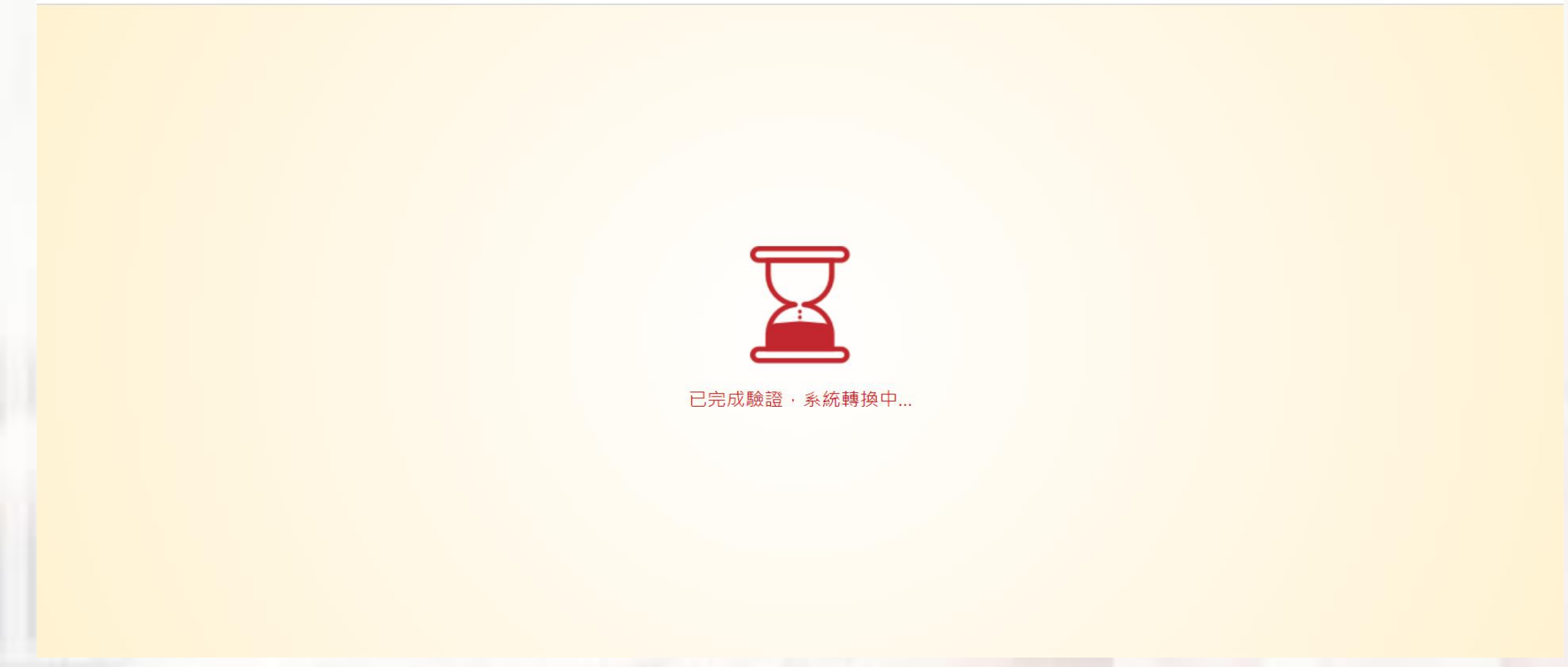

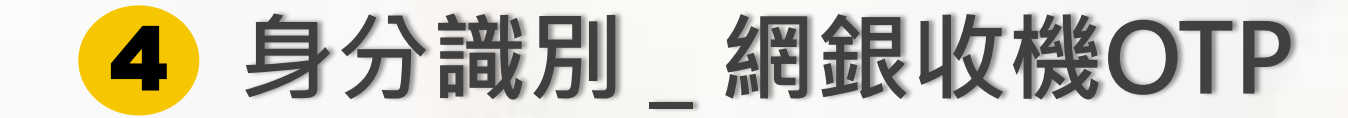

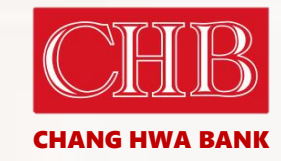

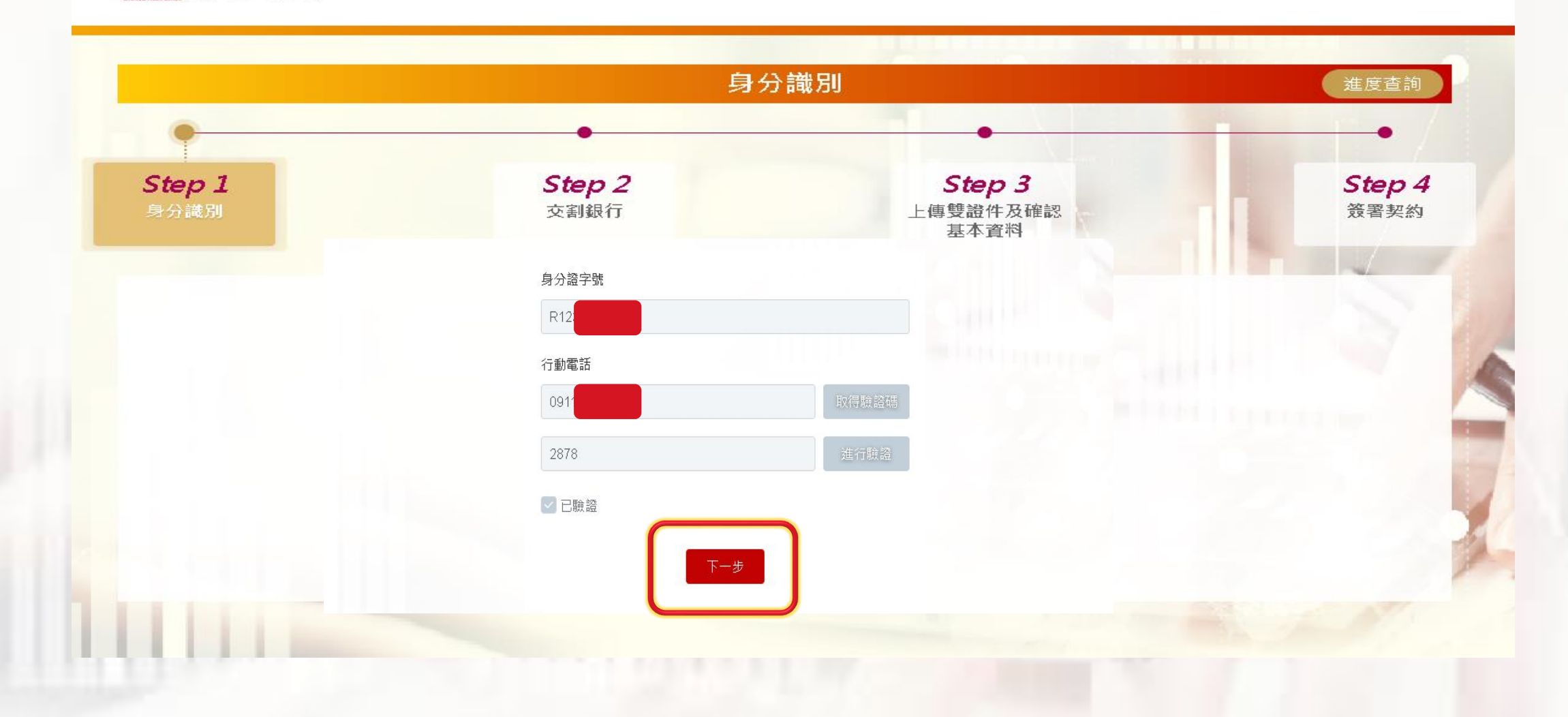

# 4 身分識別\_識別失敗

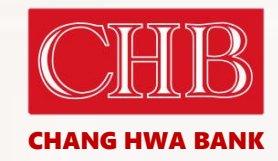

■ 帮化保行 ● 財寶

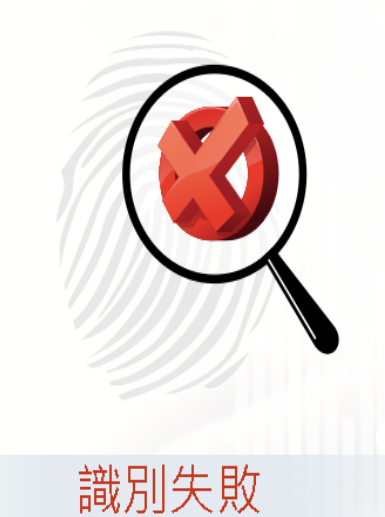

## 身分驗證錯誤

1.如您已經在本行開立證券交割戶但尚未開通網銀服務,請回所屬分行開通後再進行線上開戶作業。

前往數位存款開戶系統開立交割戶

2.如您非本行客戶,請點選下方按鈕至本行數位存款線上開戶系統開立交割帳號
3.如有其他問題請洽本行客服人員

| 身分證字號                  |                 |                                       |         |
|------------------------|-----------------|---------------------------------------|---------|
| 1122***803             |                 |                                       |         |
| 出生日期                   |                 |                                       |         |
| 例:1990/10/10           |                 | <b>**</b>                             | N       |
| 手機號碼                   |                 | C. I.                                 | N N     |
| 請輸入手機號碼                |                 | L L L L L L L L L L L L L L L L L L L |         |
| 皆使用本人之手機號碼,未來單戶申請格以此號碼 | 發送OTP當訊動發展調度行給I |                                       | and and |
| 具美國納稅義務人身分             | 〇是              | • 否                                   | 2-20    |
| 僅為台灣之稅務居民              | • 是             | ()否                                   | 77.     |

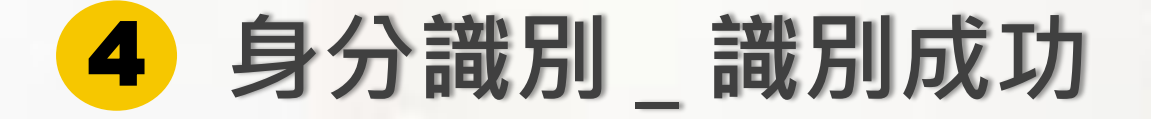

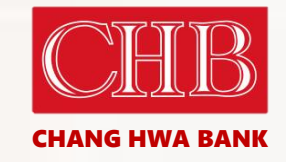

線上開戶服務系統

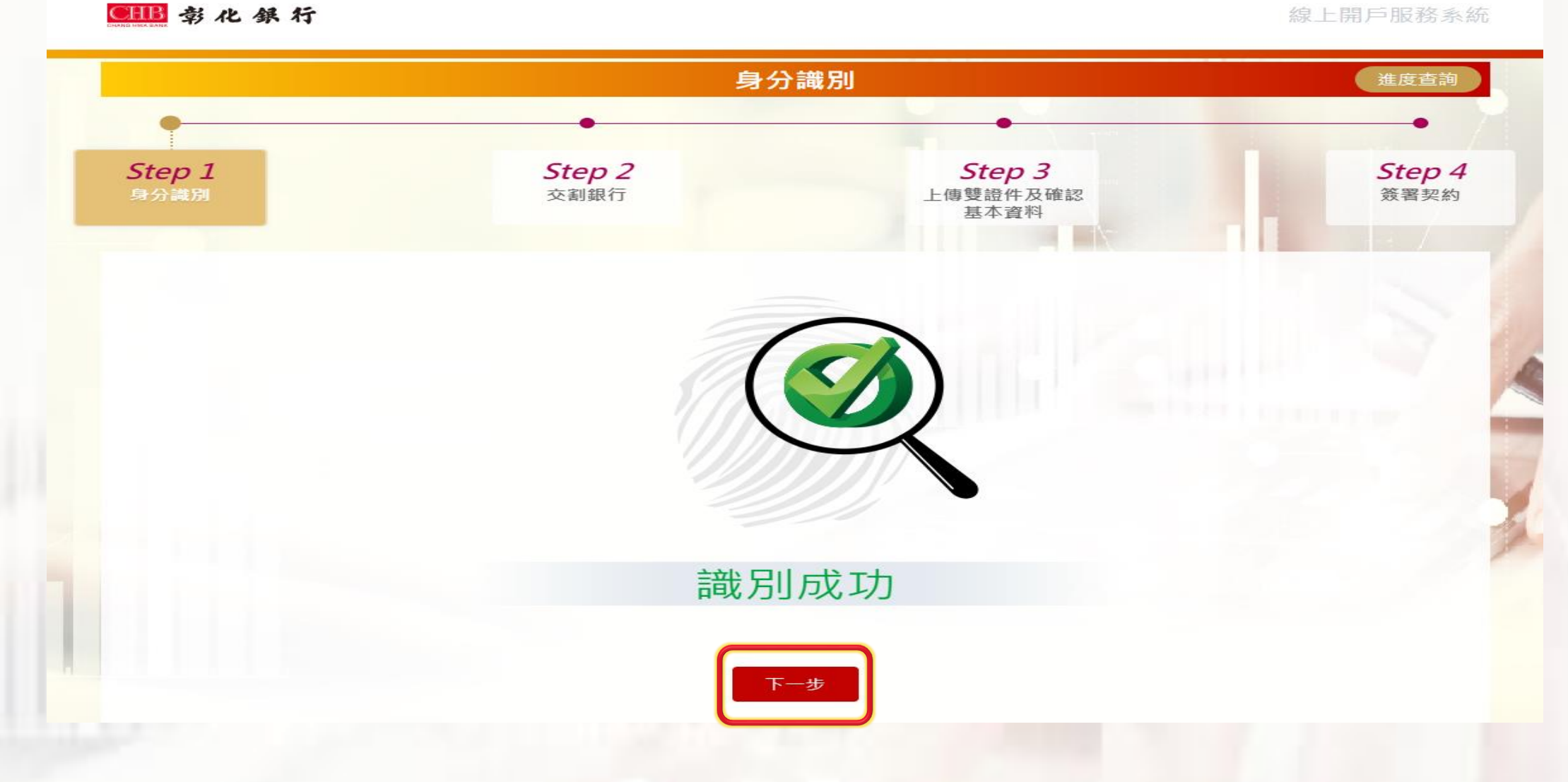

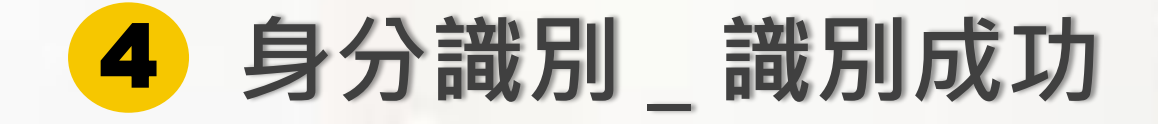

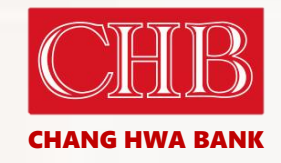

## 

線上開戶服務系統

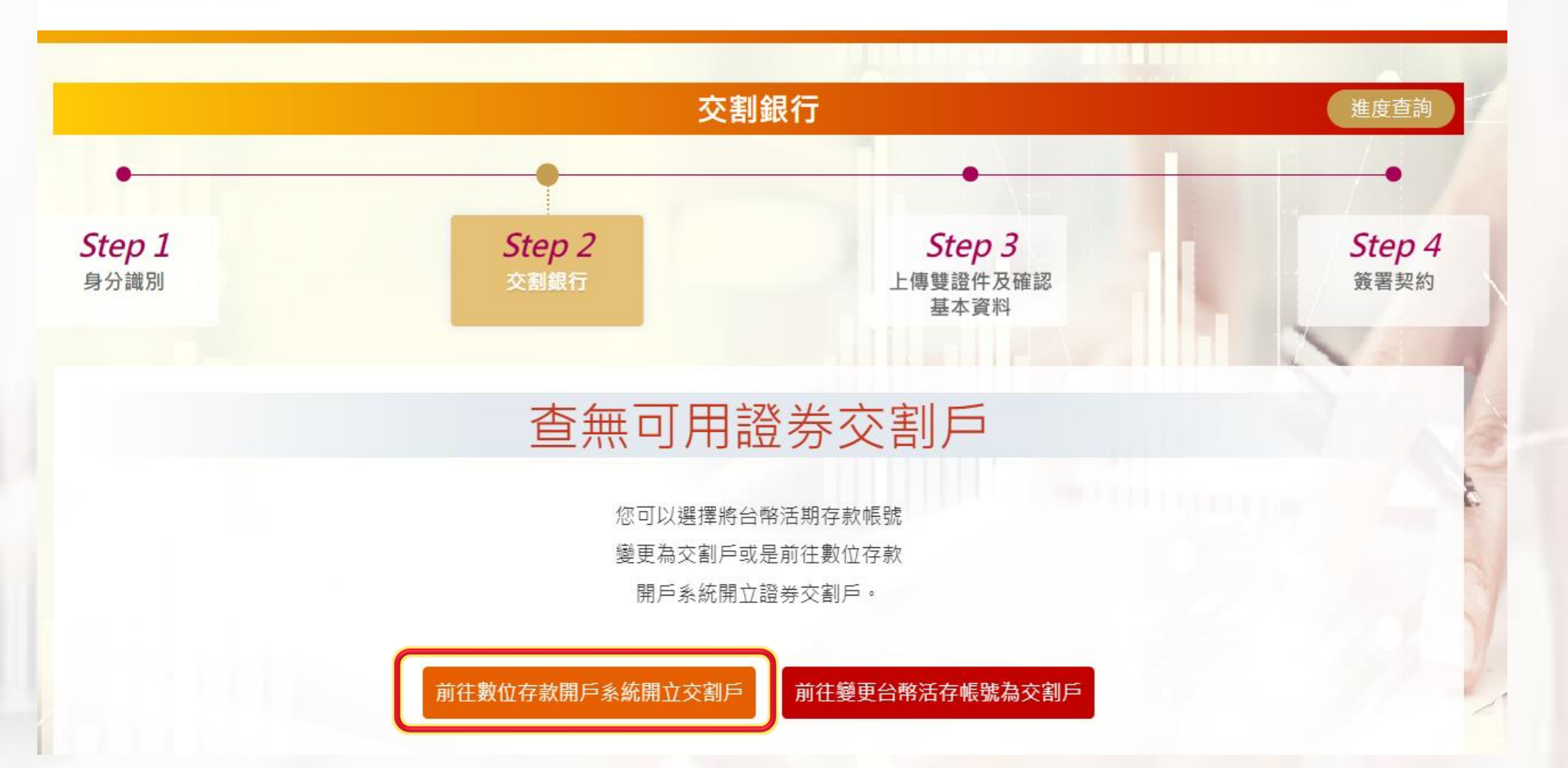

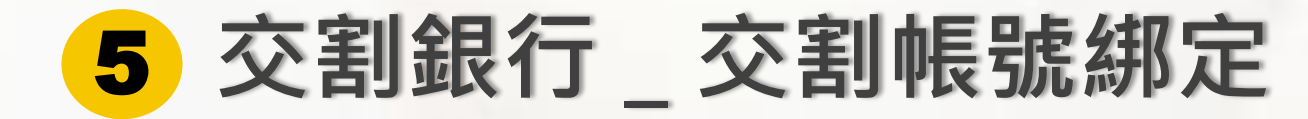

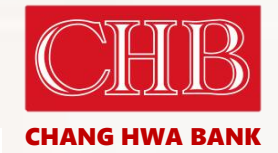

● 彰化銀行

身分識別 建度直卸 Step 1 Step 2 Step 3 Step 4 上傳雙證件及確認 交割銀行 義署契約 基本資料 請選擇您要開戶之證券分公司 台北總公司(1230) 〇 桃園(1236) 〇 台中分公司(1233) ○ 七蟹分公司(1232) 取测 確定

4 身分識別 \_ 開立數存

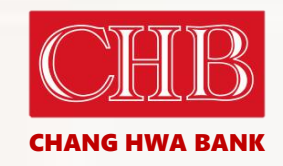

X

### ■ 氧化保行 ● 明寶 申請資料確認 <u>~L</u> 同意共同行銷 護柴賈先認凱您~ 否 (悠遊卡) \*\* 寄送至聯絡地址 卡片寄送方式 申請手機號碼轉帳 手機號碼轉帳 身分證字號 並設為預設帳號 T122\*\*\*803 好康推薦 ★ 我要修改 出生日期 同意「往來交易及其他相關資料」但不同意 ::: 例:1990/10/10 共同行銷 「基本資料」使用於共同行銷 手機號碼 請顧入手機號碼 開戶後請您至「彰銀行動銀行 ChaiBo/彰銀行動網APP」申 111111 請「行動御守2.0交易安控」,如您在國外,請向電信公司開 請使用本人之手権發導。未來開戶申請得以此發調發送OTP關訊動學定調進行驗證 啟「國際漫遊」服務,再執行安控綁定,以便利您日後進行 具美國納稅義務人身分 〇是 • 否 各項交易,如非約定轉帳等。 0是 ○否 僅為台灣之稅務居民 本帳戶係供本人合法使用,切勿貪圖一時利益,隨意將帳戶 讓與他人,以免成為人頭帳戶而觸犯刑法。 2 關戶相關條款及約定 確認無誤,送出資料 🐇

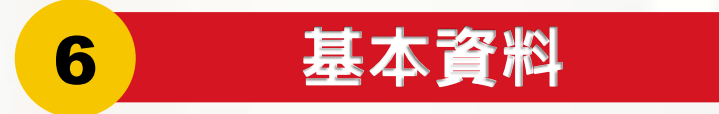

## ●111 彰化祭行 證券線上開戶服務系統 填寫基本資料 \*號為必壚項目 \*姓名 申請數存 \*身分證字號 A123979376 \*出生地 台北市 住家電話 活存萌交割 02 - 77201888 \*緊急聯絡人姓名 \*緊急聯絡人手機 0977777777 \*緊急聯絡人關係 兄弟姊妹 服務總備電話 服務機構地址 02 18887720 systex ~ \*開戶原因 長期投資 → \*對帳單寄送趨項 電子射帳單 引介分行代號 引介人行員編號 5050 123456 分公司代號 台北總公司 v

上傳資料

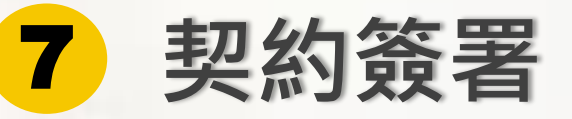

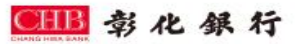

線上開戶服務系統

**CHANG HWA BANK** 

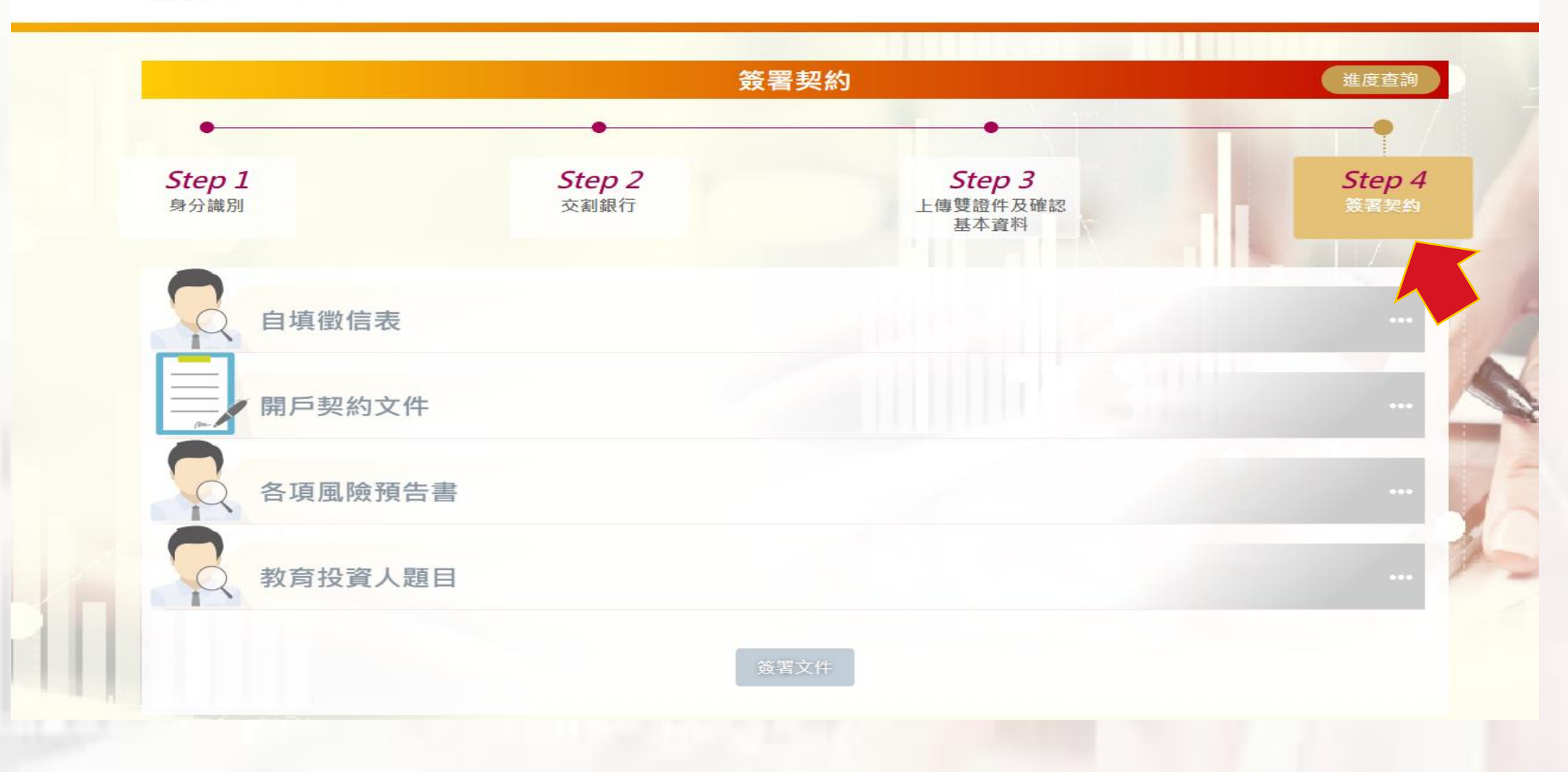

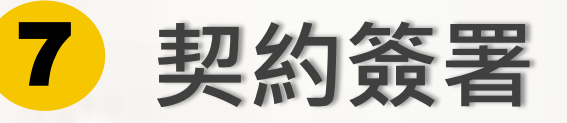

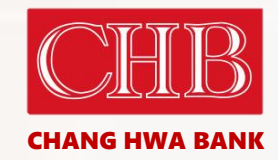

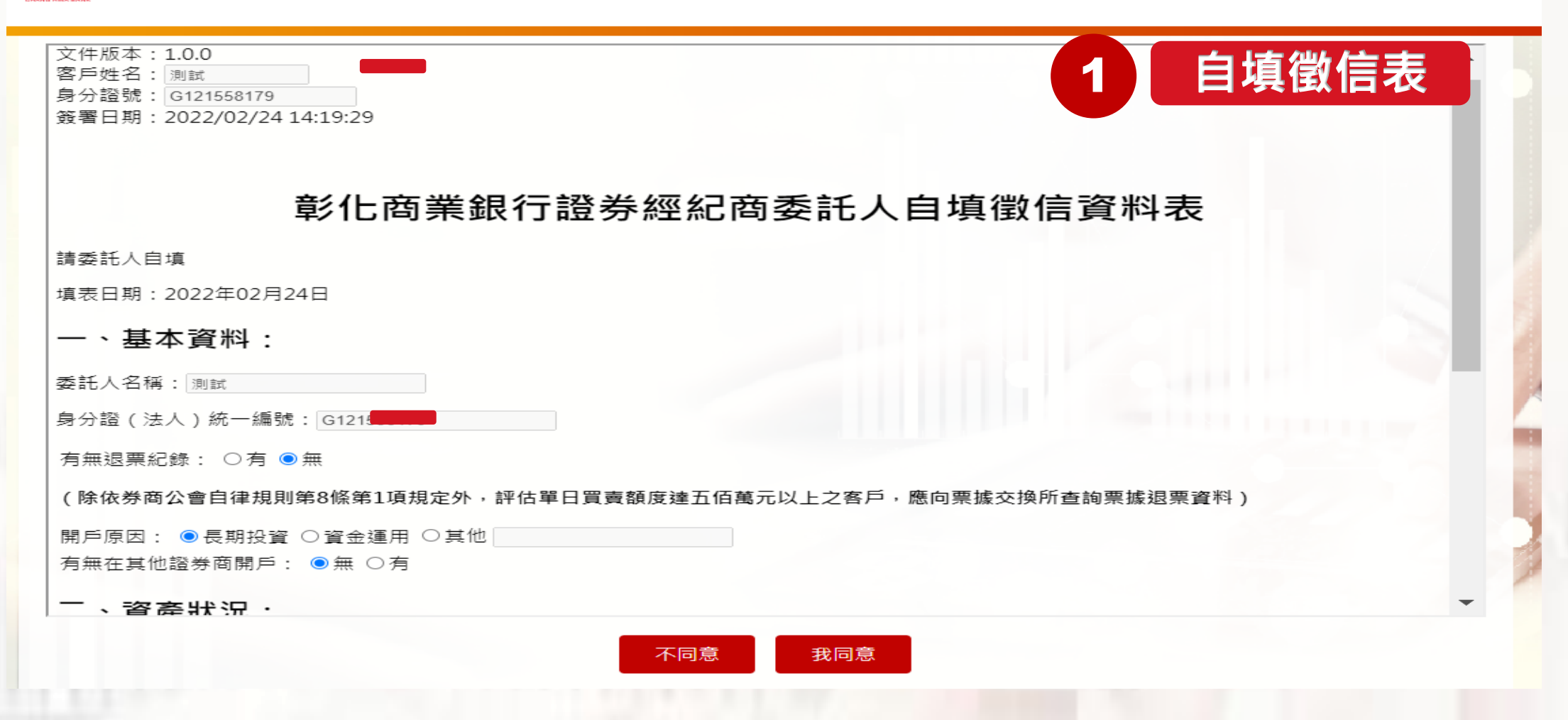

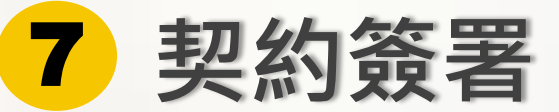

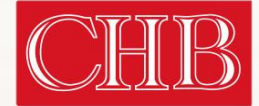

CHANG HWA BANK

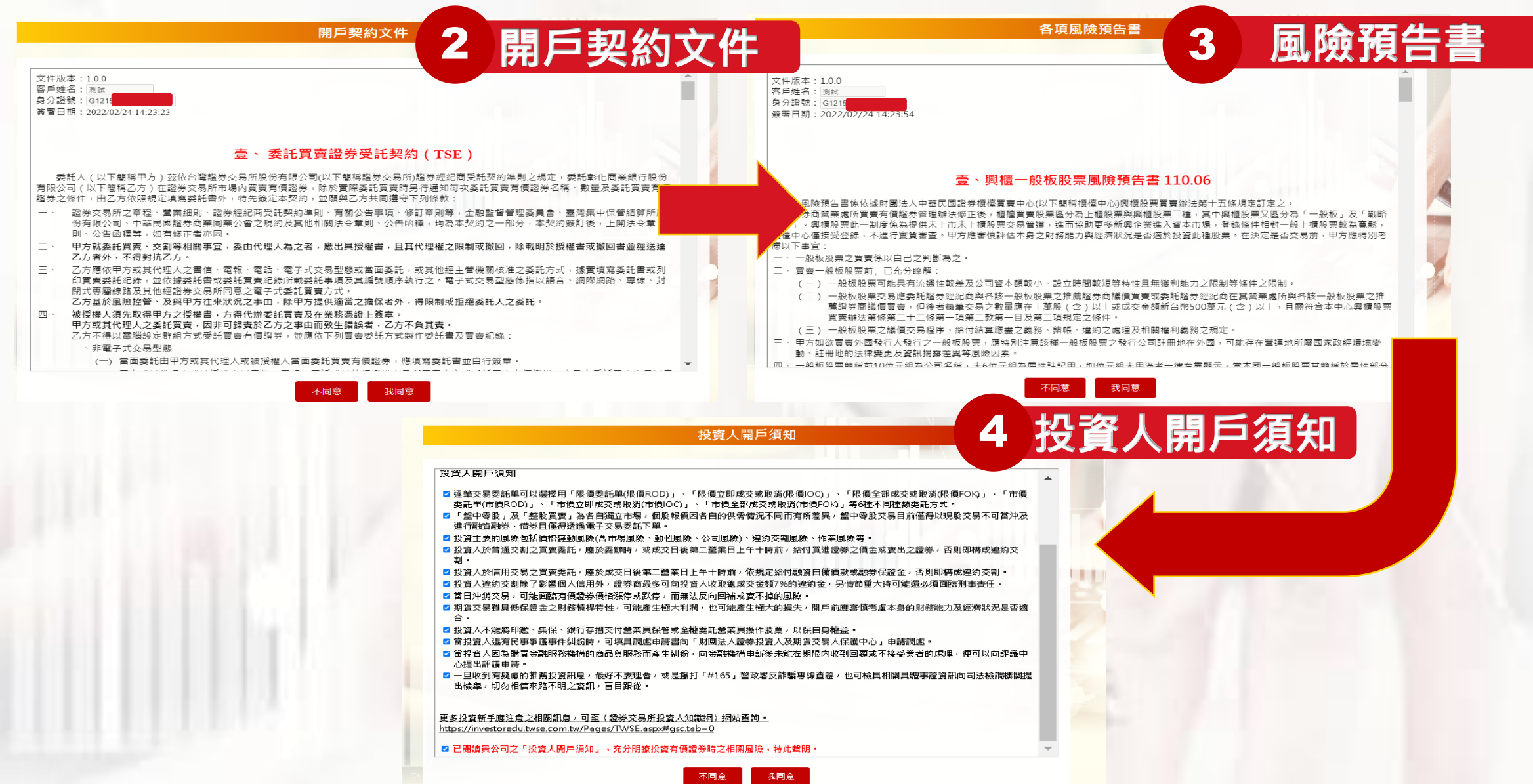

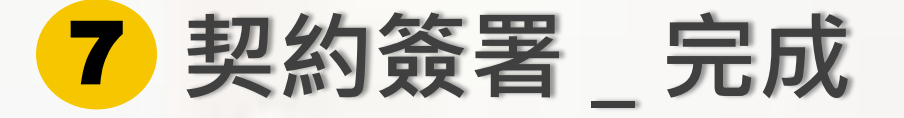

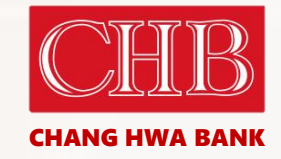

CHB 彰化銀行 證券線上開戶服務系統 簽署契約 進度查詢 Step 1 Step 3 Step 2 Step 4 交割銀行 身分識別 上傅雙證件及確認 基本資料 自填徵信表 0 開戶契約文件 0 各項風險預告書  $\odot$ 投資人開戶須知 0 簽署文件

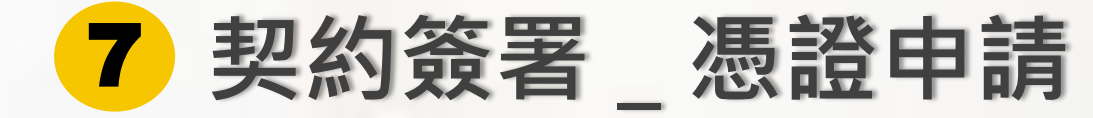

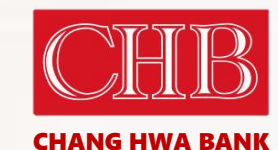

# ~ – @ × 🚱 線上開戶後台管理 × iD 線上開戶 × + ← → C ▲ 不安全 | 10 Q 12 \$ 🗰 應用程式 👾 EIP 🧕 Outlook Web App 💧 CTBC\_PCMS 雲端... 👁 元富證券 線上開戶 🔇 線上開戶後台管理 🚺 合作金庫證券 臨櫃... 🔇 線上開戶後台管理 🚺 合作金庫證券 臨櫃... □ 閱讀清單 ● 彰化銀行 線上開戶(憑證作業) 憑證申請處理中...

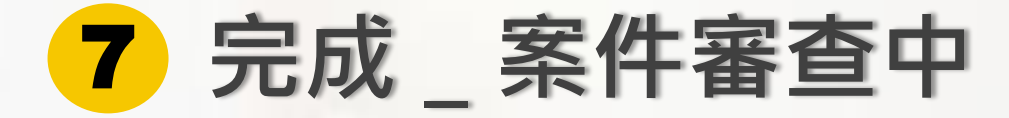

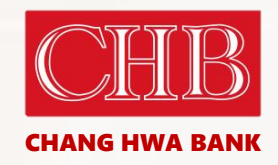

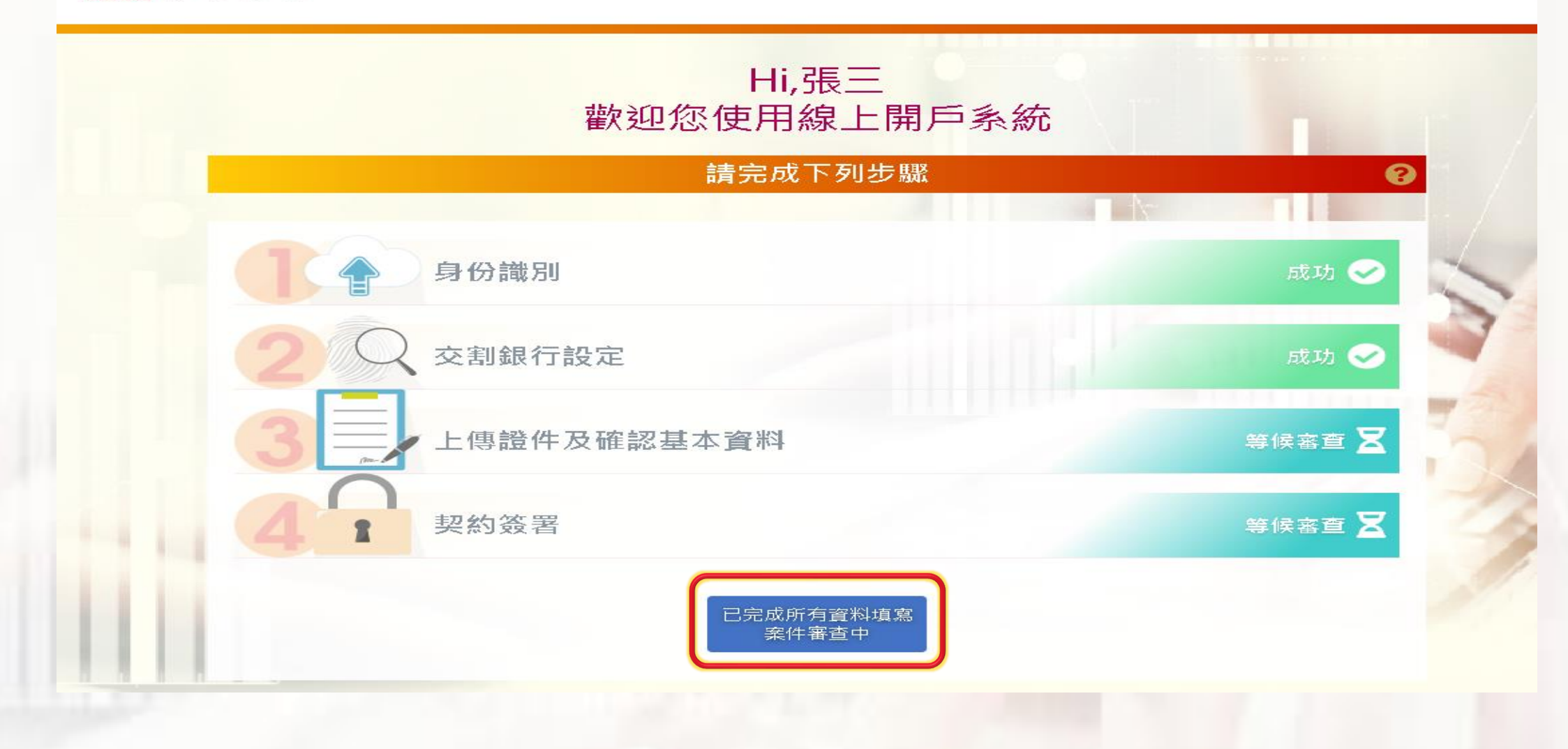

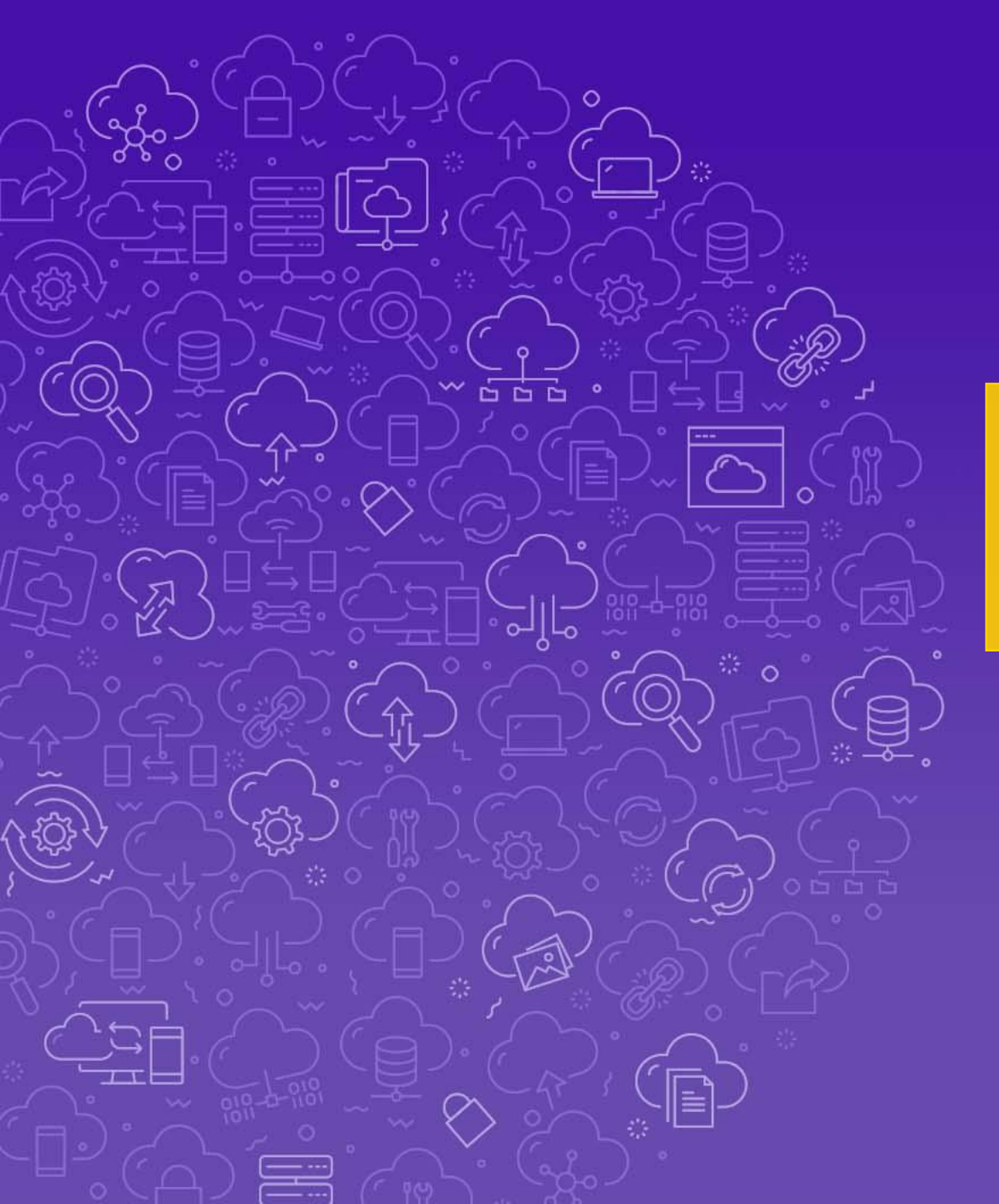

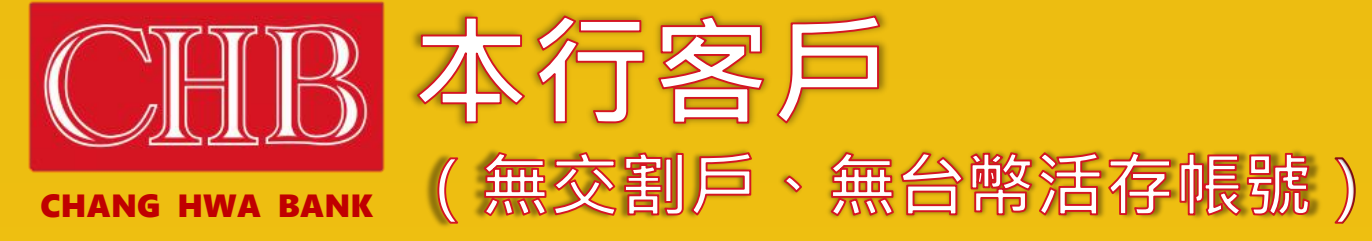

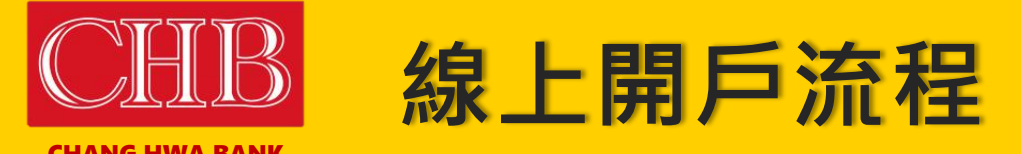

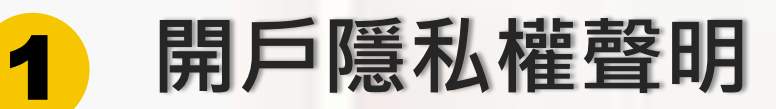

其他國家公民或稅務身份

3 驗證手機

2

4 身分識別\_開立數存

5 交割銀行

6 上傳雙證件及確認基本資料

7 契約簽署

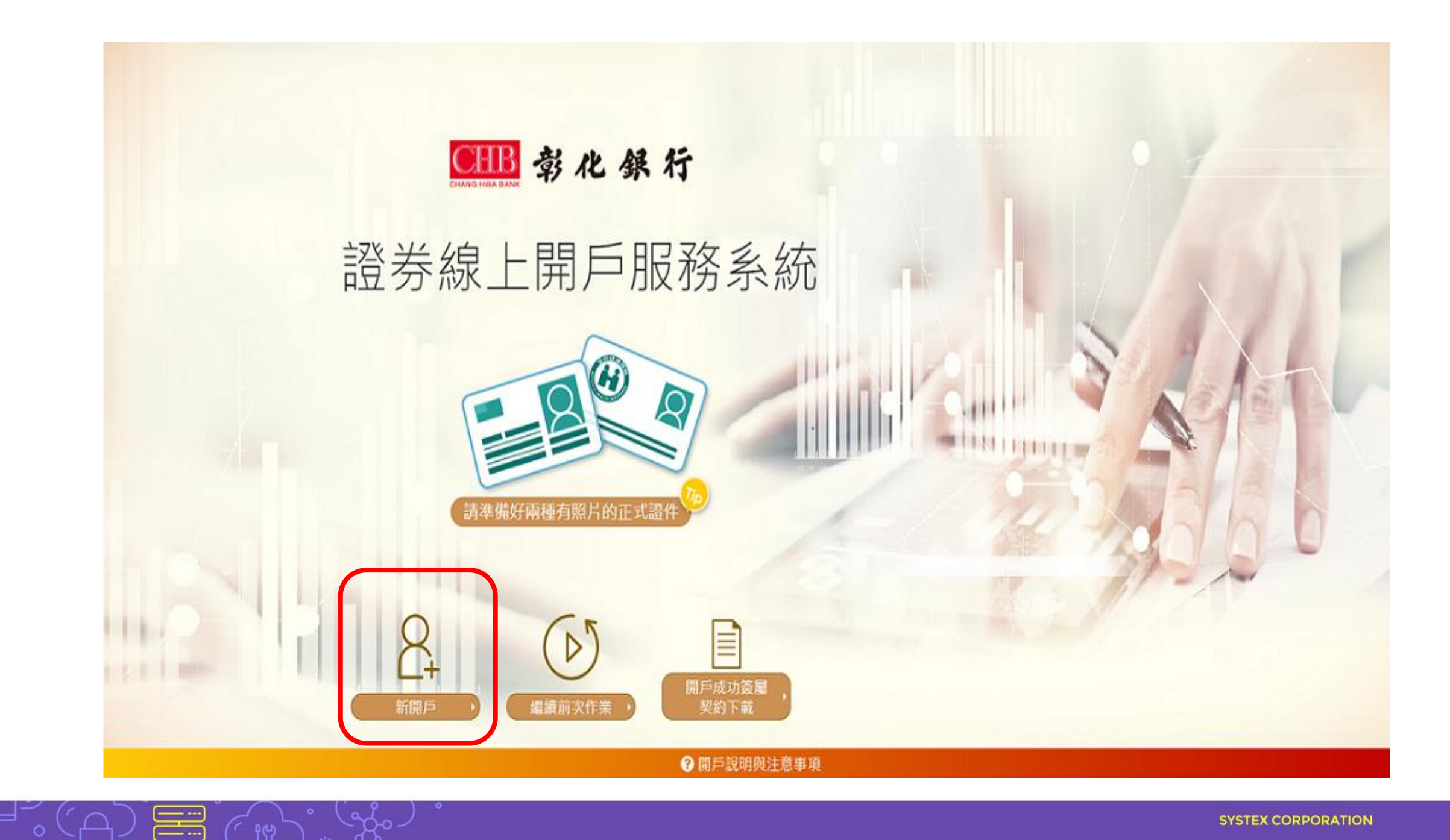

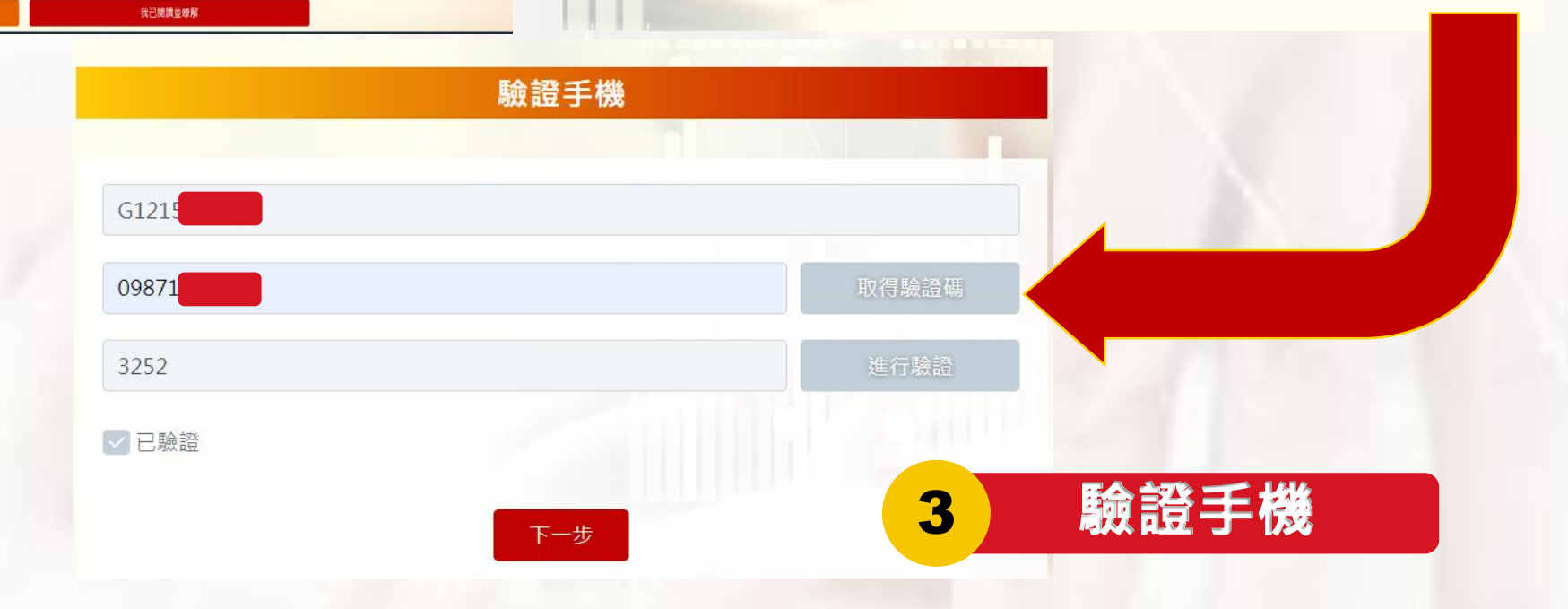

請妥善保管您的憑證、密碼或任何個人資料,不要將任何個人資料,尤其是密碼提供給任何人或其他機構。在您使用完本網站所提供的各項 服務功能後,講務必記得登出帳戶,若您是與他人共享電腦或使用公共電腦,切記要關閉瀏覽器視面,以防止他人讓取您的個人資料。 本行將會視需要,修改本網站所提供的隱私權保護聲明,以簽實保障您隱私權之立意。並會採取過當的措施以防止未經授權的資料存取、赢 改、披露或毁損。

送,也會在該資料或電子郵件上提供您能隨時停止接收這些資料或電子郵件的方法、說明或功能連結。 保護措施

彰化銀行 網站傳送電子郵件或電子報等商業資訊之政策

2. 司法單位或其他主管機關經合法正式的程序要求時。

選擇是否接受這項服務或優惠。

本網站將在事前或註冊登録取得您的同意後,傳送電子郵件或電子報等商業資訊給您。本網站除了在該資料或電子郵件上註明是由我們發

3. 為了提供您其他服務或優惠權益,需要與提供該服務或優惠之第三者共用您的資料時,本網站會在活動時提供充分說明並告知,您可以自由

者共用您的個人資料。 1. 經過您的事前同意或授權允許時。

本網站絕對不會任意出售、交換、出租或以其他變相之方式,將您的個人資料揭露與其他團體或個人。惟有下列三種情形,本網站會與第三

### 本網站與第三者共用個人資料之政策

Cookere是伺服烘為了面別使用煮的不同量好,經出瀏覽器業人使用者僅硬的一些種短蜜詞,您可以在III的「網際網路圈項」的「安全性」中 建律修改您瀏覽器對 Cookere 的接受程度,如果您遵律拒絕所有的 cookere,您就可能無法使用部份國人化服務,或是參與部份的活動,

用尸隐仙惟冀明

1

開戶隱私權聲明

### 是否具有其他國家公民或稅務居民身分

■如非本國、或具美國【合美國公民、美國稅務居民、持有美國永久居民身分證】或具其他國家/地區稅務居住者身份者,請臨櫃辦理。

2

● 静化銀行

自然人FATCA及CRS聲明事項 ■本人僅具中華民國(台灣)稅務居民身份。

# FATCA與CRS

### € 载化银行

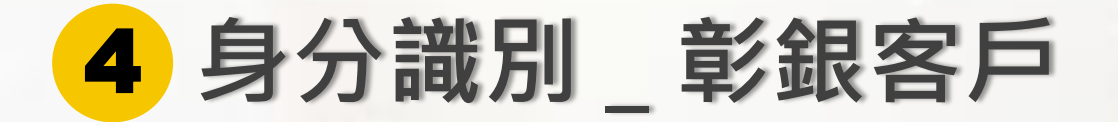

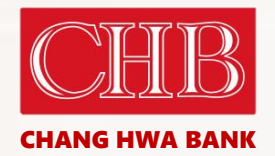

# Hi, 歡迎您使用線上開戶系統

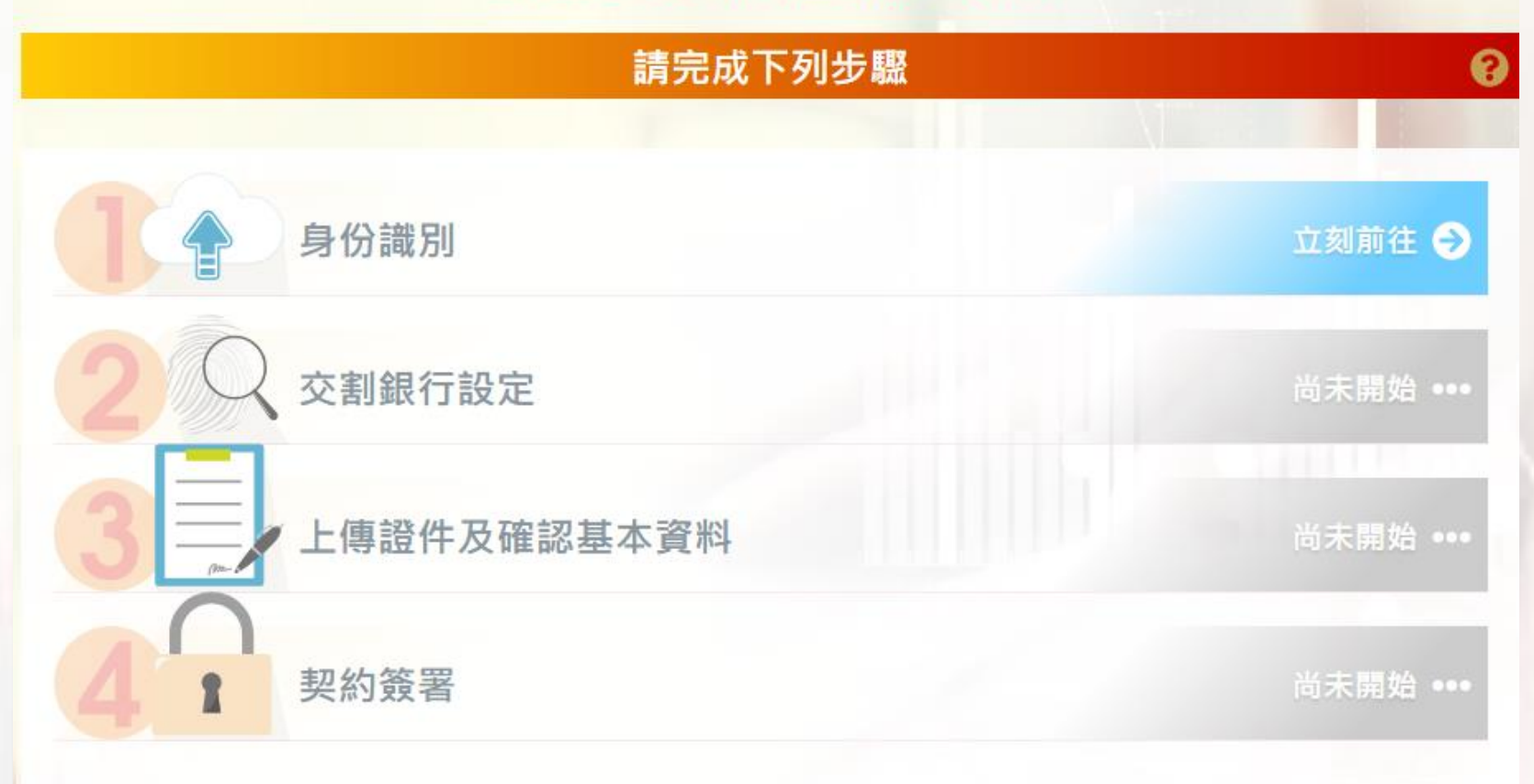

請步驟尚未完成

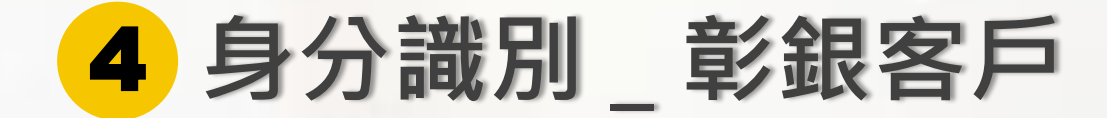

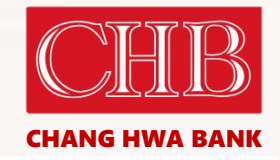

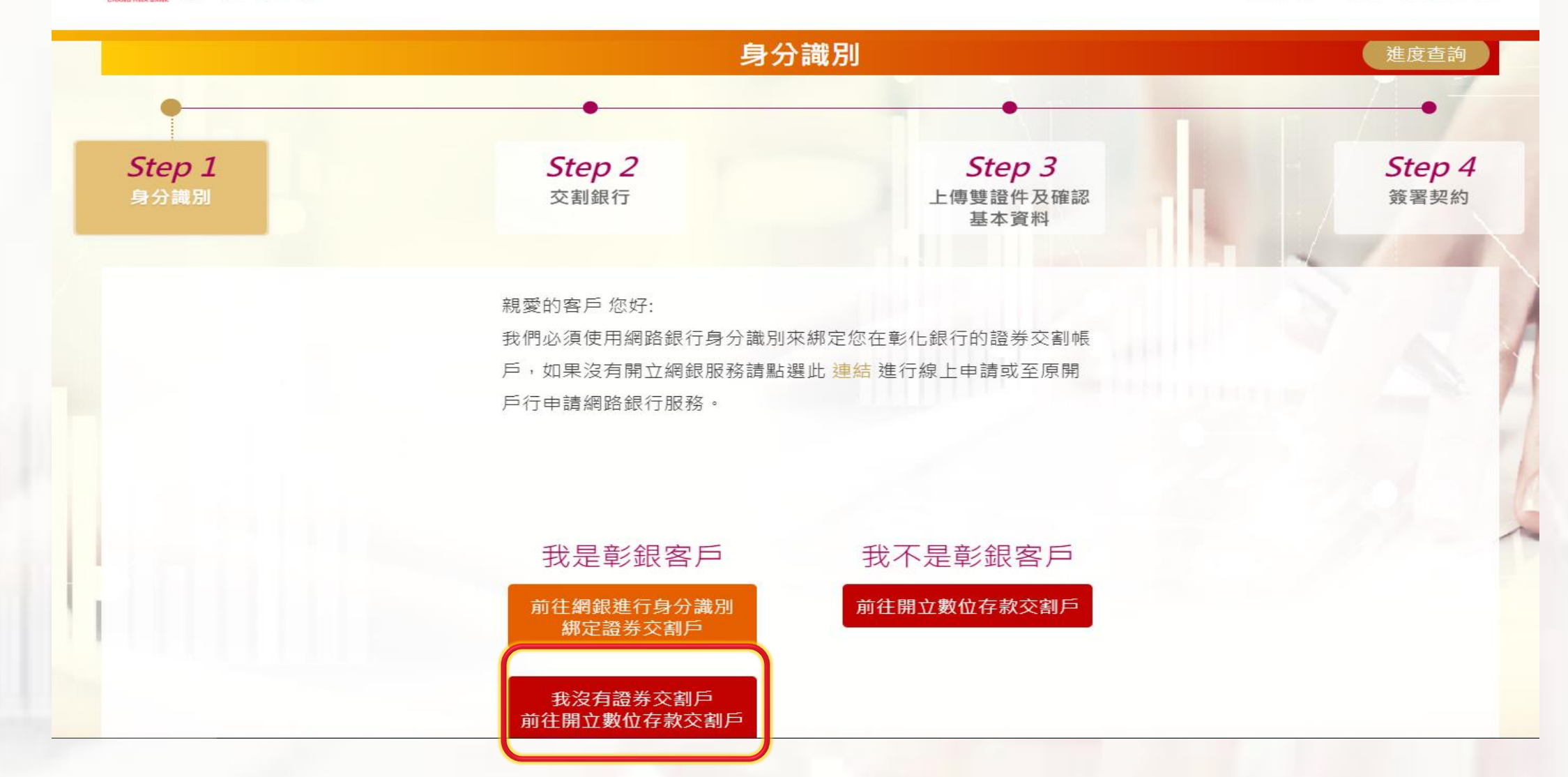

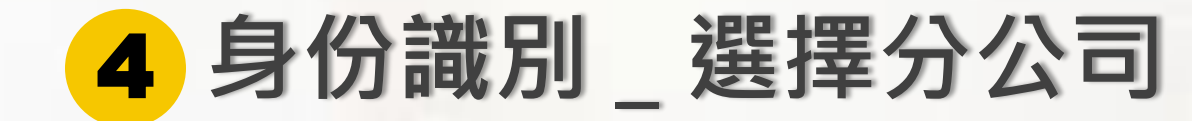

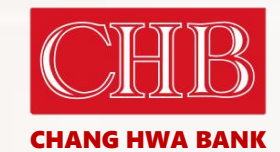

證券線上開戶服務系統

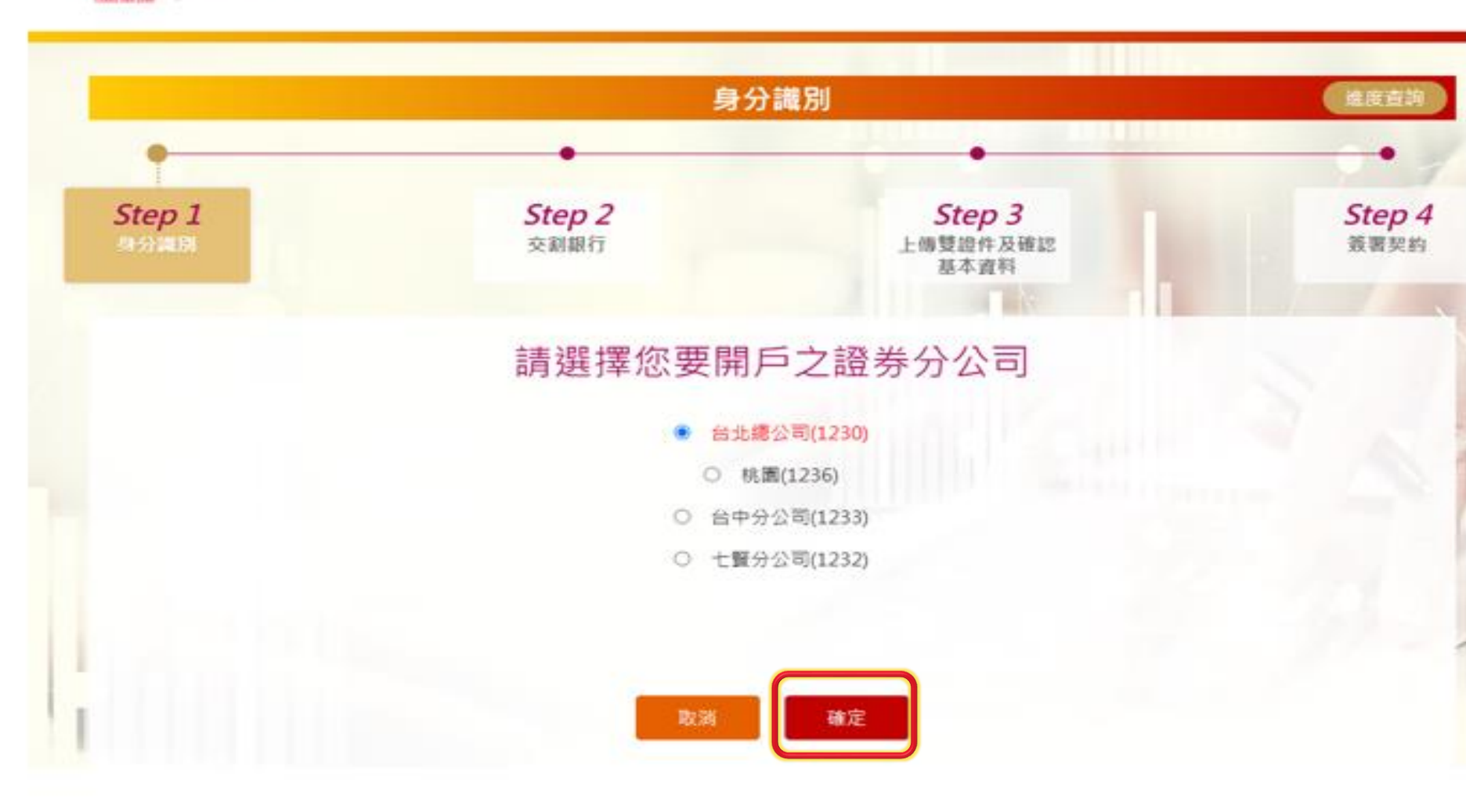

CHB 彰化 銀行

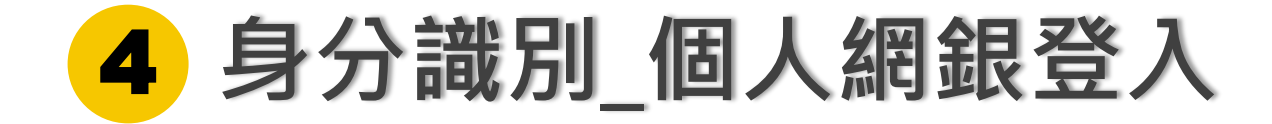

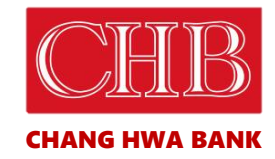

首頁

## ●Ⅲ 彰化銀行

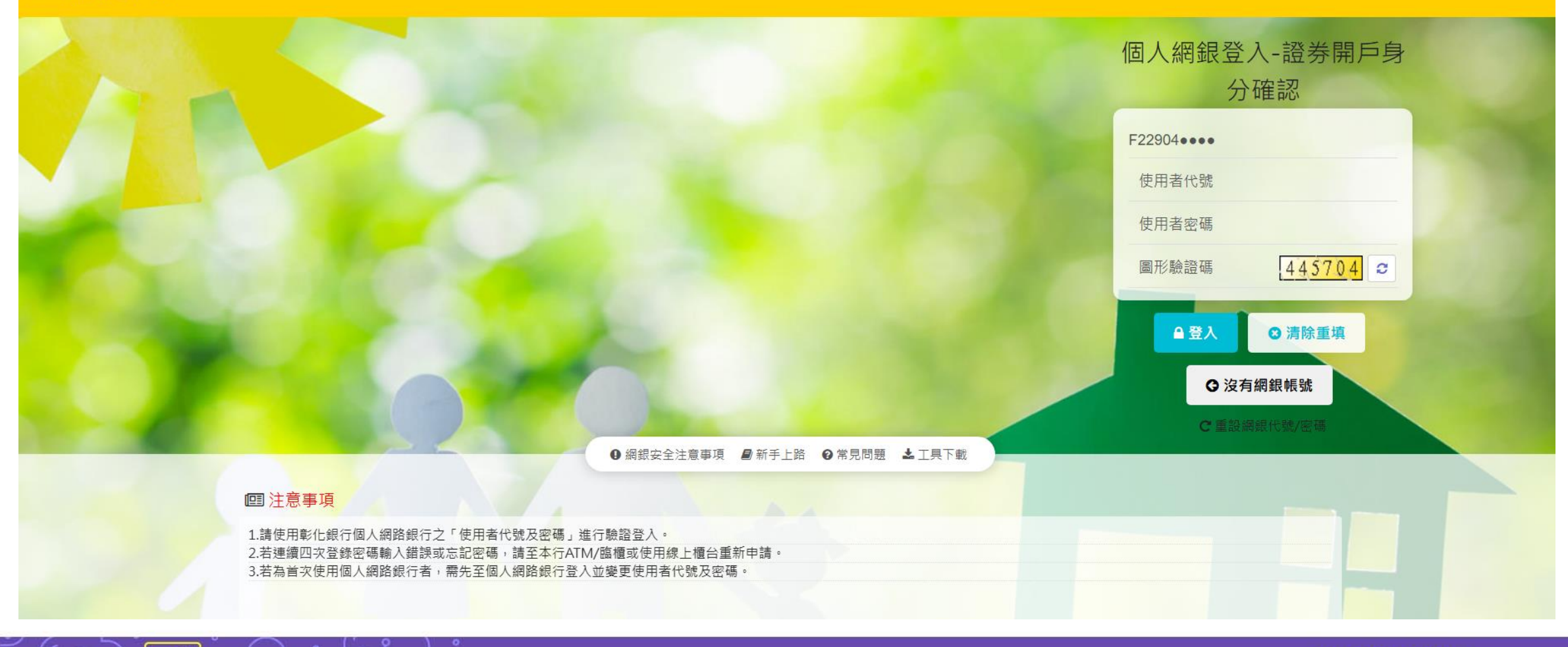

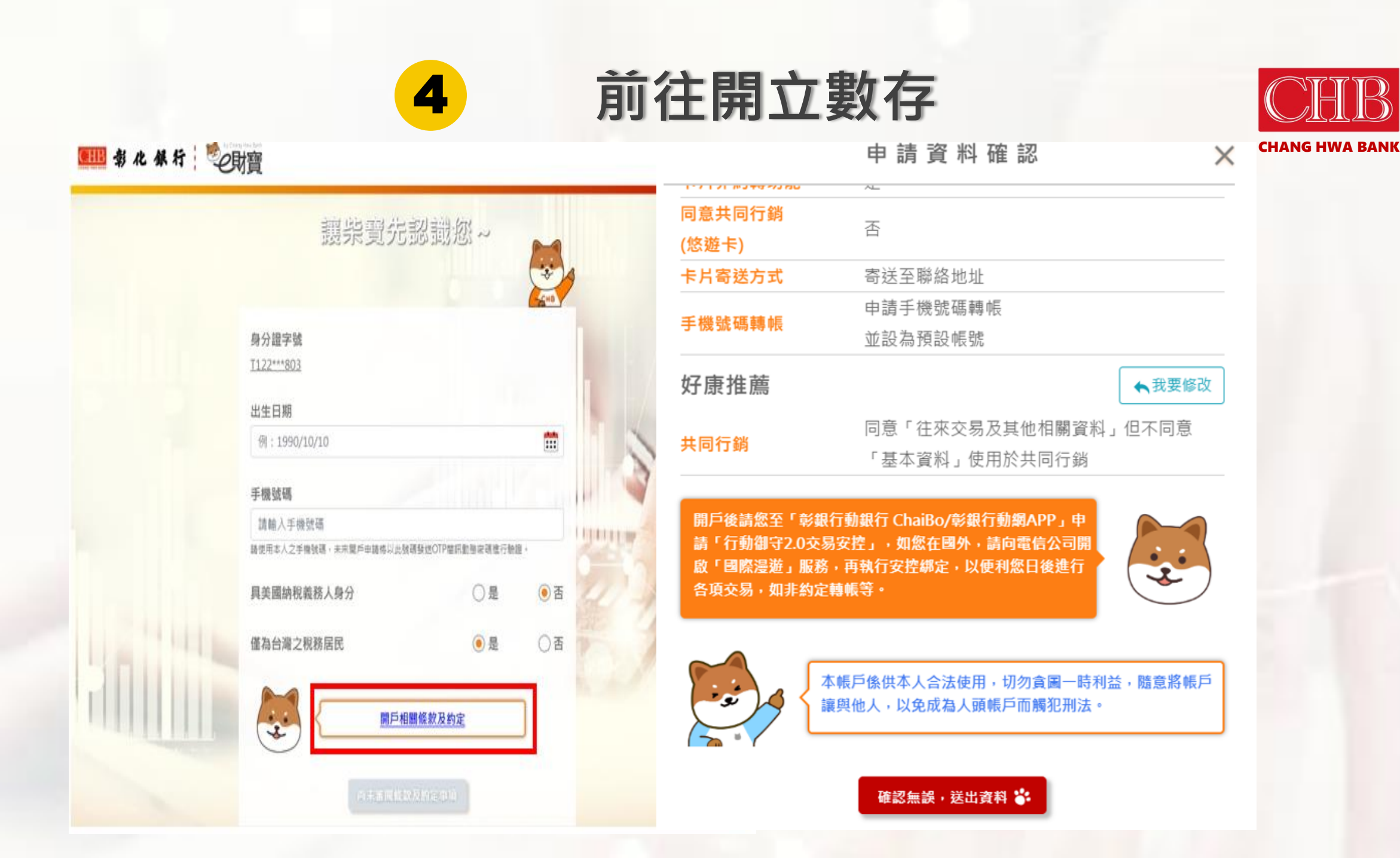

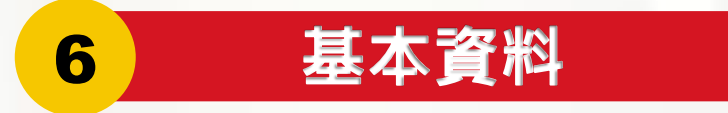

## ●Ⅲ 彰化祭行 證券錄上開戶服務系統 填寫基本資料 \*號為必填項目 \*身分證字號 \*姓名 申請數存 A123979376 \*出生地 台北市 住家電話 02 - 77201888 \*緊急聯絡人姓名 活存萌交割 "緊急聯絡人手機 0977777777 \*緊急聯絡人關係 兄弟姊妹 服務機構電話 02 18887720 服務機構地址 systex \*開戶原因 長期投資 → \*對帳單寄送趨項 電子射帳單 4 引介分行代號 引介人行員編號 5050 123456 分公司代號 台北總公司 v

上傳資料

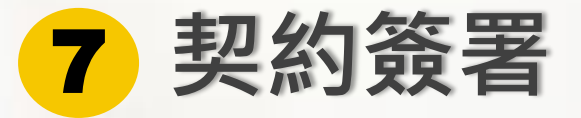

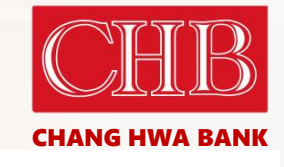

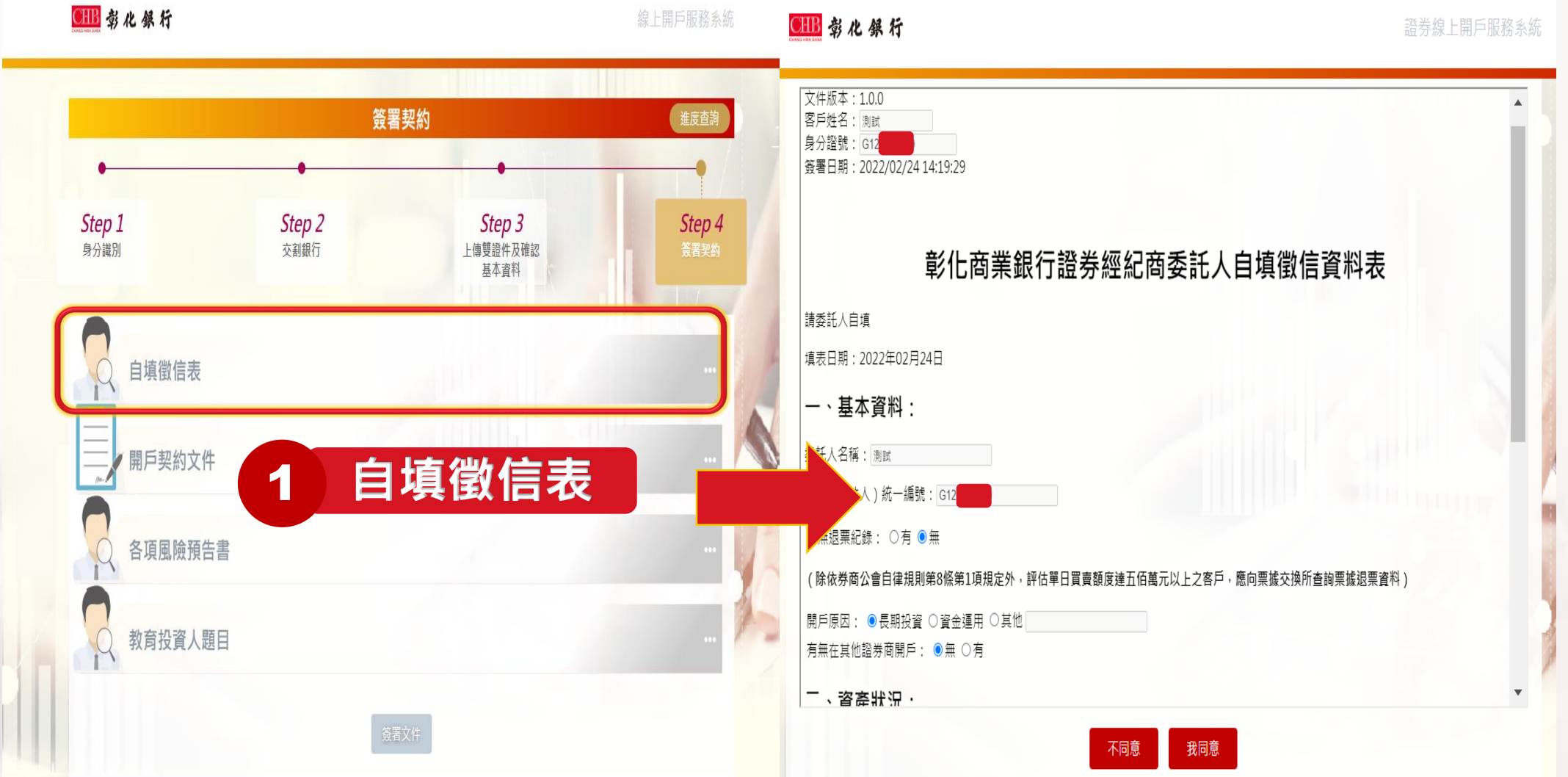

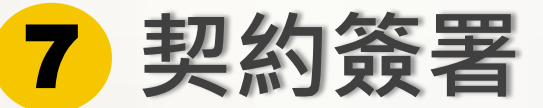

=

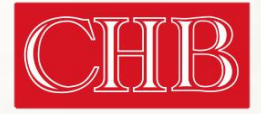

CHANG HWA BANK 各項風險預告書 2 開戶契約文件 3 風險預告書 開戶契約文件 文件版本:1.0.0 文件版本:1.0.0 客戶姓名: 測試 客戶姓名: 測試 身分證號: G121 身分證號: G121 簽署日期:2022/02/24 14:23:23 簽署日期: 2022/02/24 14:23:54 壹、委託買賣證券受託契約(TSE) 委託人(以下簡稱甲方)茲依台灣證券交易所股份有限公司(以下簡稱證券交易所)證券經紀商受託契約準則之規定,委託彰化商業銀行股份 壹、興櫃一般板股票風險預告書 110.06 有限公司(以下簡稱乙方)在證券交易所市場內買賣有價證券,除於實際委託買賣時另行通知每次委託買賣有價證券名稱、數量及委託買賣有 證券之條件,由乙方依照規定填寫委託書外,特先簽定本契約,並願與乙方共同遵守下列條款: 國險預告書係依據財團法人中華民國證券櫃檯買賣中心(以下簡稱櫃檯中心)興櫃股票買賣辦法第十五條規定訂定之 證券交易所之章程、營業細則、證券經紀商受託契約準則、有關公告事項、修訂章則等,金融監督管理委員會、臺灣集中保管結算所 身商營業處所買賣有價證券管理辦法修正後,櫃檯買賣股票區分為上櫃股票與興櫃股票二種,其中興櫃股票又區分為「一般板」及「戰略 份有限公司、中華民國證券商業同業公會之規約及其他相關法令章則、公告函釋,均為本契約之一部分,本契約簽訂後,上開法令章 了。興櫃股票此一制度條為提供未上市未上櫃股票交易管道,進而協助更多新興企業進入資本市場,登錄條件相對一般上櫃股票較為寬鬆, 則、公告函釋等,如有修正者亦同。 僵中心僅接受登錄,不進行實質審查。甲方應審慎評估本身之財務能力與經濟狀況是否適於投資此種股票。在決定是否交易前,甲方應特別考 甲方就委託買賣、交割等相關事宜,委由代理人為之者,應出具授權書,且其代理權之限制或撤回,除載明於授權書或撤回書並經送達 慮以下事官! 乙方者外,不得對抗乙方。 - 、 一般板股票之買賣係以自己之判斷為之。 乙方應依甲方或其代理人之書信、電報、電話、電子式交易型態或當面委託,或其他經主管機關核准之委託方式,據實填寫委託書或列 二、 買賣一般板股票前, 已充分瞭解: 」 印賀賣委託紀錄,並依據委託書或委託買賣紀錄所載委託事項及其編號順序執行之。電子式交易型態係指以語音、網際網路、專線、封 (一) 一般板股票可能具有流通性較差及公司資本額較小、設立時間較短等特性且無獲利能力之限制等條件之限制。 閉式專屬線路及其他經證券交易所同意之電子式委託買賣方式。 (二) 一般板股票交易應委託證券經紀商與各該一般板股票之推薦證券商議價買賣或委託證券經紀商在其營業處所與各該一般板股票之推 乙方基於風險控管、及與甲方往來狀況之事由,除甲方提供適當之擔保者外,得限制或拒絕委託人之委託。 |薦證券商議價買賣,但後者每筆交易之數量應在十萬股(含)以上或成交金額新台幣500萬元(含)以上,且需符合本中心興櫃股票 被授權人須先取得甲方之授權書,方得代辦委託買賣及在業務憑證上簽章。 四、 買賣辦法第條第二十二條第一項第二款第一日及第二項規定之條件。 甲方或其代理人之委託買賣,因非可歸責於乙方之事由而致生錯誤者,乙方不負其責。 (三) 一般板股票之議價交易程序、給付結算應盡之義務、錯帳、違約之處理及相關權利義務之規定。 乙方不得以電腦設定群組方式受託買賣有價證券,並應依下列買賣委託方式製作委託書及買賣紀錄: 三、甲方如欲買賣外國發行人發行之一般板股票,應特別注意該種一般板股票之發行公司註冊地在外國,可能存在營運地所屬國家政經環境變 一、非電子式交易型態 動、註冊地的法律變更及資訊揭露差異等風險因素。 (一) 當面委託田甲方或其代理人或被授權人當面委託買賣有價證券,應填寫委託書並自行簽章。 四、一般板股票的移动10位元组为公司名称,支6位元组为属性註記田,加位元组去田谋老一律左策歷示。常太同一般板股票其的移於属性部分 我同意 不同意 我同意 投資人開戶須知 投資人開戶須知 4 投資人開戶須知 ☑ 逐筆交易委託單可以選擇用「限價委託單(限價ROD)」、「限價立即成交或取消(限價IOC)」、「限價全部成交或取消(限價FOK)」、 委託單(市價ROD)」、「市價立即成交或取消(市價IOC)」、「市價全部成交或取消(市價FOK)」等6種不同種類委託方式。 ☑ 「盤中零股」及「整股買賣」為各自獨立市場,個股報價因各自的供需情況不同而有所差異,盤中零股交易目前僅得以現股交易不可當沖及 進行融資融券、借券且僅得透過電子交易委託下單。 投資主要的風險包括價格變動風險(含市場風險、動性風險、公司風險)、邊約交割風險、作業風險等。 🔽 投資人於普通交割之買賣委託,應於委辦時,或成交日後第二營業日上午十時前,給付買進證券之價金或賣出之證券,否則即構成違約交 割。 ☑ 投資人於信用交易之買賣委託,應於成交日後第二營業日上午十時前,依規定給付融資自備價款或融券保證金,否則即構成連約交割。 ☑ 投資人連約交割除了影響個人信用外,證券商最多可向投資人收取總成交金額7%的違約金,另情節重大時可能還必須面臨刑事責任。 當日沖鎖交易,可能面臨有價證券價格漲停或跌停,而無法反向回補或賣不掉的風險。 🔽 期貨交易難具低保證金之財務積桿特性,可能產生極大利潤,也可能產生極大的損失,關戶前應審慎考慮本身的財務能力及經濟狀況是否適 合。 ☑ 投資人不能將印鑑、集保、銀行存摺交付營業員保管或全權委託營業員操作股票,以保自身權益。 🛛 當投資人遇有民事爭議事件糾紛時,可填具調應申請書向「財團法人證券投資人及期貨交易人保護中心」申請調應。 💈 當投資人因為購買金融服務機構的商品與服務而產生糾紛,向金融機構申訴後未能在期限內收到回覆或不接受業者的處理,便可以向評議中 心提出評議申請。 🗹 一旦收到有疑慮的推薦投資訊息,最好不要理會,或是撥打「#165」 警政署反詐騙專線查證, 也可檢具相關具體事證資訊向司法檢調機關提 出检睾,切勿相信來路不明之資訊,盲目跟從。 更多投資新手應注意之相關訊息,可至(證券交易所投資人知識網)網站查詢。 https://investoredu.twse.com.tw/Pages/TW/SE.aspx#gsc.tab=0 🔽 已閱讀貴公司之「投資人閒戶須知」,充分明瞭投資有價證券時之相關風險,特此聲明。

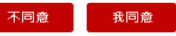

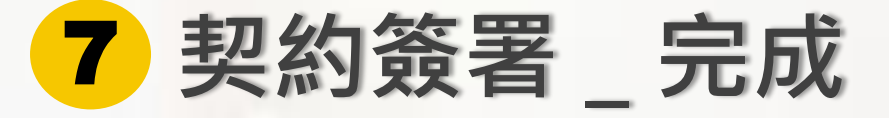

CIIB 彰化銀行

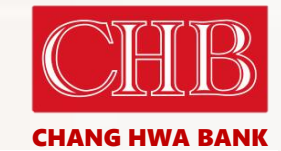

線上開戶服務系統

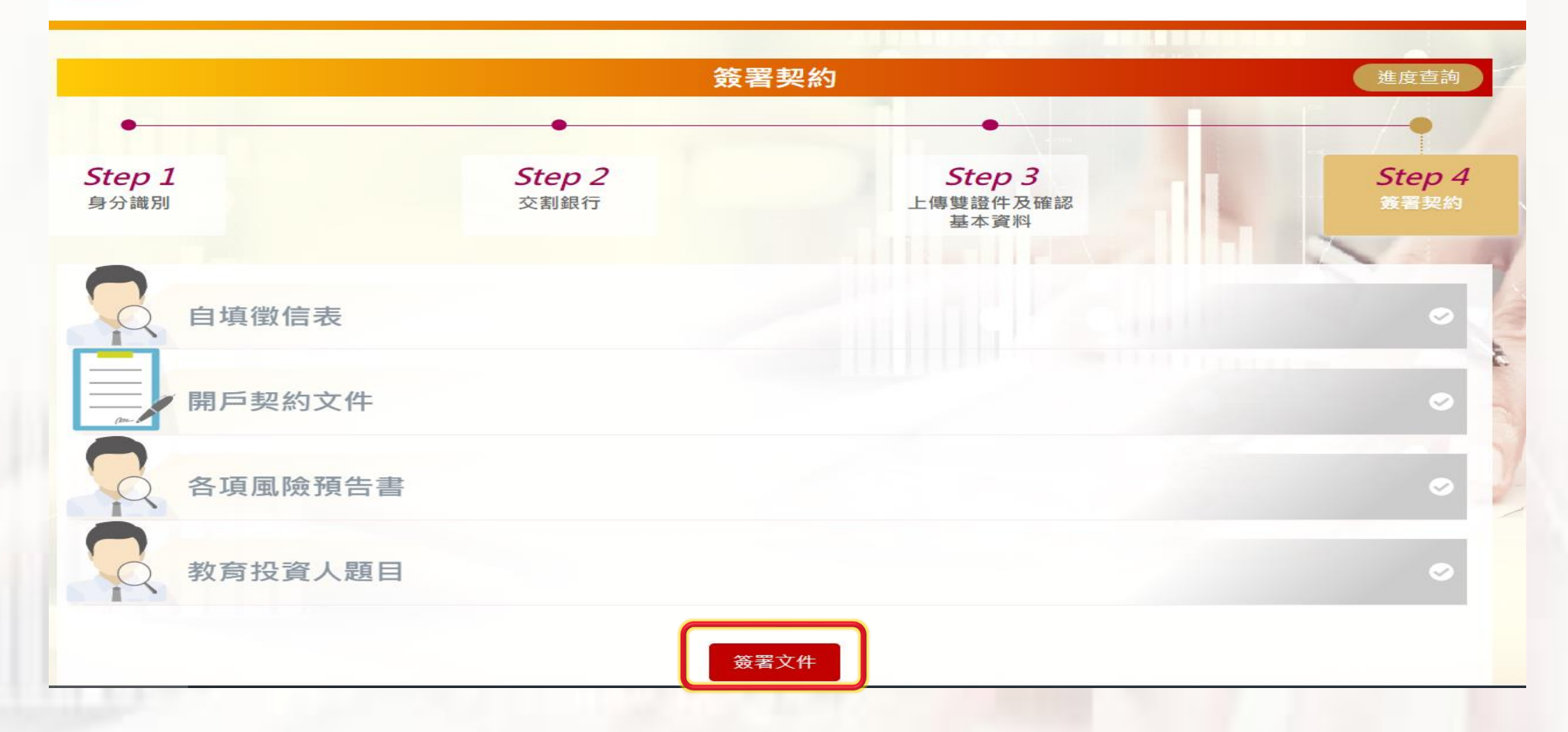

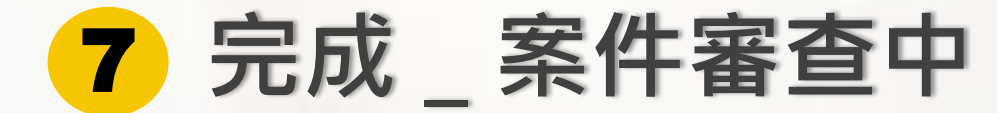

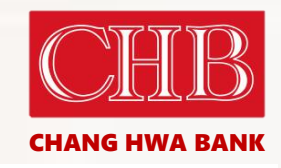

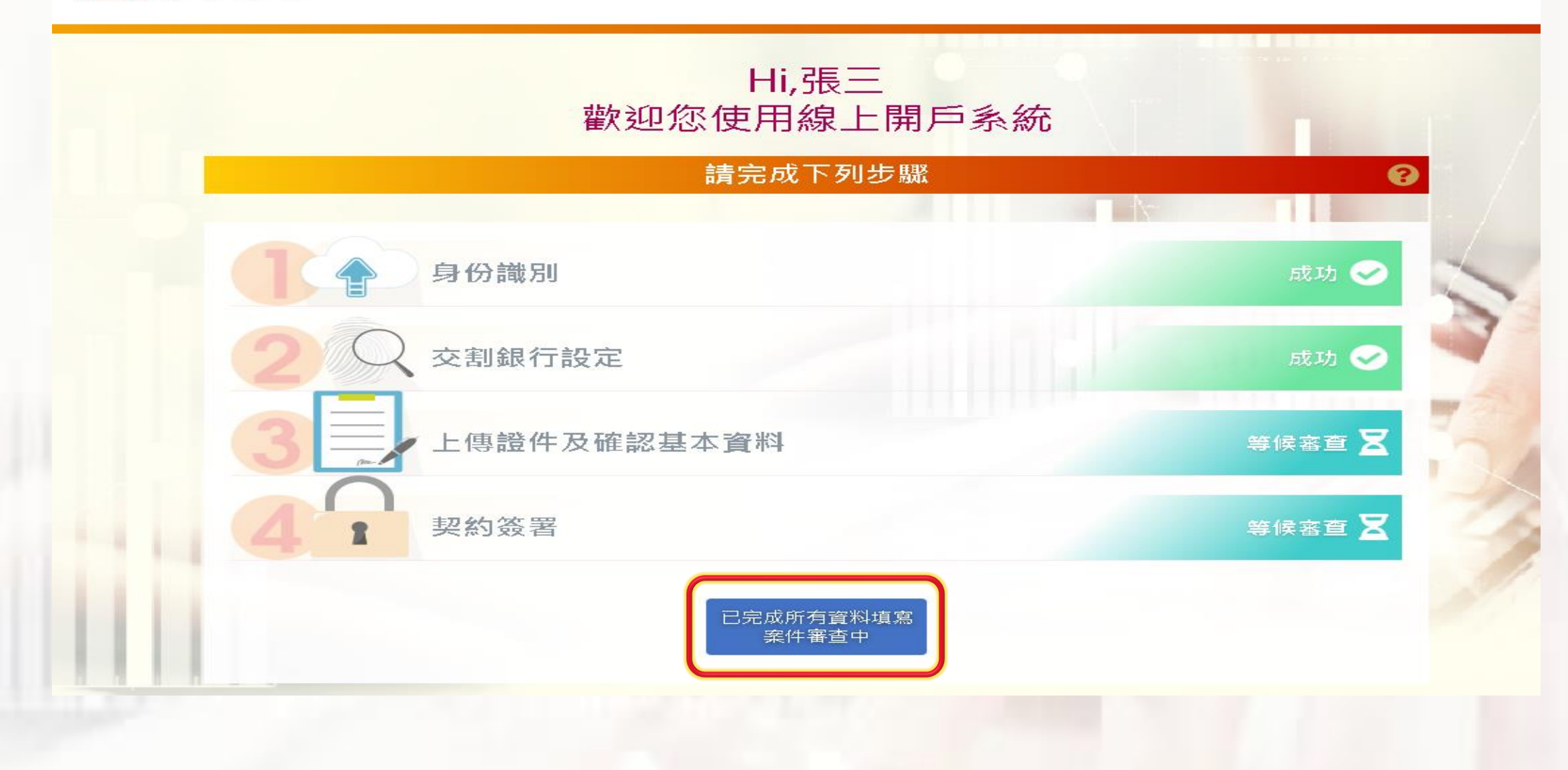

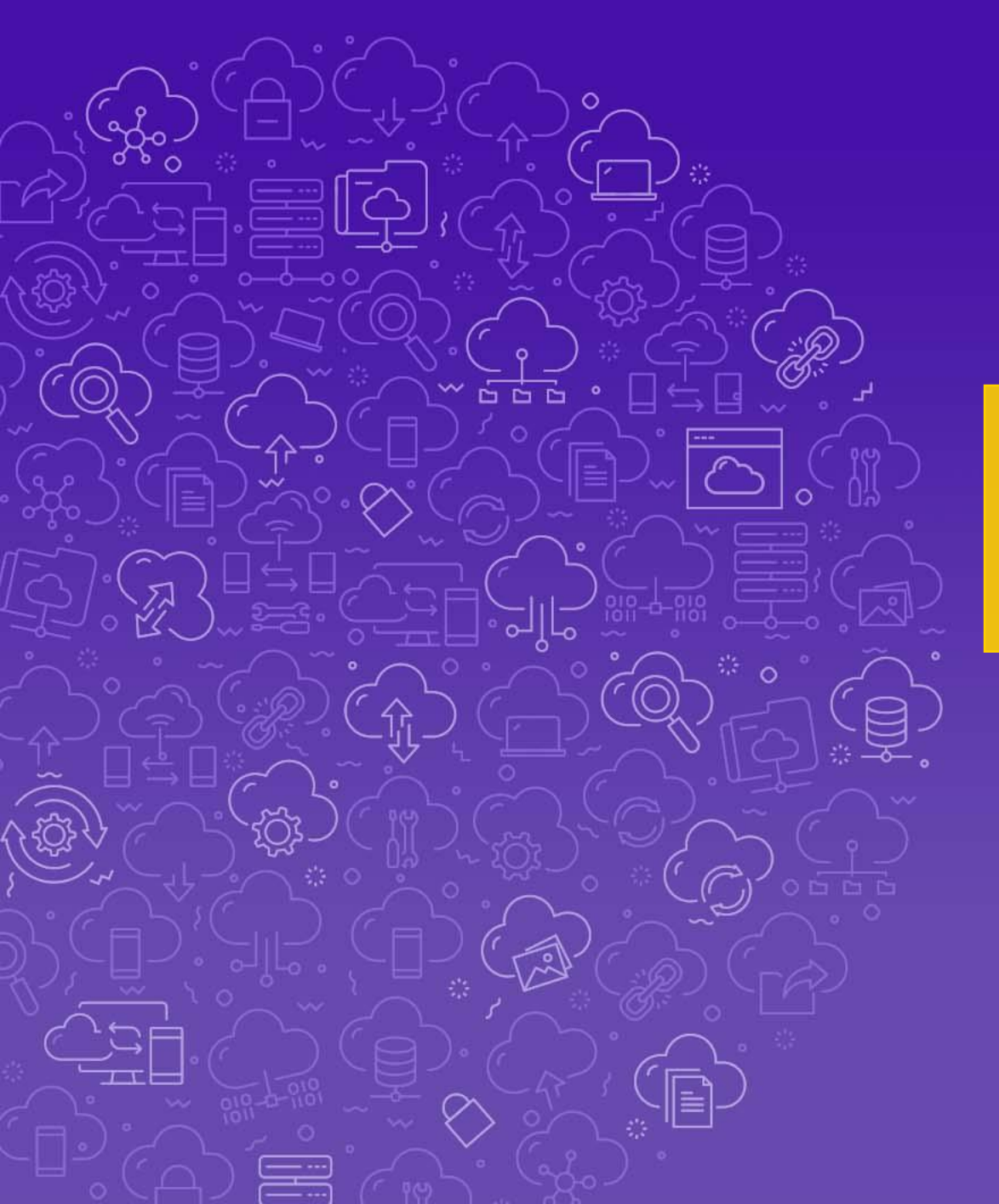

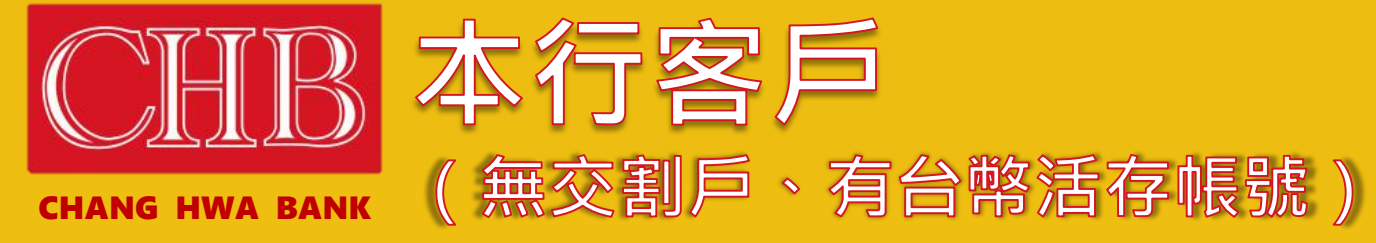

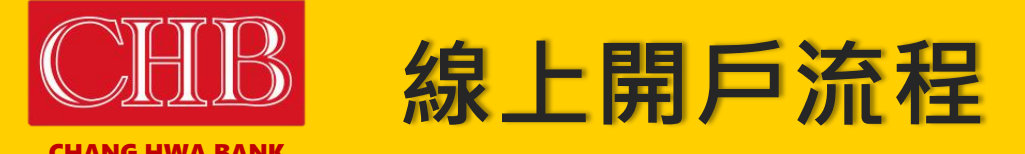

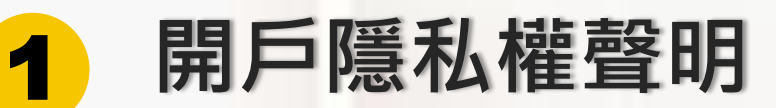

其他國家公民或稅務身份

3 驗證手機

2

4 身分識別\_個人網銀登入、網銀收機OTP

5 交割銀行(委託書簽署)

6 上傳雙證件及確認基本資料

7 契約簽署

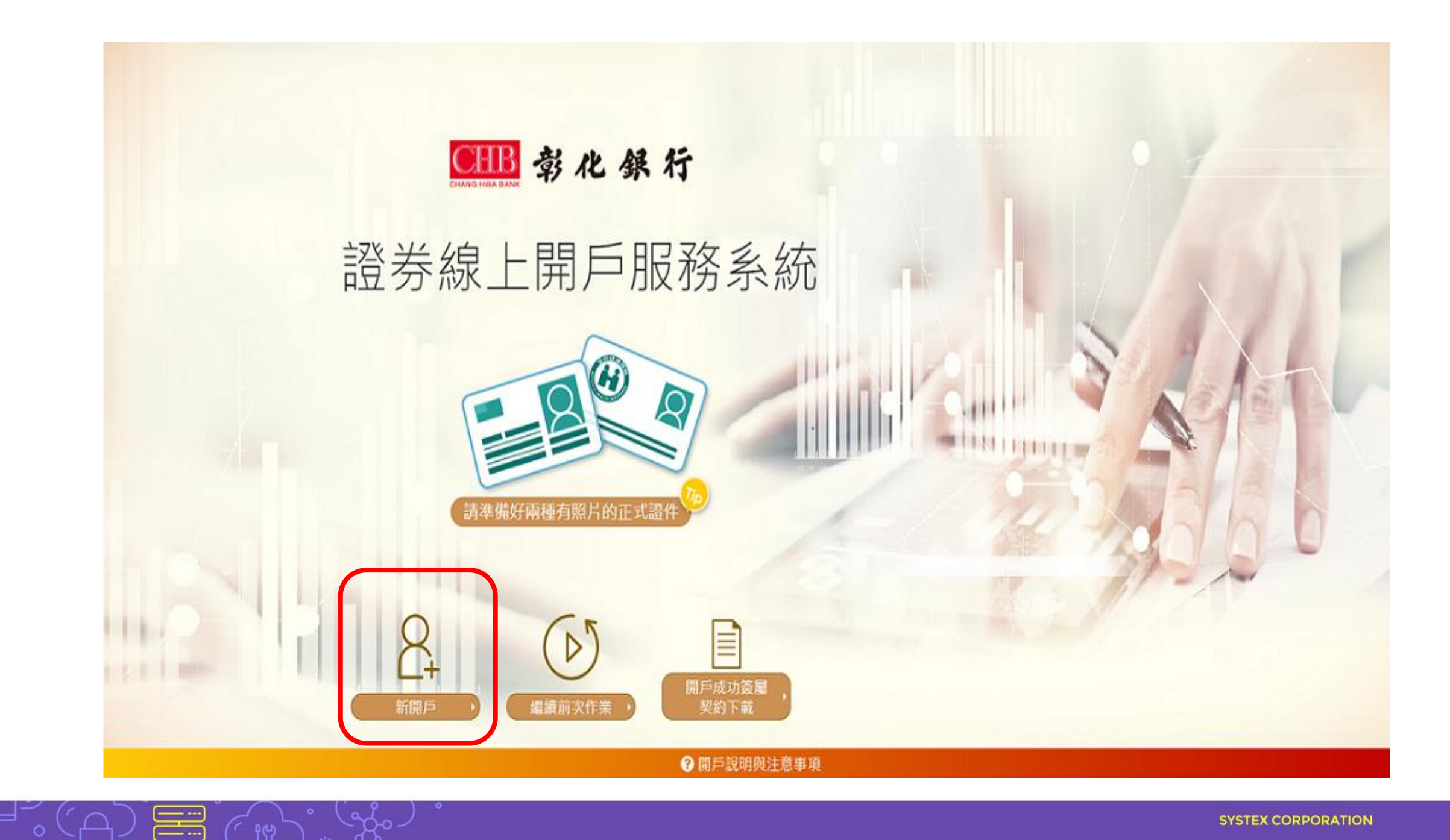
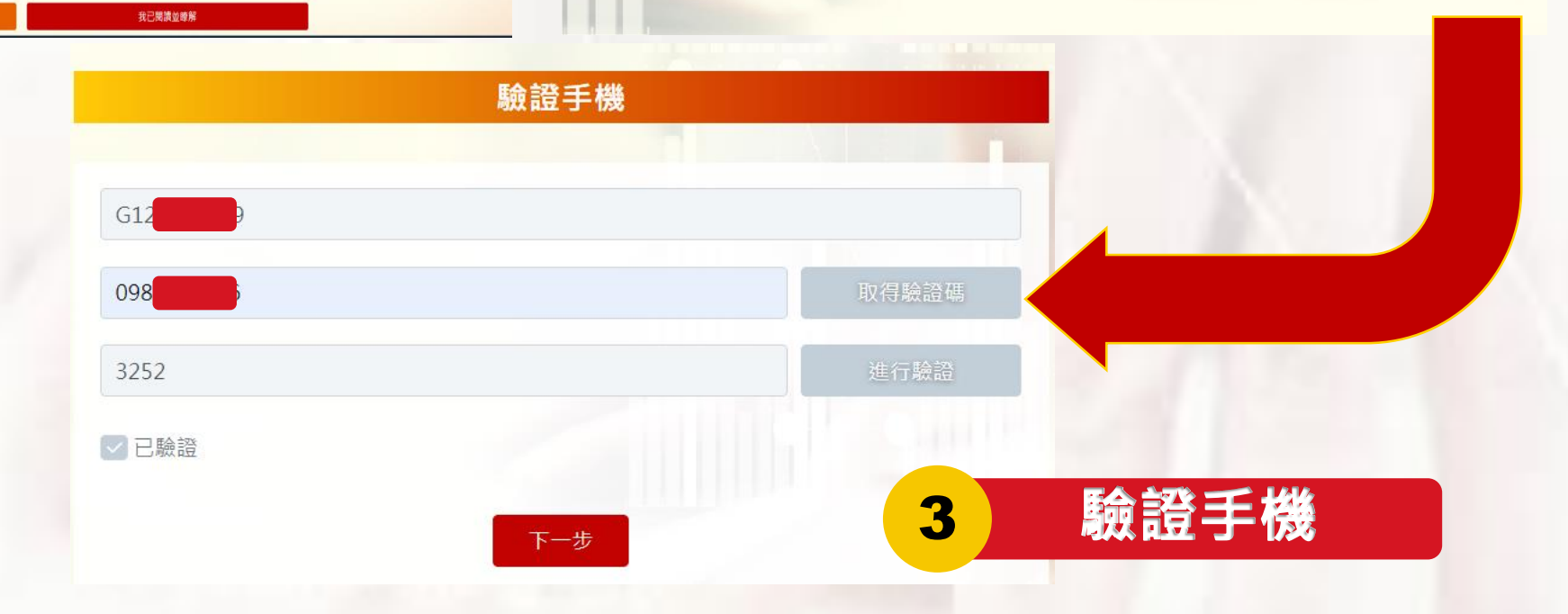

改、披露或毁損。

請妥善保管您的憑證、密碼或任何個人資料,不要將任何個人資料,尤其是密碼提供給任何人或其他機構。在您使用完本網站所提供的各項 服務功能後,講務必記得登出帳戶,若您是與他人共享電腦或使用公共電腦,切記要關閉瀏覽器視面,以防止他人讓取您的個人資料。 本行將會視需要,修改本網站所提供的隱私權保護聲明,以簽實保障您隱私權之立意。並會採取過當的措施以防止未經授權的資料存取、赢

## 彰化銀行 網站傳送電子郵件或電子報等商業資訊之政策

本網站將在事前或註冊登録取得您的同意後,傳送電子郵件或電子報等商業資訊給您。本網站除了在該資料或電子郵件上註明是由我們發

3. 為了提供您其他服務或優惠權益,需要與提供該服務或優惠之第三者共用您的資料時,本網站會在活動時提供充分說明並告知,您可以自由

選擇是否接受這項服務或優惠。

送,也會在該資料或電子郵件上提供您能隨時停止接收這些資料或電子郵件的方法、說明或功能連結。

## 保護措施

### 本網站與第三者共用個人資料之政策

者共用您的個人資料。 1. 經過您的事前同意或授權允許時。 2. 司法單位或其他主管機關經合法正式的程序要求時。

Cookere是伺服烘為了面別使用煮的不同量好,經出瀏覽器業人使用者僅硬的一些種短蜜詞,您可以在III的「網際網路圈項」的「安全性」中 建種都改成瀏覽器對 Cookere 的接受程度,如果您遵遵拒絕所有的 cookere,您就可能無法使用部份國人化服務,或是參與部份的活動,

本網站絕對不會任意出售、交換、出租或以其他變相之方式,將您的個人資料揭露與其他團體或個人。惟有下列三種情形,本網站會與第三

用尸隐仙惟冀明

1

開戶隱私權聲明

## 是否具有其他國家公民或稅務居民身分

■如非本國、或具美國【合美國公民、美國稅務居民、持有美國永久居民身分證】或具其他國家/地區稅務居住者身份者,請臨櫃辦理。

2

● 静化銀行

自然人FATCA及CRS聲明事項 ■本人僅具中華民國(台灣)稅務居民身份。

## FATCA與CRS

€ 载化银行

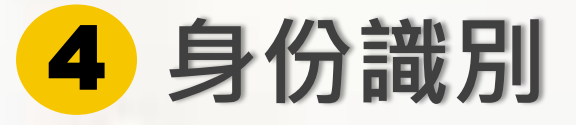

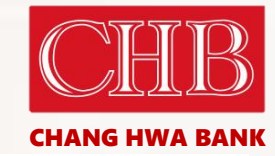

CHB 彰化銀行

線上開戶服務系統

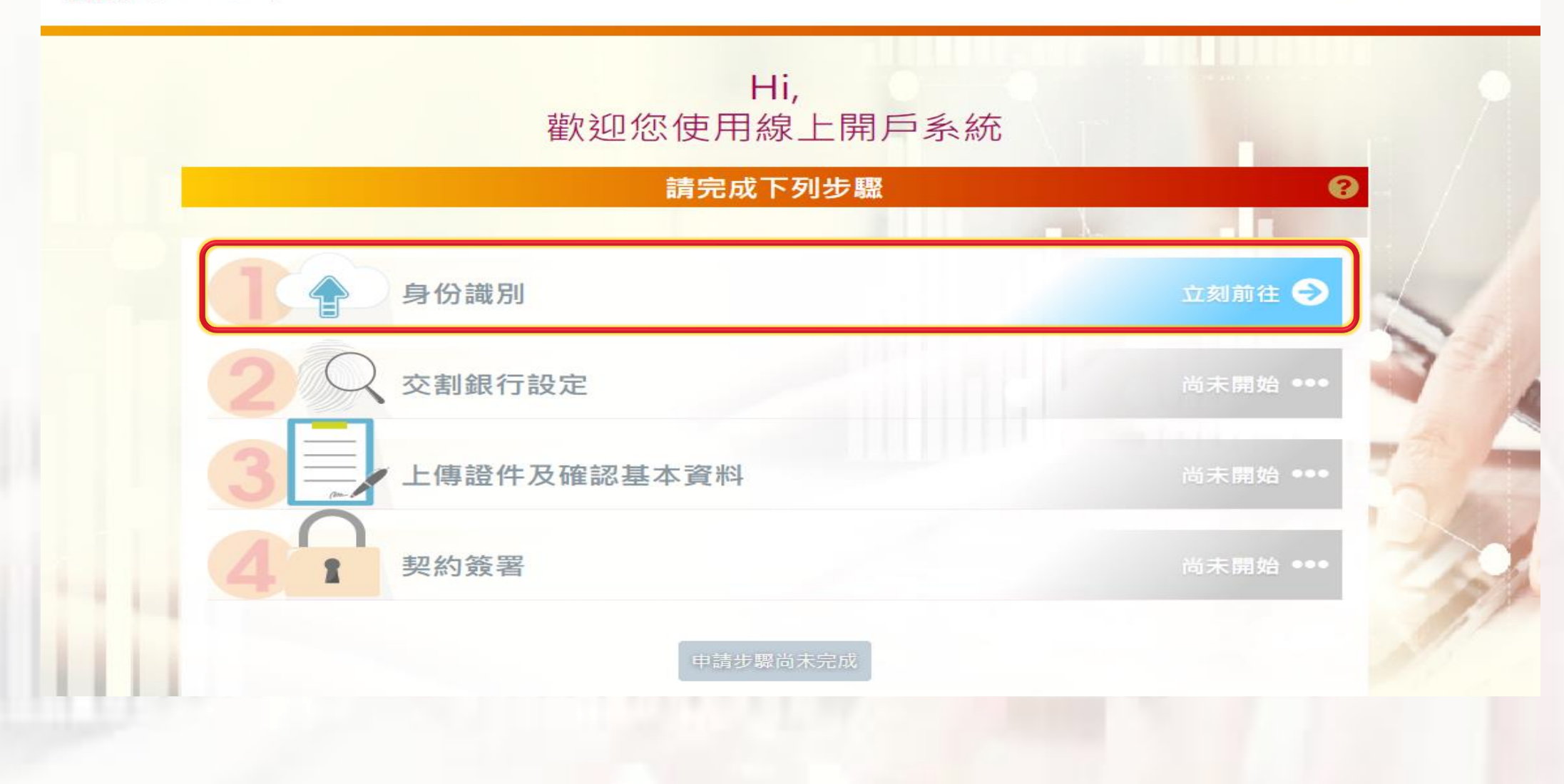

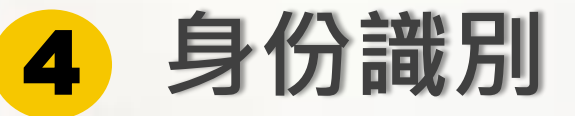

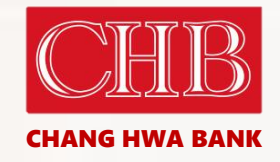

## **CHB** 彰化銀行

證券線上開戶服務系統

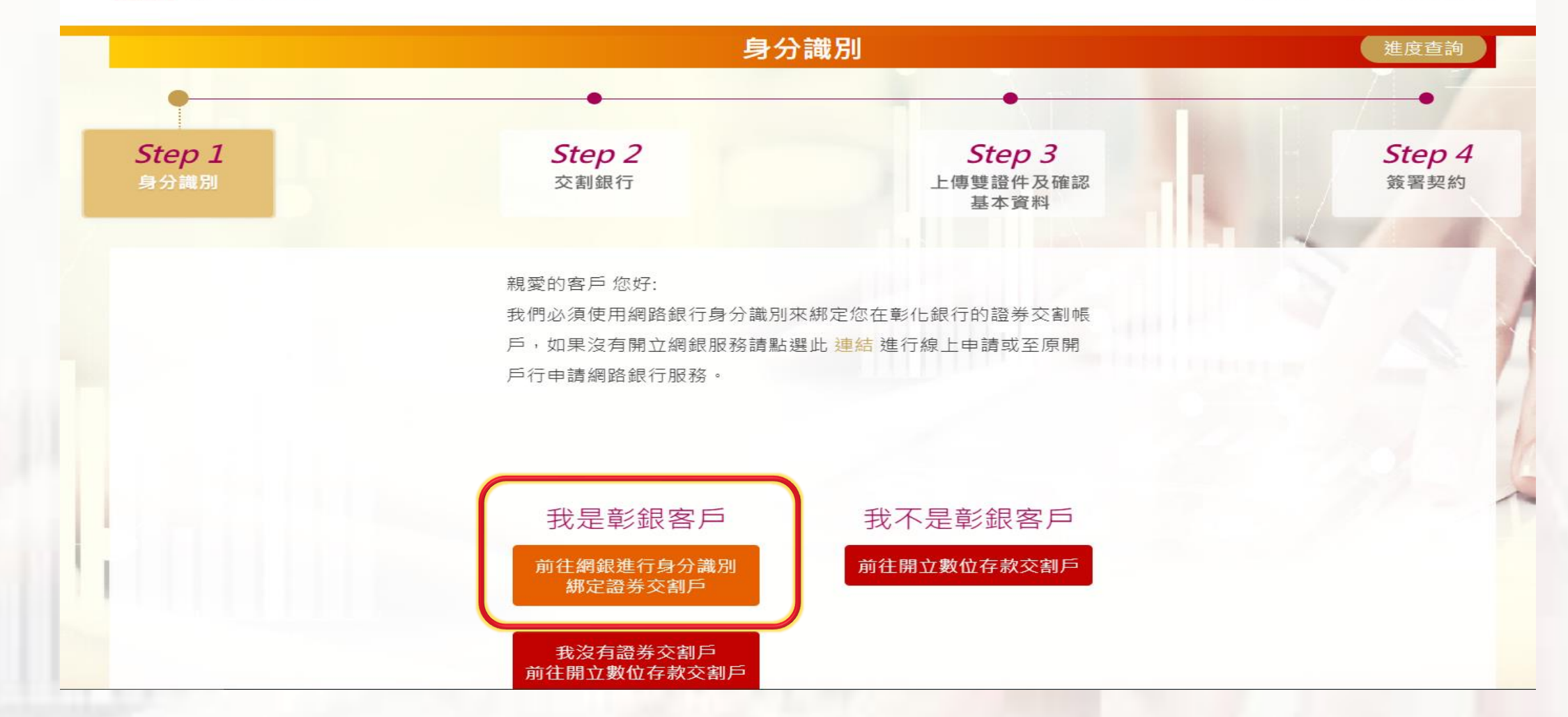

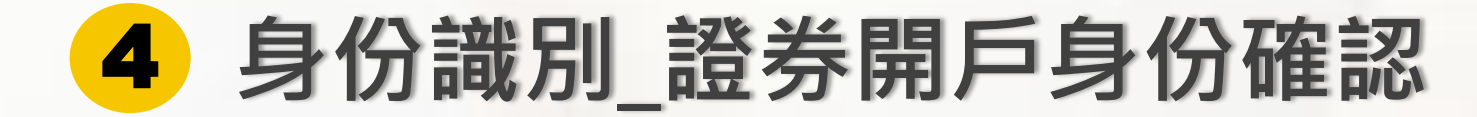

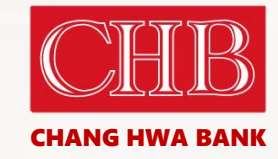

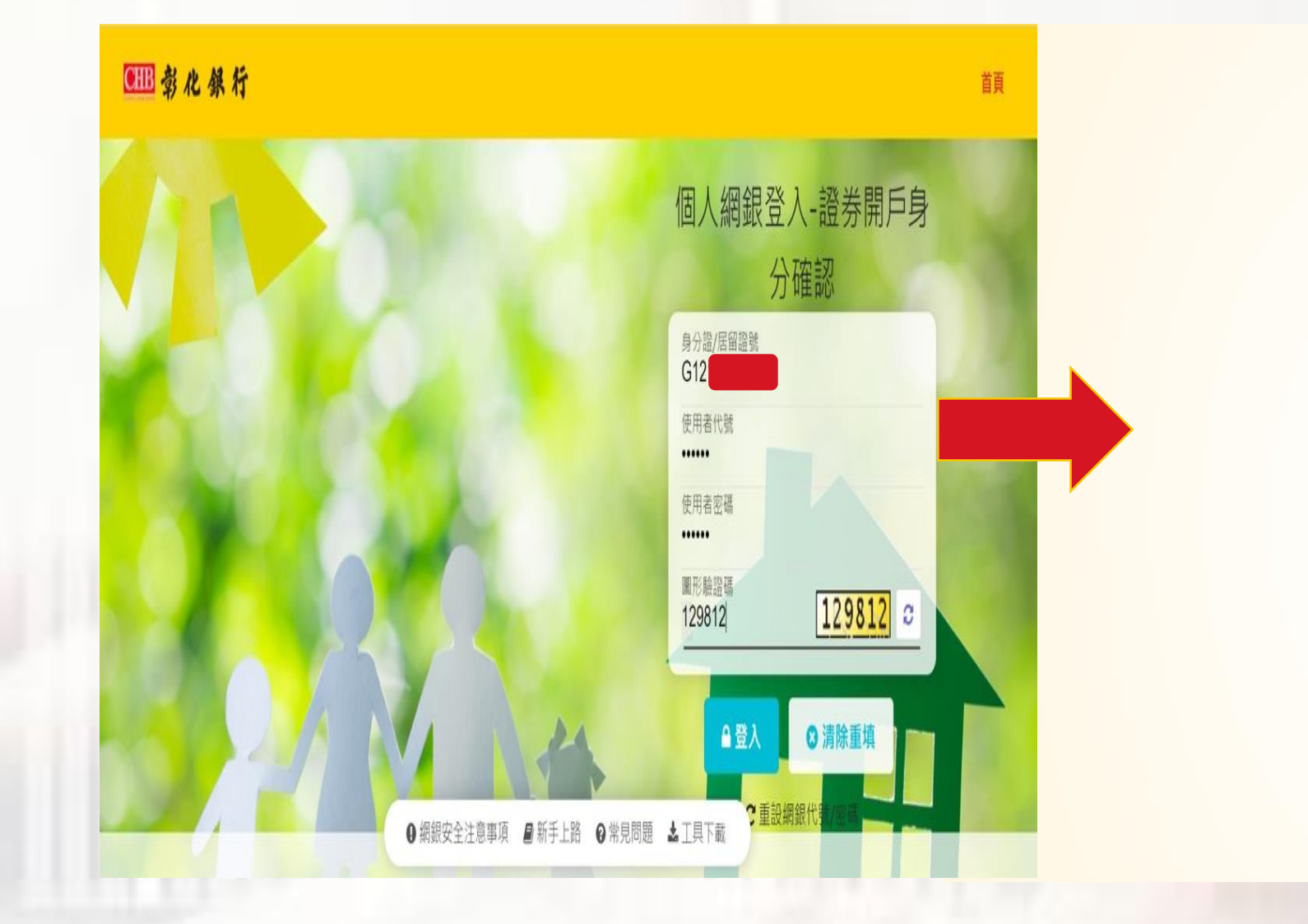

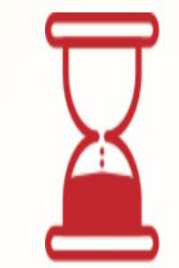

| 已完成驗證, | 系統轉換中 |
|--------|-------|
|--------|-------|

# 4 身份識別 \_ 網銀收機OTP

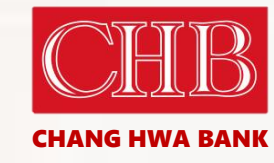

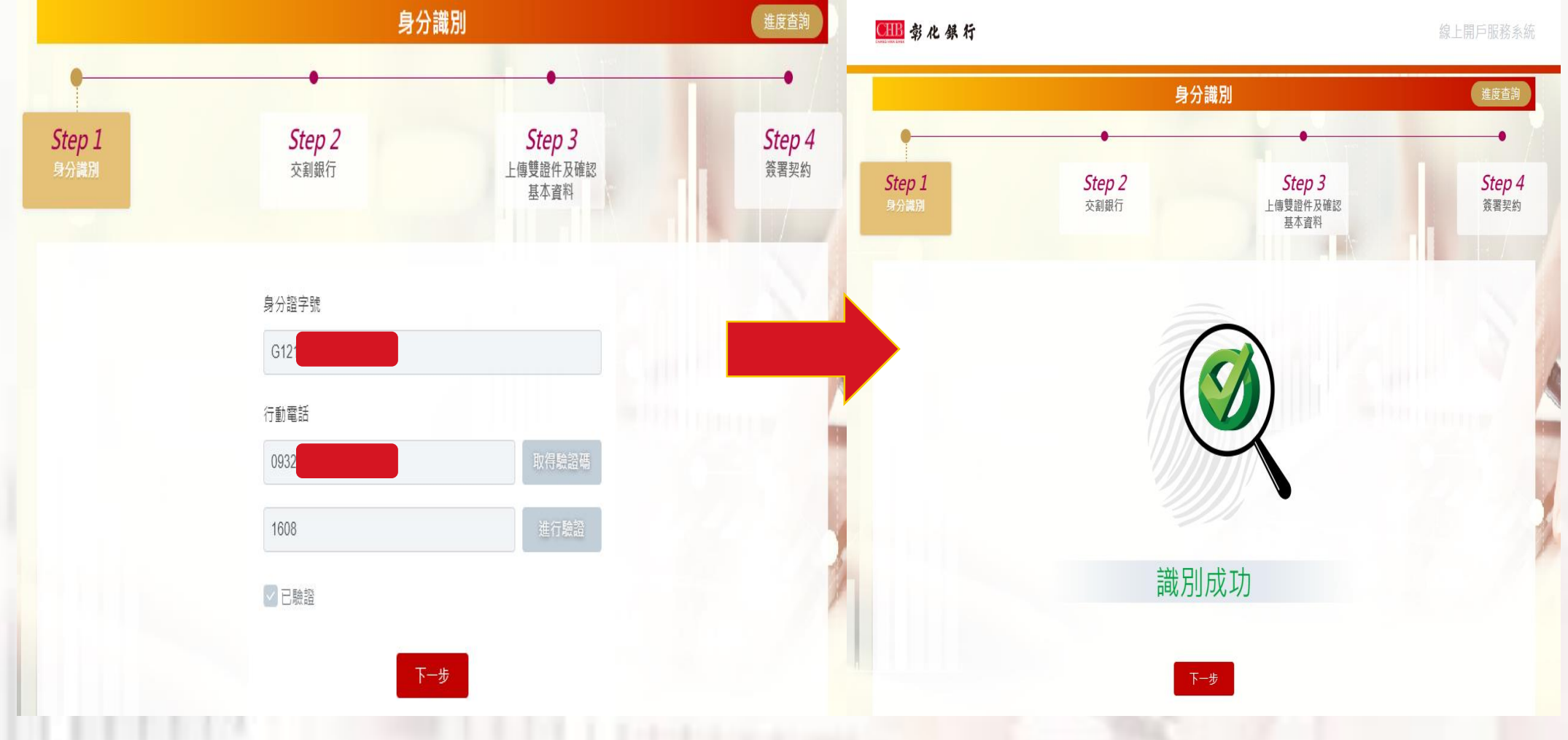

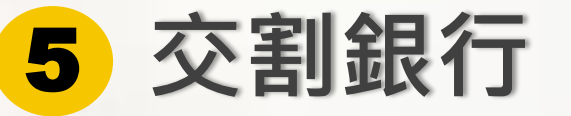

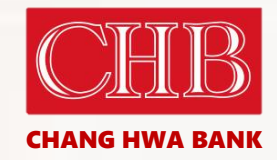

## CIIB 彰化銀行

線上開戶服務系統

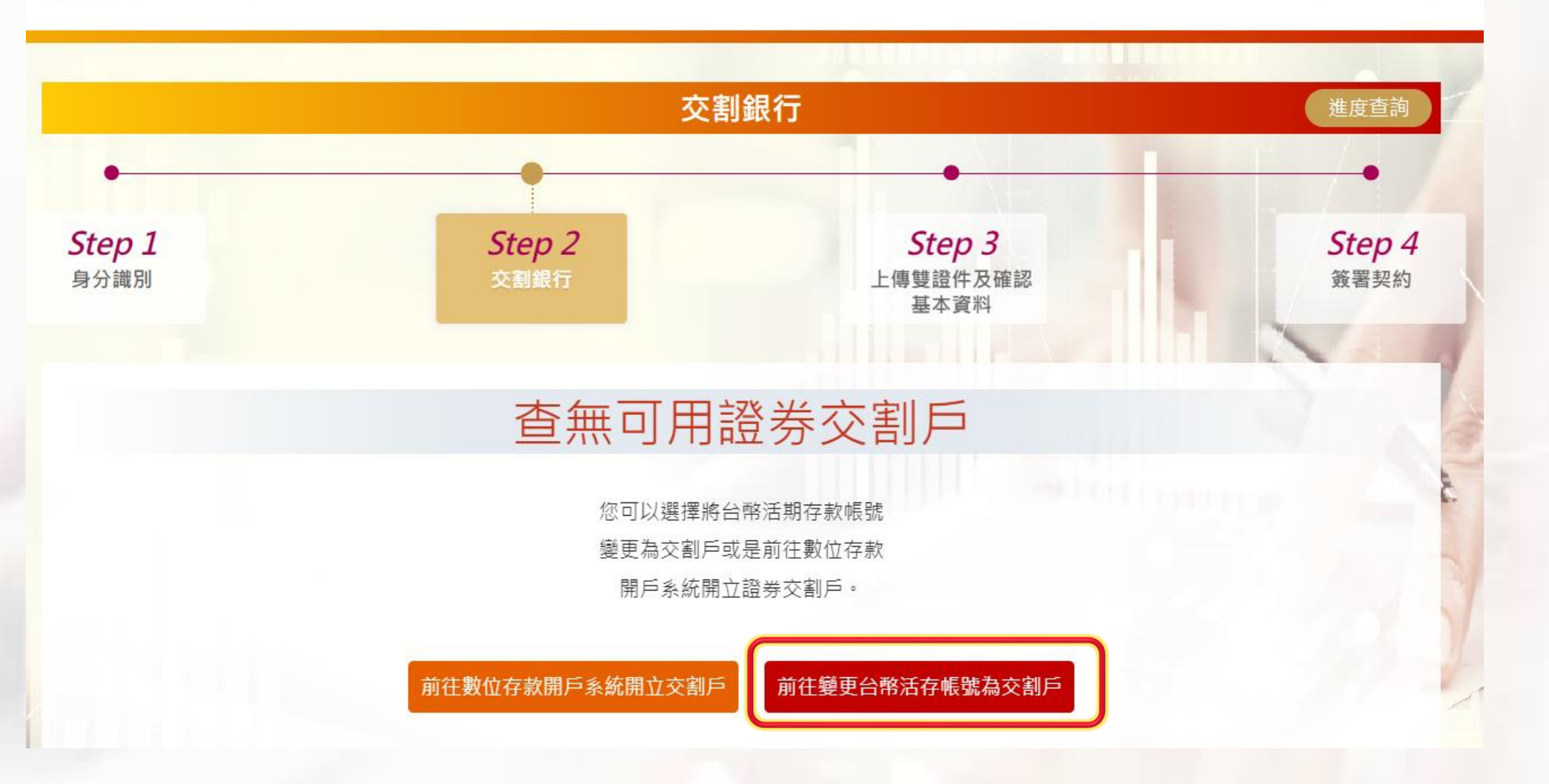

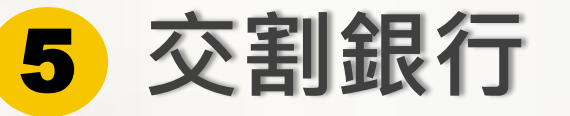

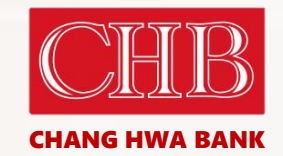

線上開戶服務系統

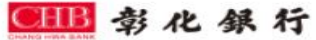

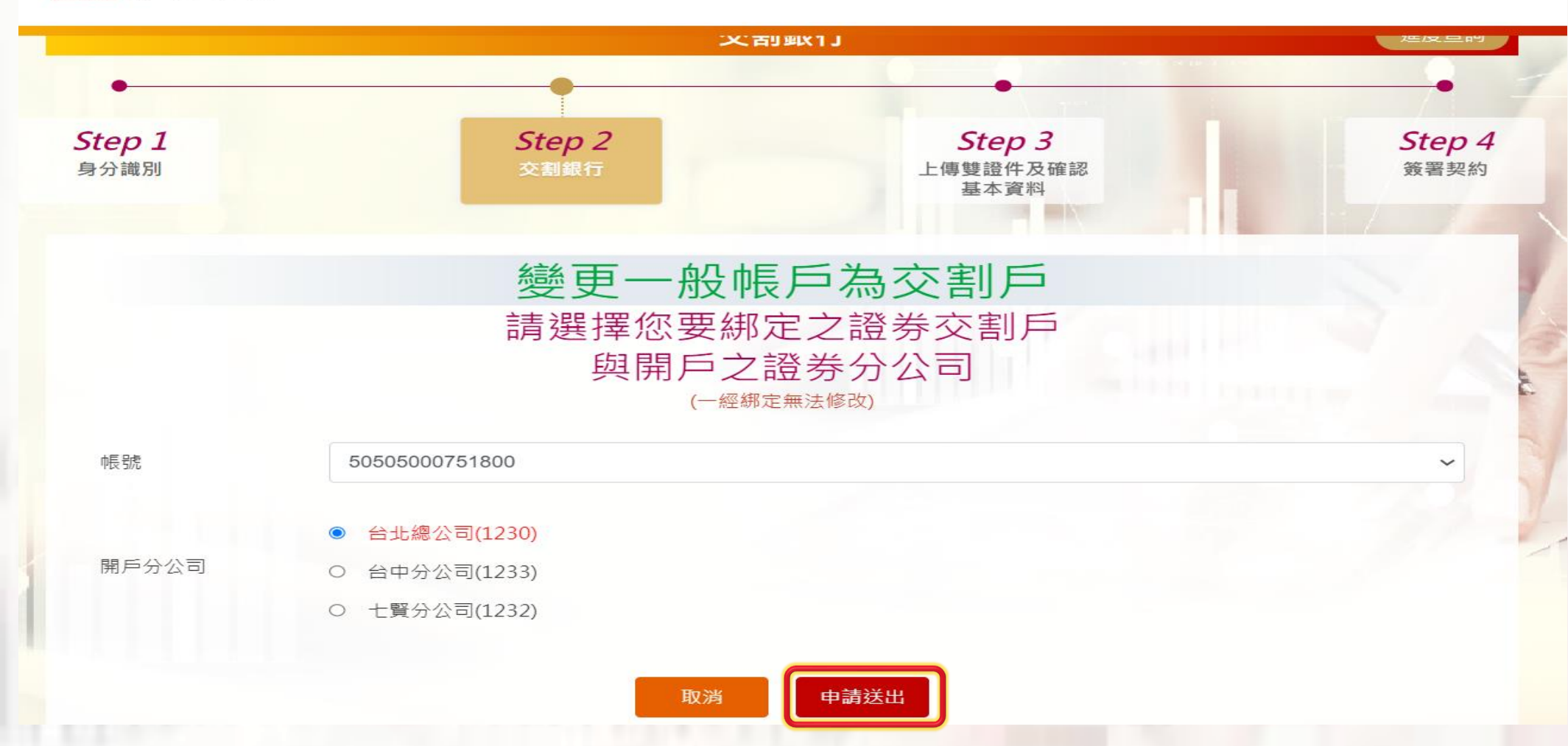

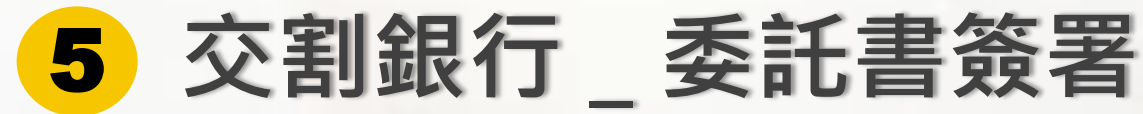

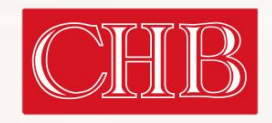

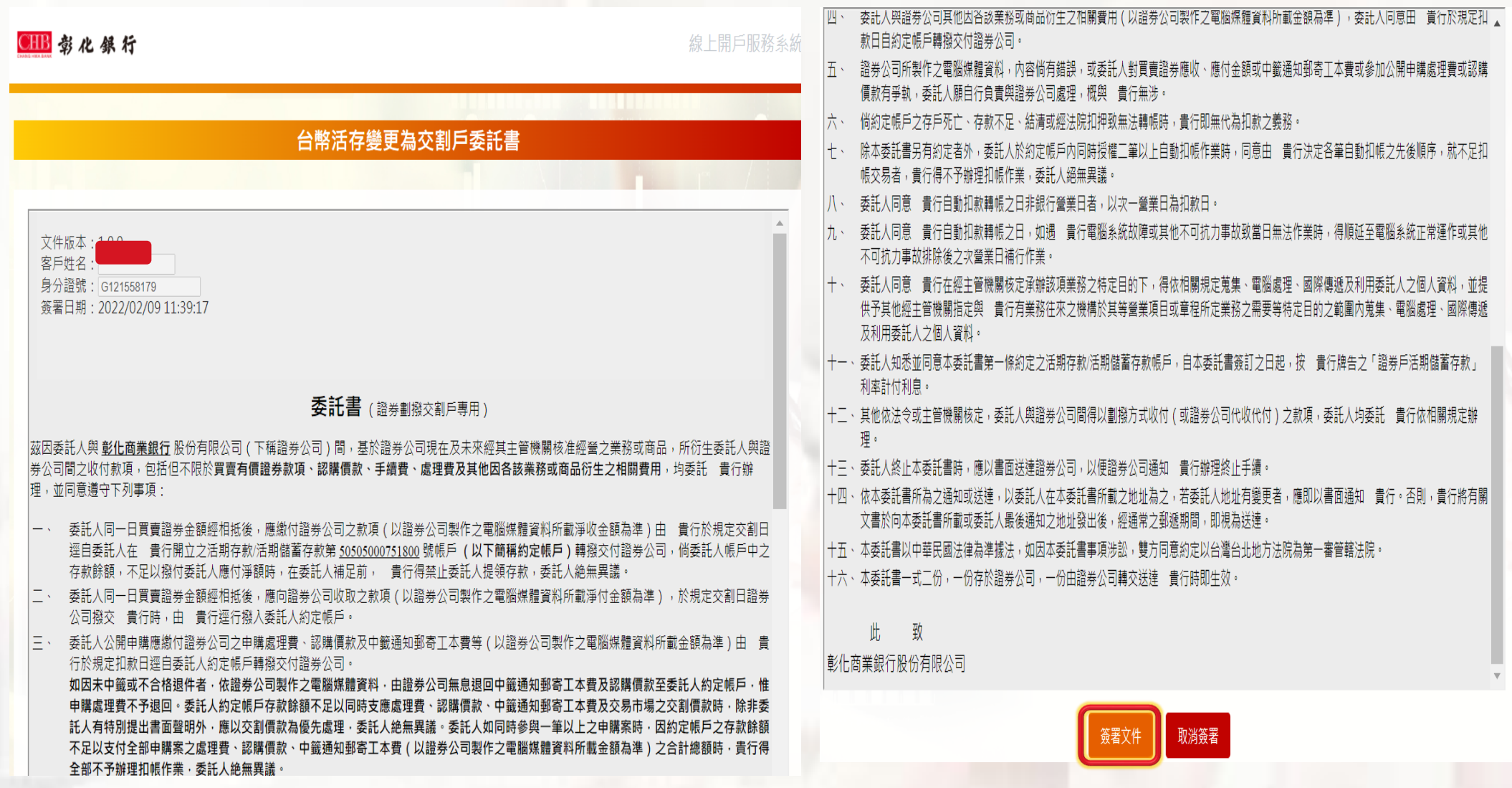

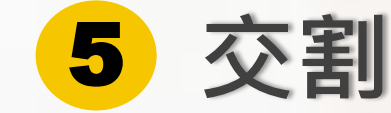

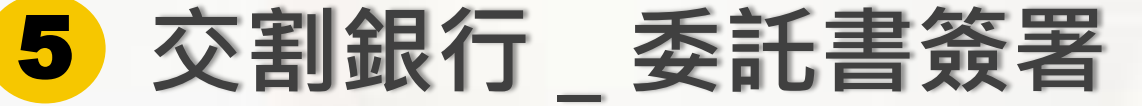

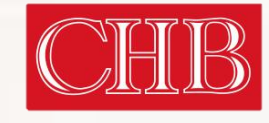

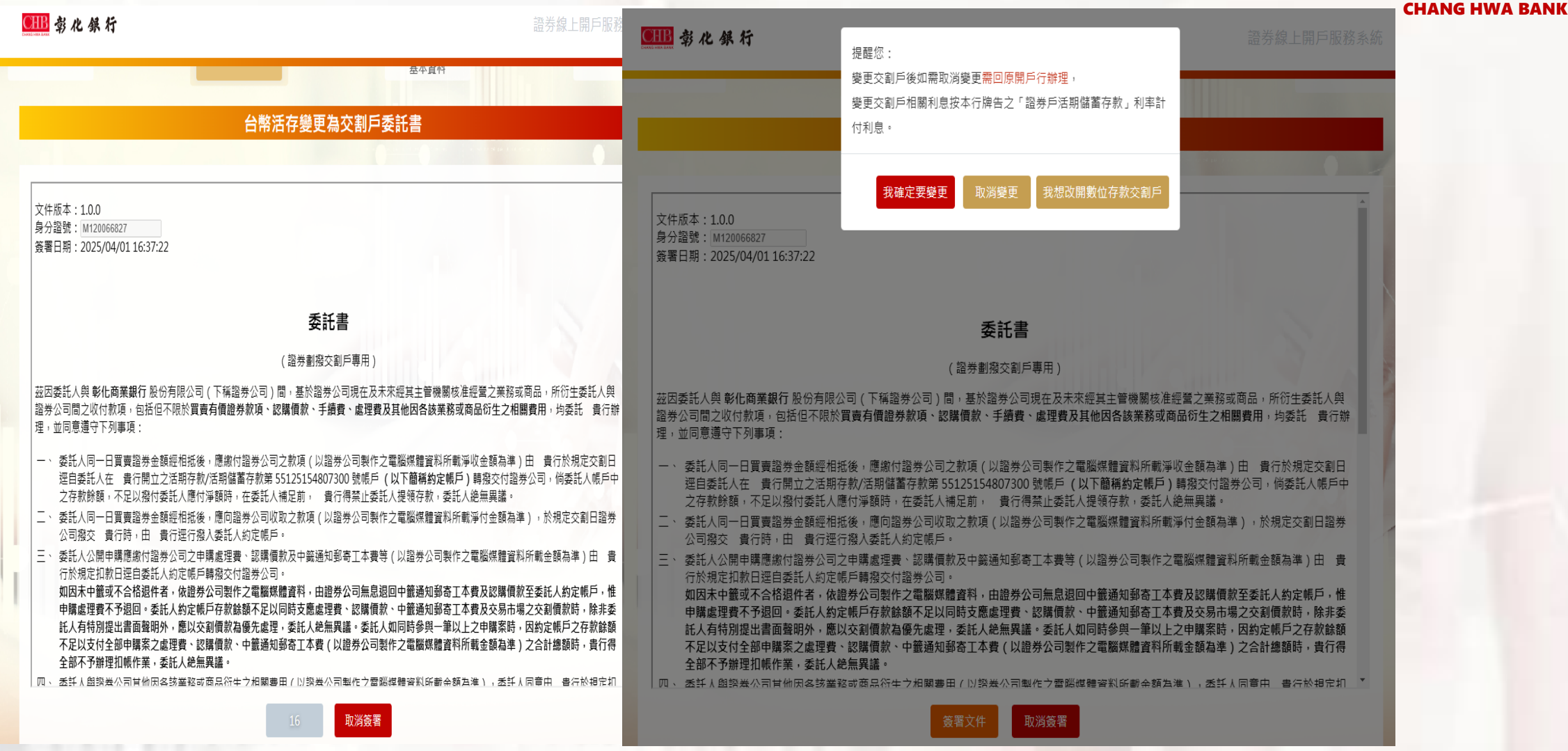

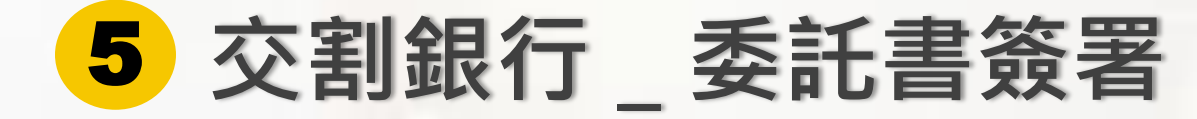

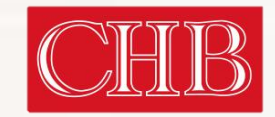

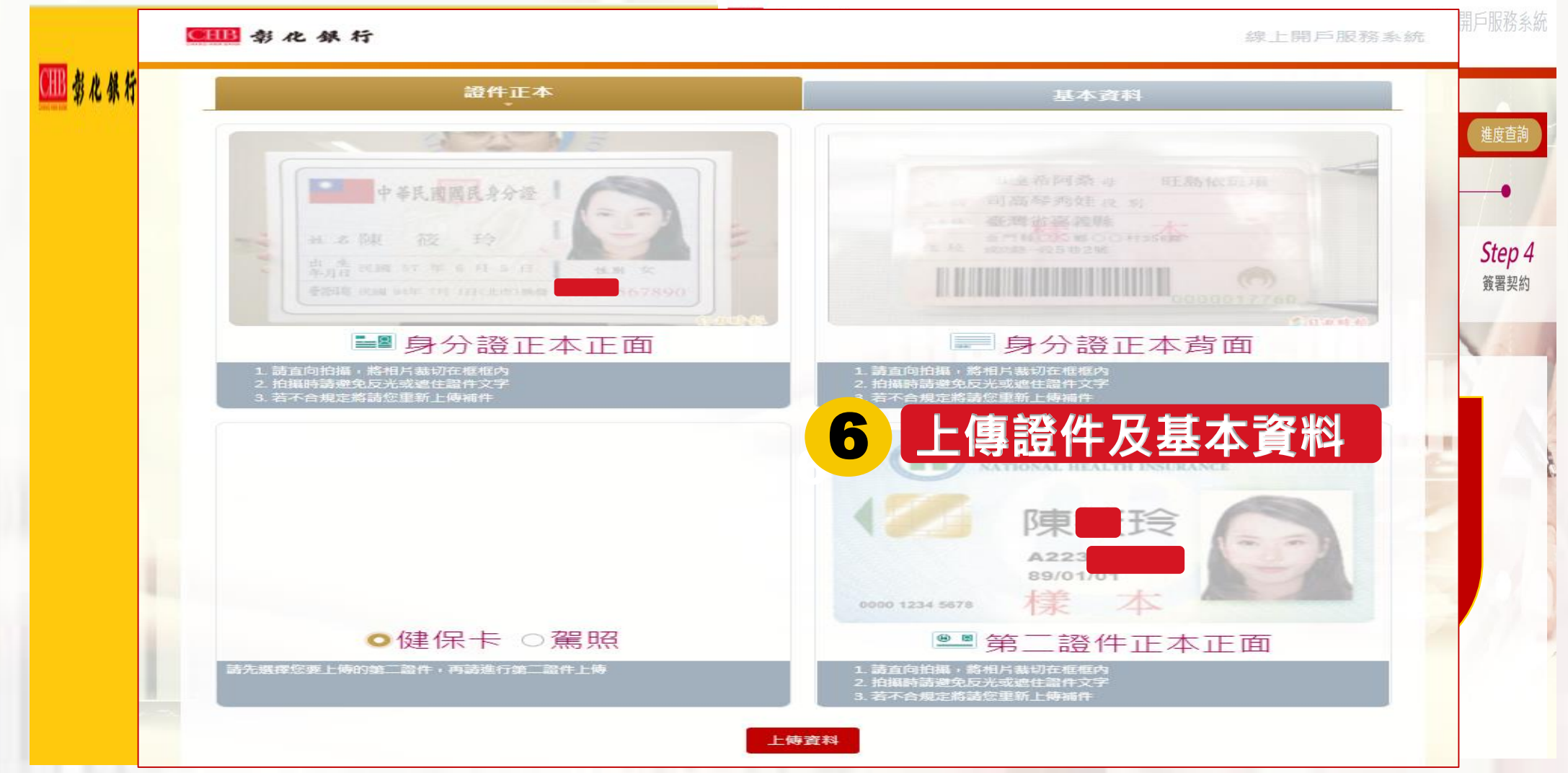

## 上傳證件及基本資料

6

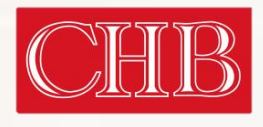

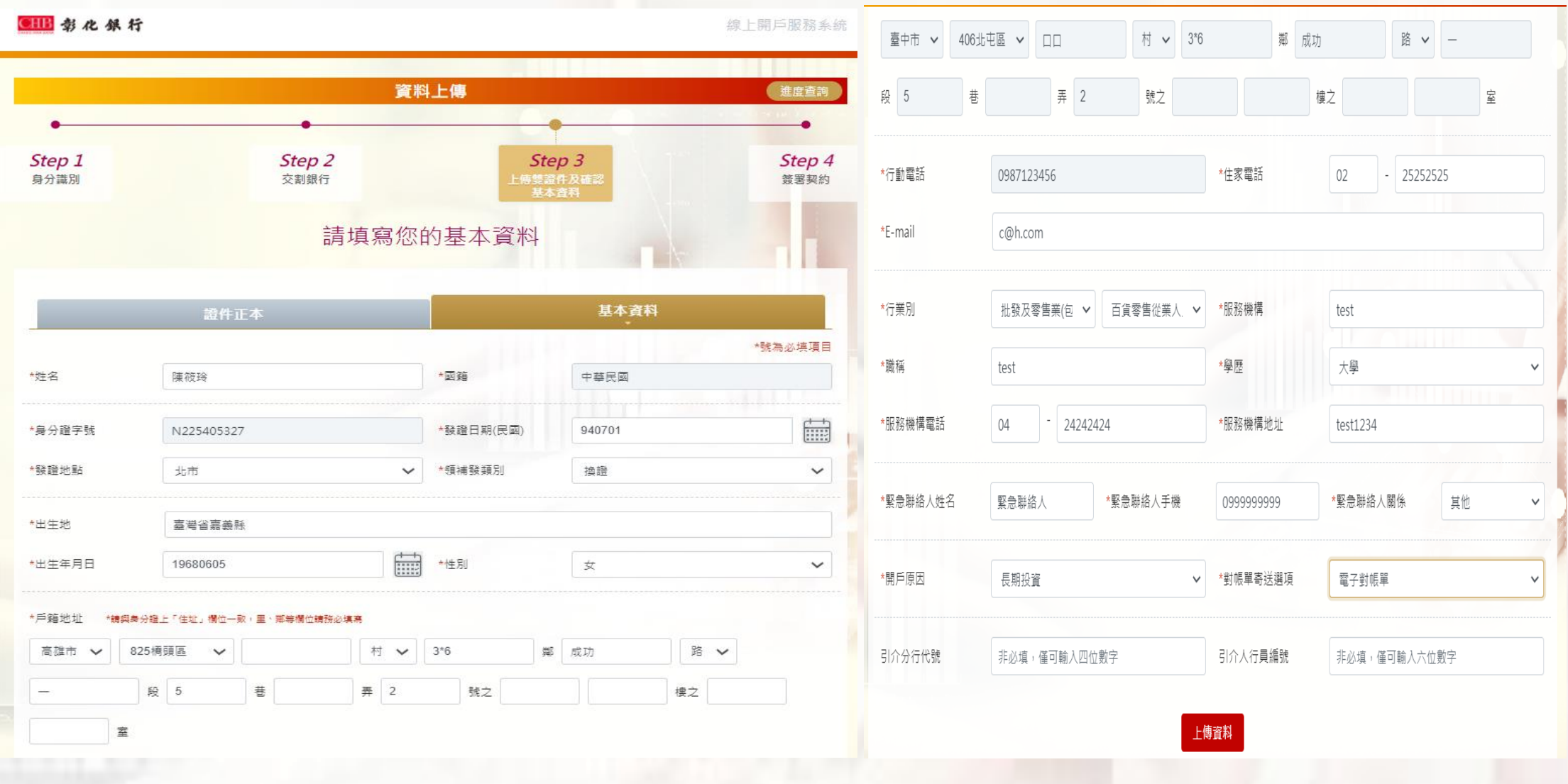

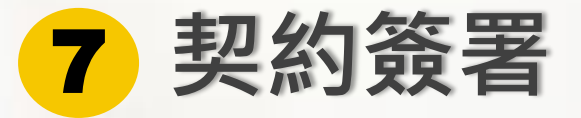

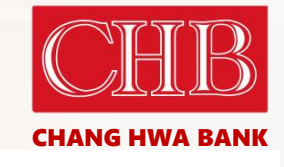

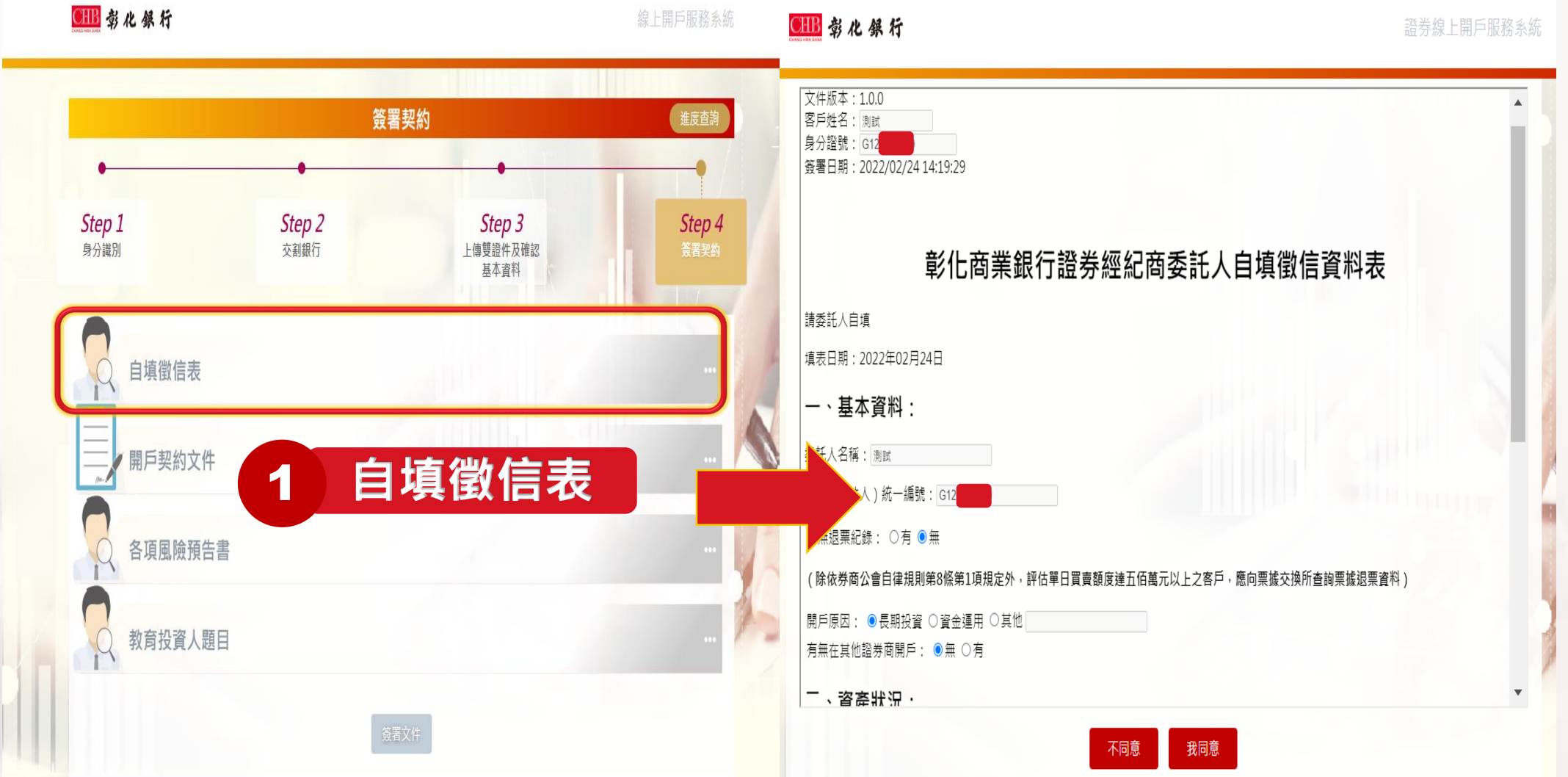

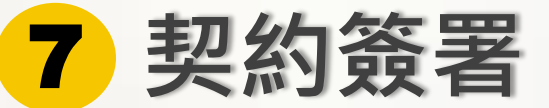

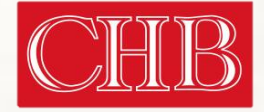

CHANG HWA BANK

各項風險預告書 3 風險預告書 2 開戶契約文件 開戶契約文件 文件版本:1.0.0 文件版本:1.0.0 客戶姓名: 測試 客戶姓名: 測試 身分證號: G121 身分證號: G12 簽署日期:2022/02/24 14:23:23 簽署日期: 2022/02/24 14:23:54 壹、委託買賣證券受託契約(TSE) 委託人(以下簡稱甲方)茲依台灣證券交易所股份有限公司(以下簡稱證券交易所)證券經紀商受託契約準則之規定,委託彰化商業銀行股份 壹、興櫃一般板股票風險預告書 110.06 有限公司(以下簡稱乙方)在證券交易所市場內買賣有價證券,除於實際委託買賣時另行通知每次委託買賣有價證券名稱、數量及委託買賣有 證券之條件,由乙方依照規定填寫委託書外,特先簽定本契約,並願與乙方共同遵守下列條款: 國險預告書係依據財團法人中華民國證券櫃檯買賣中心(以下簡稱櫃檯中心)興櫃股票買賣辦法第十五條規定訂定之 \_ \ 證券交易所之章程、營業細則、證券經紀商受託契約準則、有關公告事項、修訂章則等,金融監督管理委員會、臺灣集中保管結算所 身商營業處所買賣有價證券管理辦法修正後,櫃檯買賣股票區分為上櫃股票與興櫃股票二種,其中興櫃股票又區分為「一般板」及「戰略 份有限公司、中華民國證券商業同業公會之規約及其他相關法令章則、公告函釋,均為本契約之一部分,本契約簽訂後,上開法令章 了。興櫃股票此一制度係為提供未上市未上櫃股票交易管道,進而協助更多新興企業進入資本市場,登錄條件相對一般上櫃股票較為寬鬆, 則、公告函釋等,如有修正者亦同。 僵中心僅接受登錄,不進行實質審查。甲方應審慎評估本身之財務能力與經濟狀況是否適於投資此種股票。在決定是否交易前,甲方應特別考 甲方就委託買賣、交割等相關事宜,委由代理人為之者,應出具授權書,且其代理權之限制或撤回,除載明於授權書或撤回書並經送達 慮以下事官! 乙方者外,不得對抗乙方。 - 、 一般板股票之買賣係以自己之判斷為之。 乙方應依甲方或其代理人之書信、電報、電話、電子式交易型態或當面委託,或其他經主管機關核准之委託方式,據實填寫委託書或列 二、 買賣一般板股票前, 已充分瞭解: = 」 印賀賣委託紀錄,並依據委託書或委託買賣紀錄所載委託事項及其編號順序執行之。電子式交易型態係指以語音、網際網路、專線、封 (一) 一般板股票可能具有流通性較差及公司資本額較小、設立時間較短等特性且無獲利能力之限制等條件之限制。 閉式專屬線路及其他經證券交易所同意之電子式委託買賣方式。 (二) 一般板股票交易應委託證券經紀商與各該一般板股票之推薦證券商議價買賣或委託證券經紀商在其營業處所與各該一般板股票之推 乙方基於風險控管、及與甲方往來狀況之事由,除甲方提供適當之擔保者外,得限制或拒絕委託人之委託。 蘑證券商議價買賣,但後者每筆交易之數量應在十萬股(含)以上或成交金額新台幣500萬元(含)以上,且需符合本中心興櫃股票 被授權人須先取得甲方之授權書,方得代辦委託買賣及在業務憑證上簽章。 四、 買賣辦法第條第二十二條第一項第二款第一日及第二項規定之條件。 甲方或其代理人之委託買賣,因非可歸責於乙方之事由而致生錯誤者,乙方不負其責。 (三) 一般板股票之議價交易程序、給付結算應盡之義務、錯帳、違約之處理及相關權利義務之規定。 乙方不得以電腦設定群組方式受託買賣有價證券,並應依下列買賣委託方式製作委託書及買賣紀錄: 三、甲方如欲買賣外國發行人發行之一般板股票,應特別注意該種一般板股票之發行公司註冊地在外國,可能存在營運地所屬國家政經環境變 一、非電子式交易型態 動、註冊地的法律變更及資訊揭露差異等風險因素。 (一) 當面委託田甲方或其代理人或被授權人當面委託買賣有價證券,應填寫委託書並自行簽章。 四、一郎场购要鲔稻前10份元组为公司之稻,末6份元组为屋性社印田,加价元组表田谋老一律左靠駬元。堂太周一船板购要甘鲔稻於屋性部分 我同意 不同意 我同意 教育投資人題目 教育投資人項目 4 文件版本:1.0.0 客戶姓名: 測試 身分證號: G12 簽署日期:2022/02/24 14:24:20 教育投資人題目 1. 逐筆交易委託單可以選擇用「限價委託單(限價ROD)」、「限價立即成交或取消(限價IOC)」、「限價全部成交或取消(限價FOK)」、「市價 委託單(市價ROD)」、「市價立即成交或取消(市價IOC)」、「市價全部成交或取消(市價FOK)」等6種不同種類委託方式。 2. 「盤中零股」及「整股買賣」為各自獨立市場,個股報價因各自的供需情況不同而有所差異,盤中零股交易目前僅得以現股交易不可當沖及 進行融資融券、借券且僅得透過電子交易委託下單。 3. 投資主要的風險包括價格變動風險(含市場風險、動性風險、公司風險)、違約交割風險、作業風險等。 4. 投資人於普通交割之買賣委託,應於委辦時,或成交日後第二營業日上午十時前,給付買進證券之價金或賣出之證券,否則即構成違約交 3II • 5. 投資人於信用交易之買賣委託,應於成交日後第二營業日上午十時前,依規定給付融資自備價款或融券保證金,否則即構成違約交割。 6. 投資人違約交割除了影響個人信用外,證券商最多可向投資人收取總成交金額7%的違約金,另情節重大時可能還必須面臨刑事責任。 7. 當日沖銷交易,可能面臨有價證券價格漲停或跌停,而無法反向回補或賣不掉的風險。 8. 期貨交易雖具低保證金之財務槓桿特性,可能產生極大利潤,也可能產生極大的損失,開戶前應審慎考慮本身的財務能力及經濟狀況是否適 合。

- 9. 投資人不能將印鑑、集保、銀行存摺交付營業員保管或全權委託營業員操作股票,以保自身權益。
- 10. 當投資人遇有民事爭議事件糾紛時,可填具調處申請書向「財團法人證券投資人及期貨交易人保護中心」申請調處。
  - 11. 當投資人因為購買金融服務機構的商品與服務而產生糾紛,向金融機構申訴後未能在期限內收到回覆或不接受業者的處理,便可以向評議中 心提出評議申請。

不同意 我同意

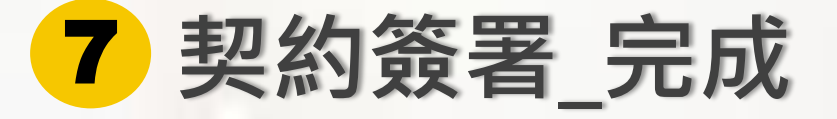

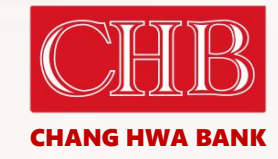

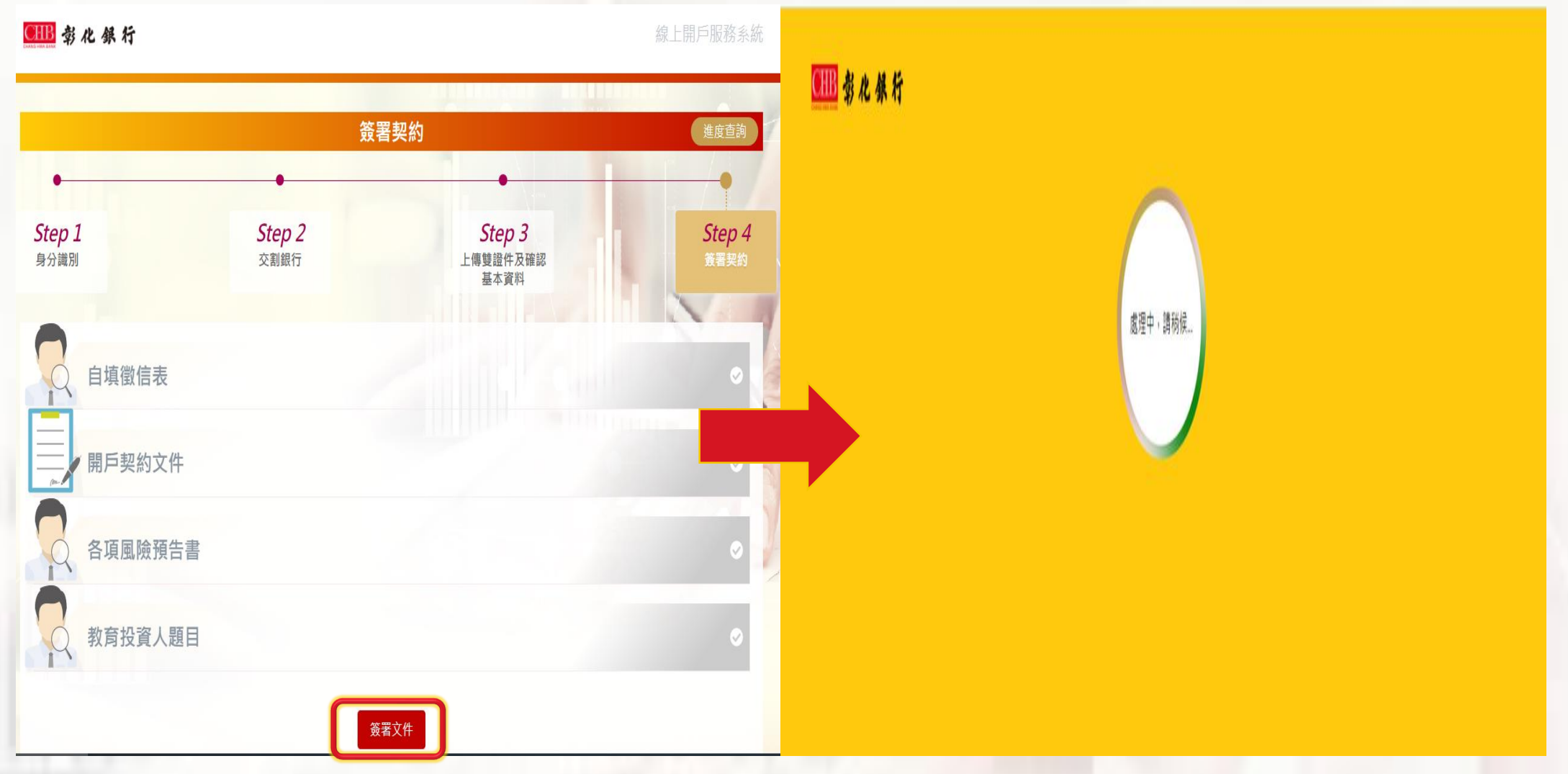

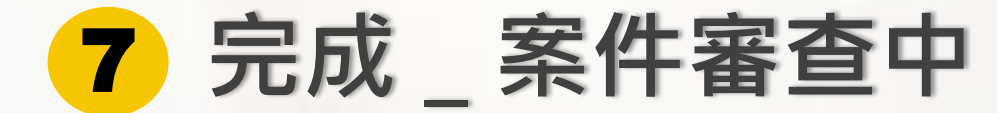

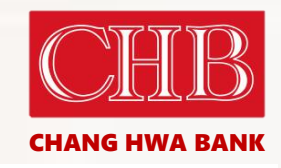

CHB 彰化銀行

證券線上開戶服務系統

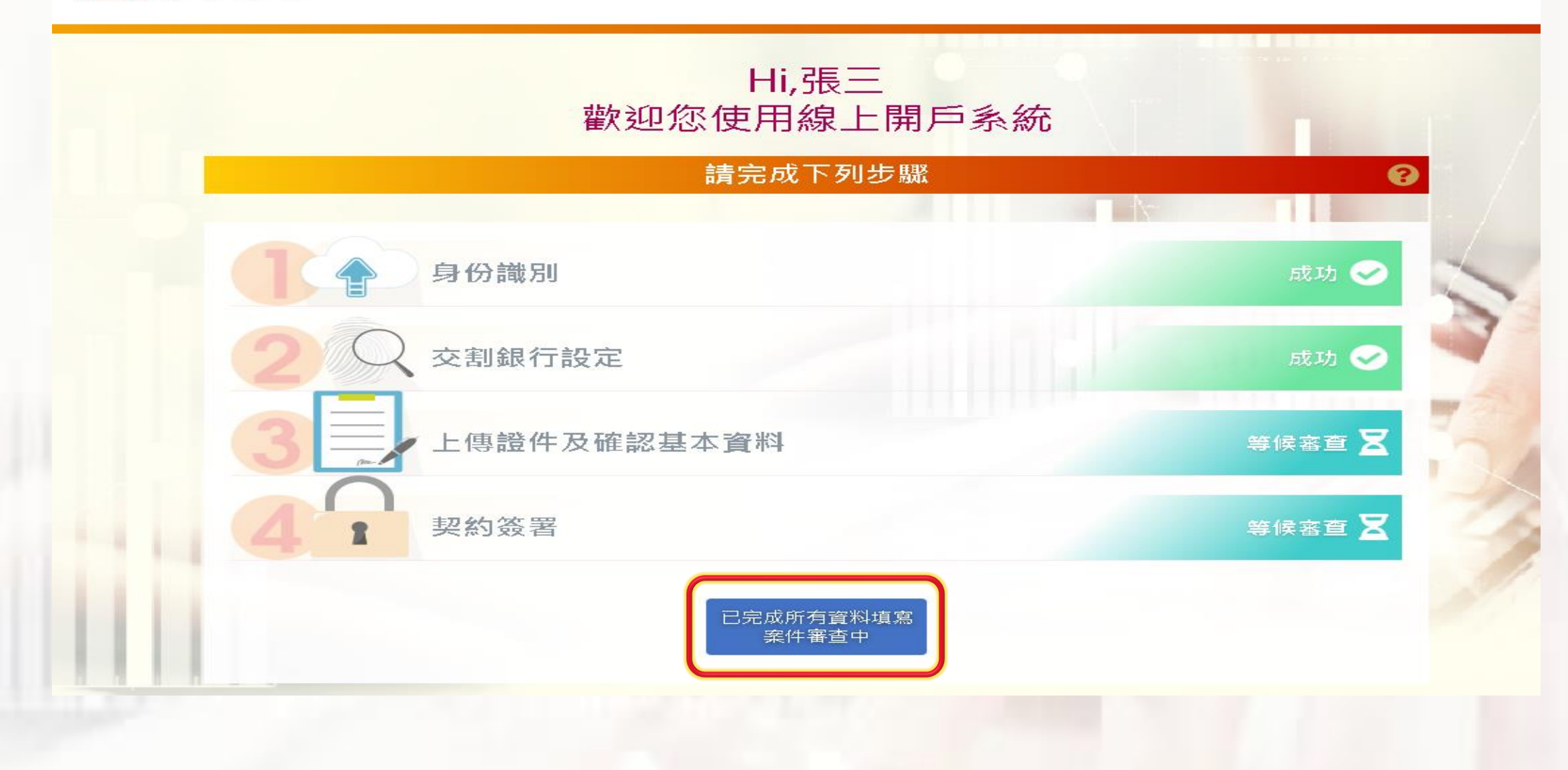

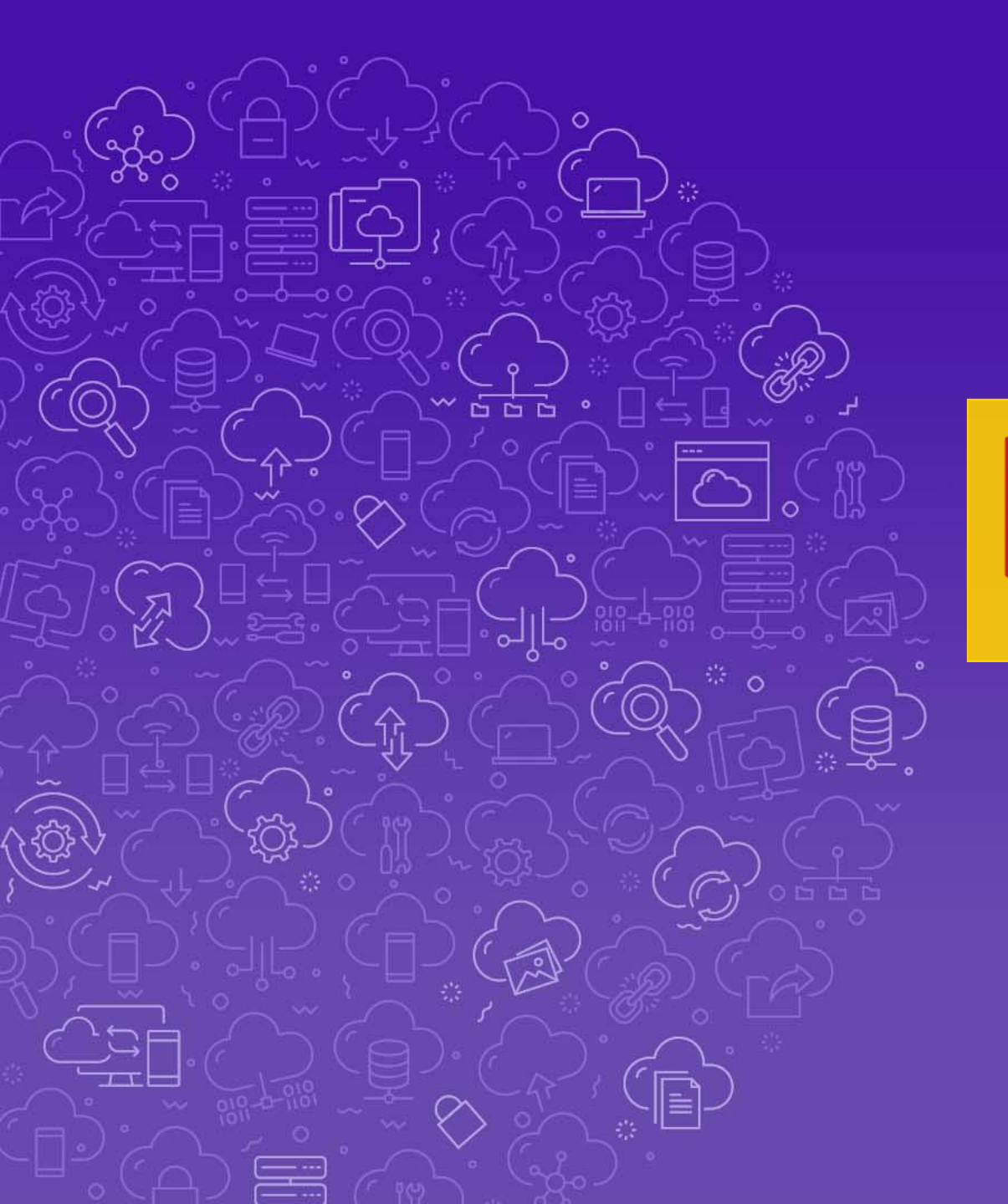

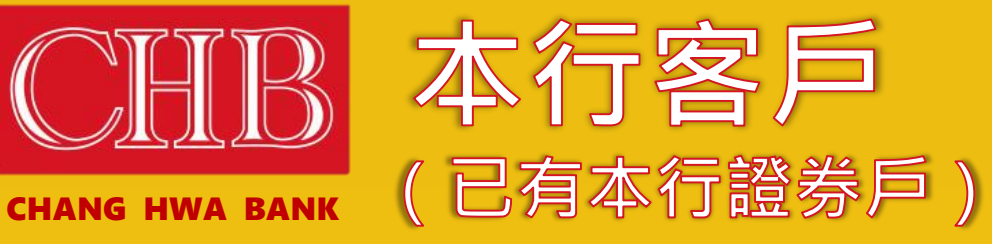

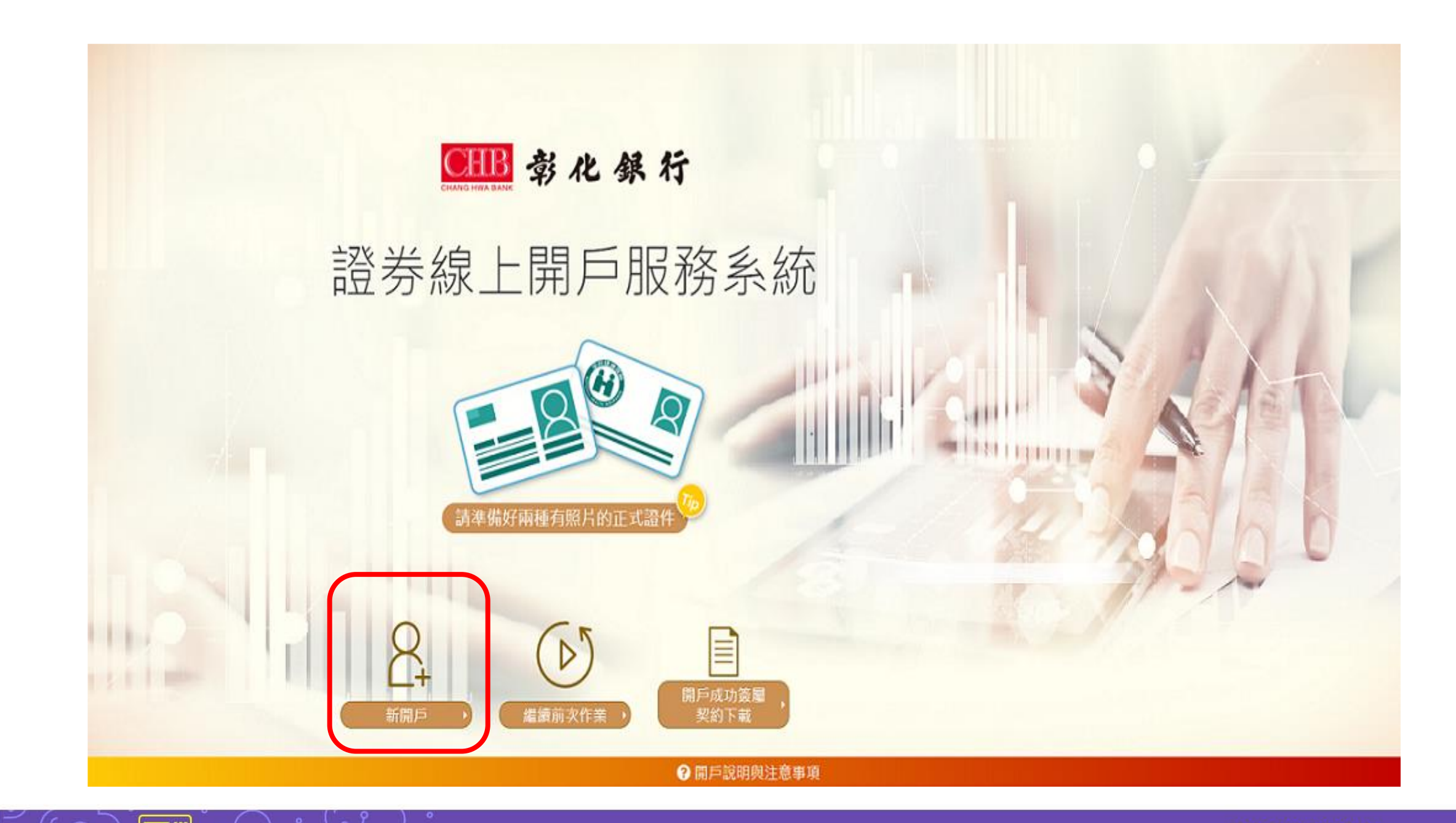

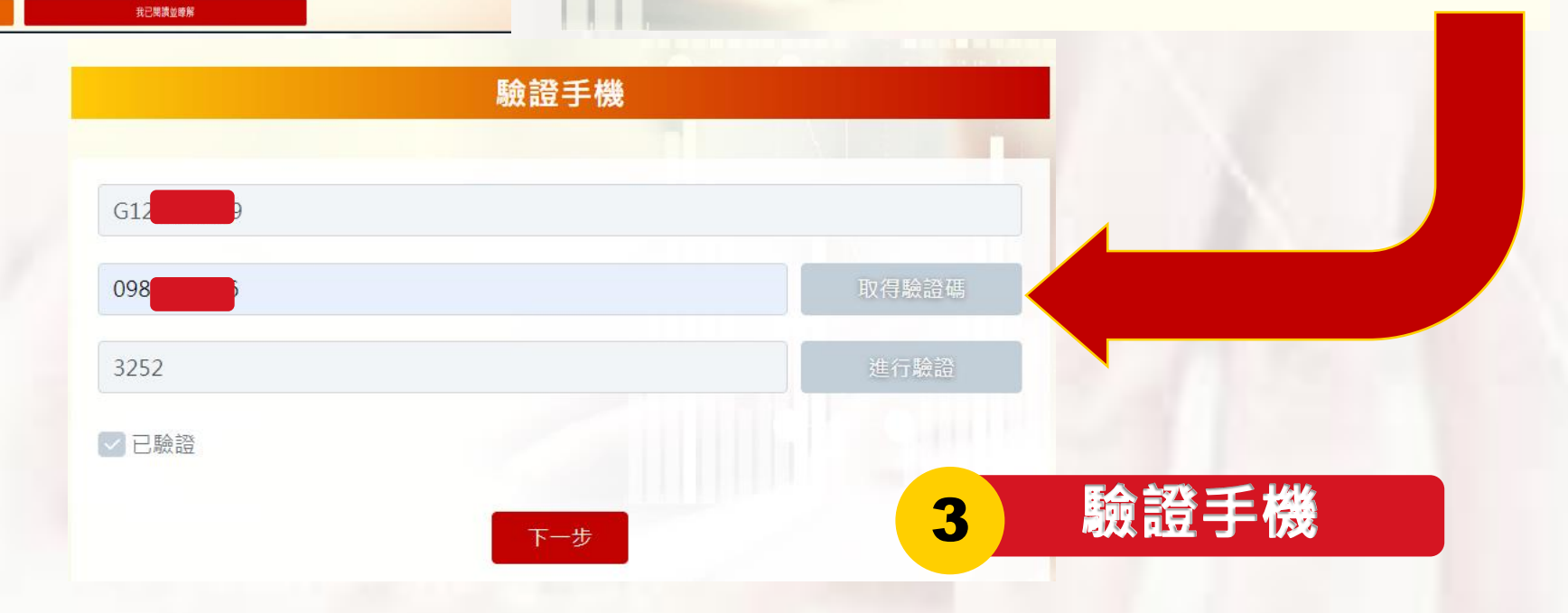

請妥善保管您的憑證、密碼或任何個人資料,不要將任何個人資料,尤其是密碼提供給任何人或其他機構。在您使用完本網站所提供的各項 服務功能後,講務必記得登出帳戶,若您是與他人共享電腦或使用公共電腦,切記要關閉瀏覽器視面,以防止他人讓取您的個人資料。 本行將會視需要,修改本網站所提供的隱私權保護聲明,以簽實保障您隱私權之立意。並會採取趨當的措施以防止未經授權的資料存取、赢 改、披露或毁損。

送,也會在該資料或電子郵件上提供您能隨時停止接收這些資料或電子郵件的方法、說明或功能連結。

保護措施

### 彰化銀行 網站傳送電子郵件或電子報等商業資訊之政策

本網站將在事前或註冊登録取得您的同意後,傳送電子郵件或電子報等商業資訊給您。本網站除了在該資料或電子郵件上註明是由我們發

選擇是否接受這項服務或優惠。

用尸履似惟

3. 為了提供您其他服務或優惠權益,需要與提供該服務或優惠之第三者共用您的資料時,本網站會在活動時提供充分說明並告知,您可以自由

2. 司法單位或其他主管機關經合法正式的程序要求時。

本網站絕對不會任意出售、交換、出租或以其他變相之方式,將您的個人資料揭露與其他團體或個人。惟有下列三種情形,本網站會與第三

1

1. 經過您的事前同意或授權允許時。

本網站與第三者共用個人資料之政策

者共用您的個人資料。

Cookere是伺服烘為了面別使用煮的不同量好,經出瀏覽器業人使用者僅硬的一些種短蜜詞,您可以在III的「網際網路圈項」的「安全性」中 建種都改成瀏覽器對 Cookere 的接受程度,如果您遵遵拒絕所有的 cookere,您就可能無法使用部份國人化服務,或是參與部份的活動, ■本人僅具中華民國(台灣)稅務居民身份。 ■如非本國、或具美國【合美國公民、美國稅務居民、持有美國永久居民身分證】或具其他國家/地區稅務居住者身份者,請臨櫃辦理。

開戶隱私權聲明

是否具有其他國家公民或稅務居民身分

2

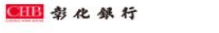

自然人FATCA及CRS聲明事項

## FATCA與CRS

€ 载化银行

# 已有本行證券戶

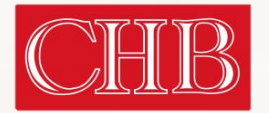

| ※ 地圖 ● 彰化銀行 ● 秋田 ● ○ ○ ○ ○ ○ ○ ○ ○ ○ ○ ○ ○ ○ ○ ○ ○ ○ ○ | 線<br>10.100.71.174 顯示<br>操作失敗[0074]:CanOpenSecuritiesAccount<br>原因:已有彰銀證券戶,無法使用線上開戶系統加開新的<br>開戶 | 的證券戶,請臨櫃<br>確定    | 登券線上開戶服務系統 |
|--------------------------------------------------------|-------------------------------------------------------------------------------------------------|-------------------|------------|
|                                                        | MZ21117 204<br>093 33<br>7522<br>距離驗證有效截止時間剩296秒                                                | 5秒後可重取驗證碼<br>進行驗證 |            |
|                                                        | 尚有選項未填寫                                                                                         |                   |            |

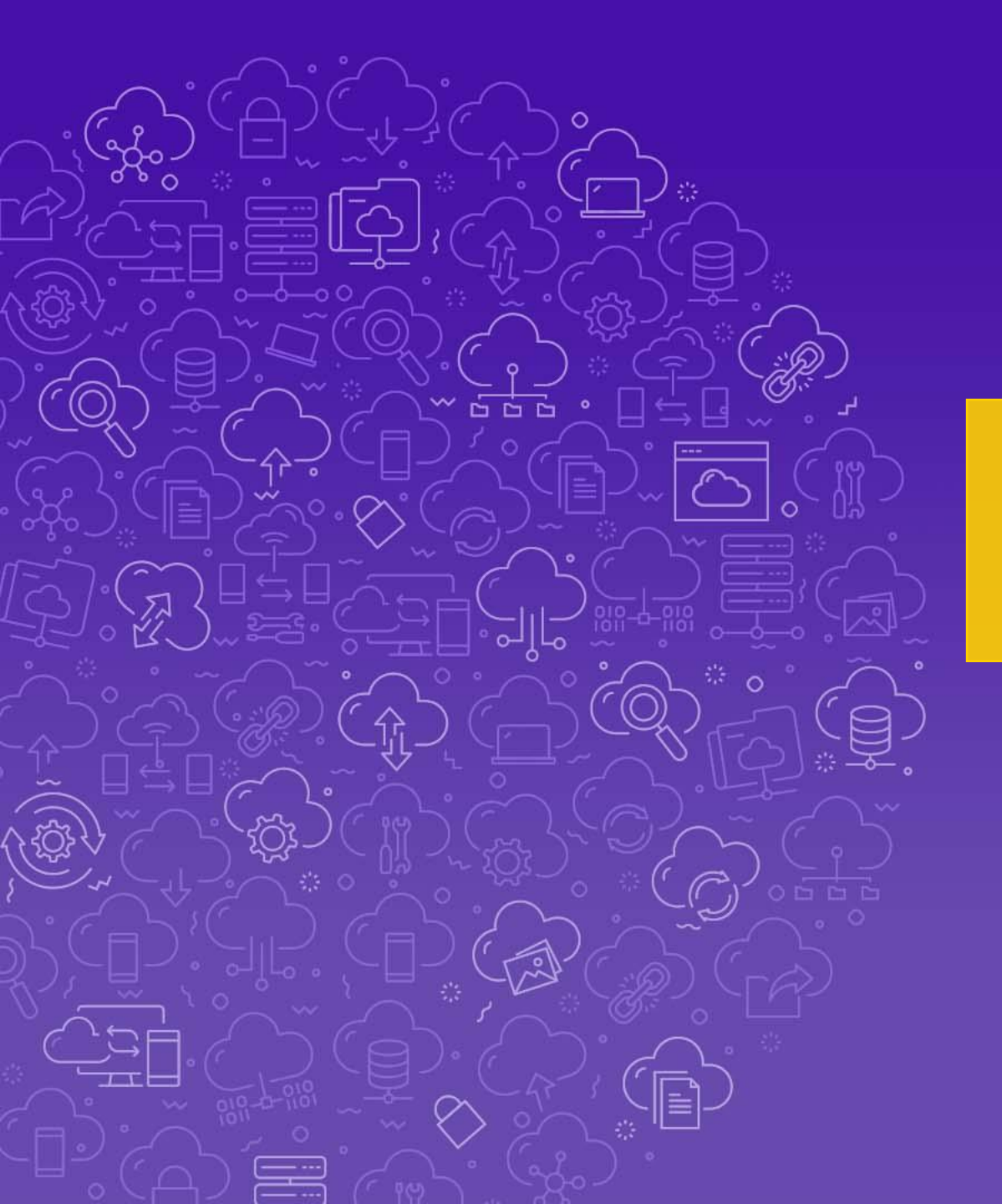

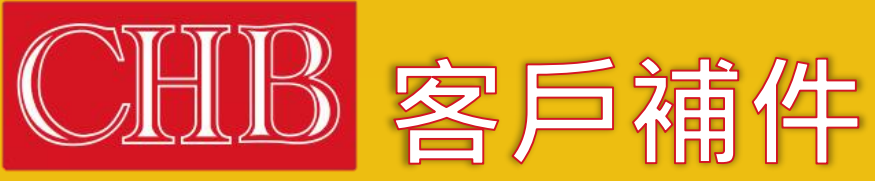

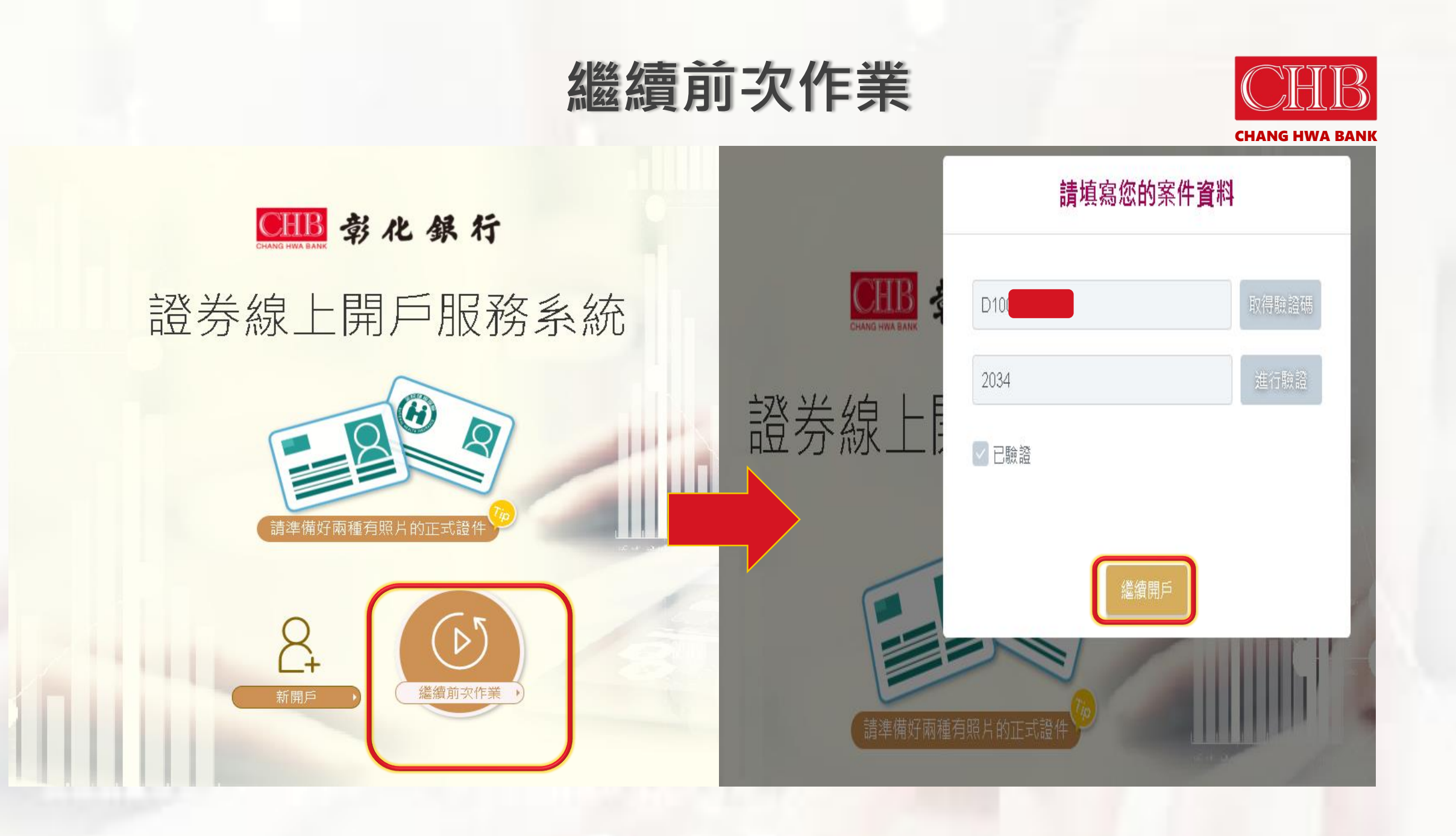

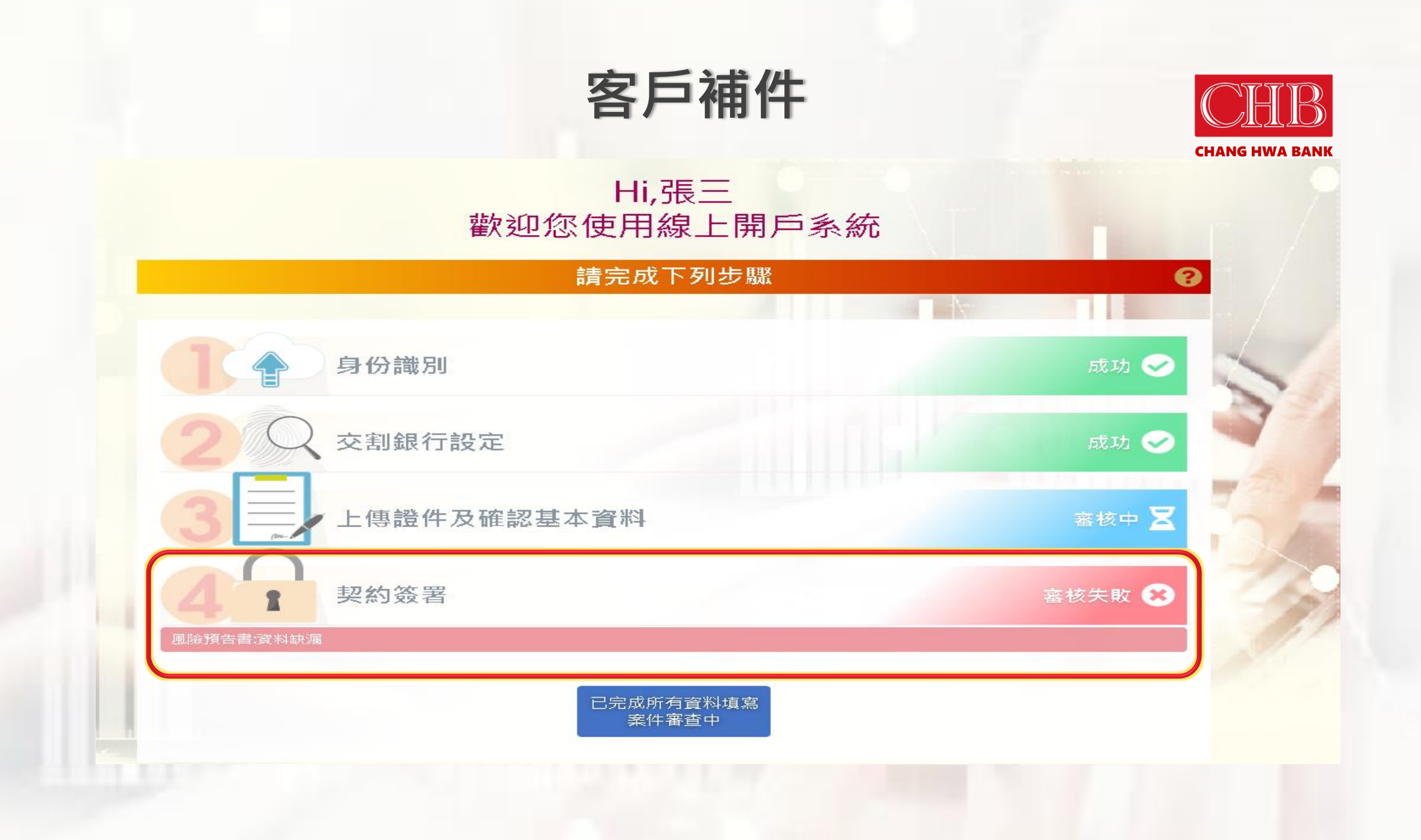

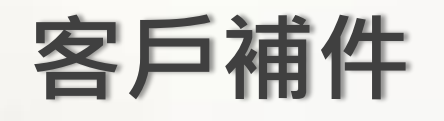

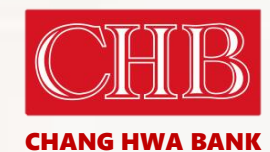

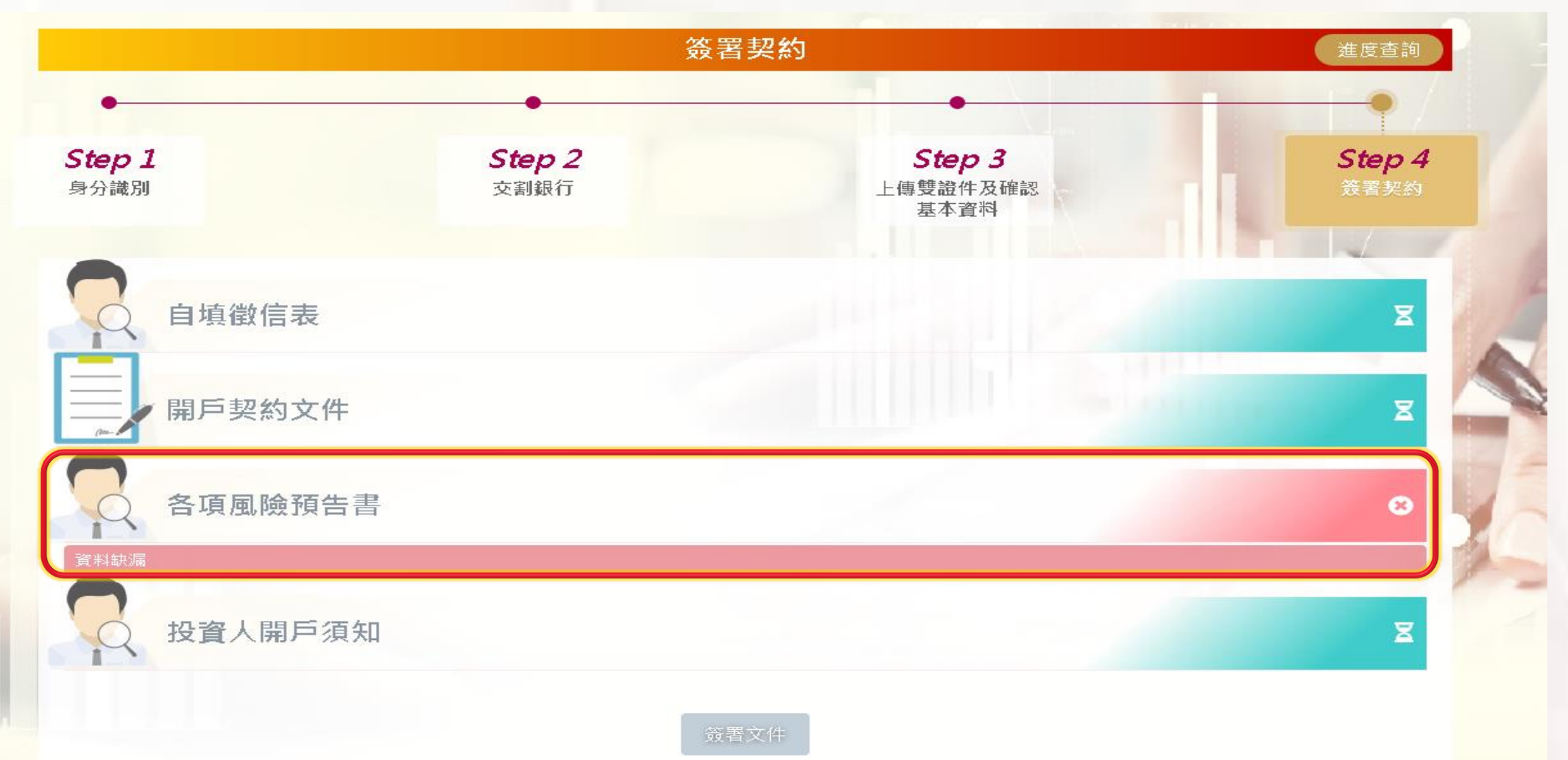

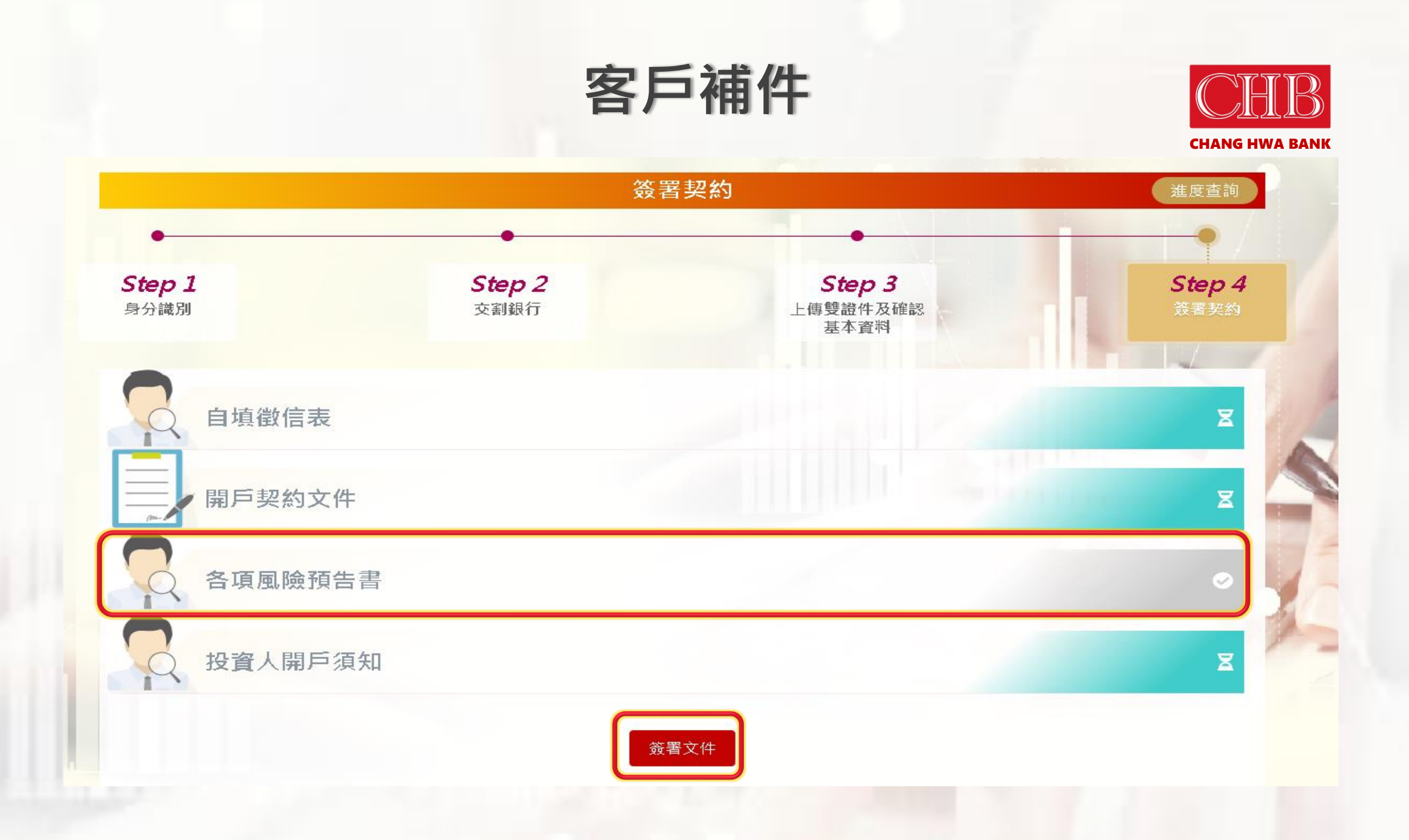

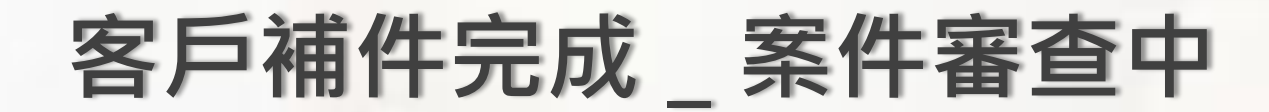

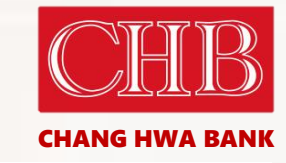

CHB 彰化銀行

證券線上開戶服務系統

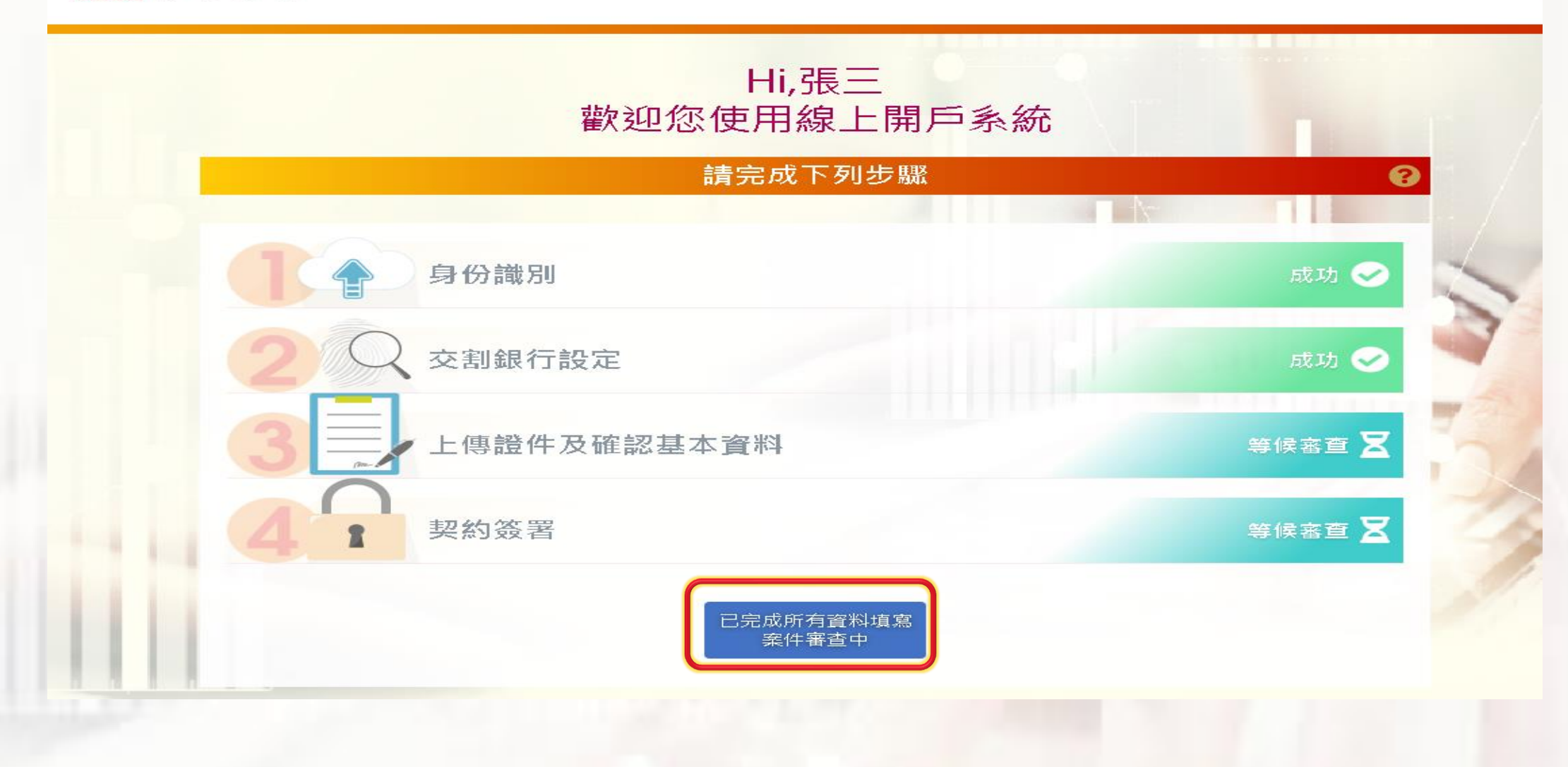

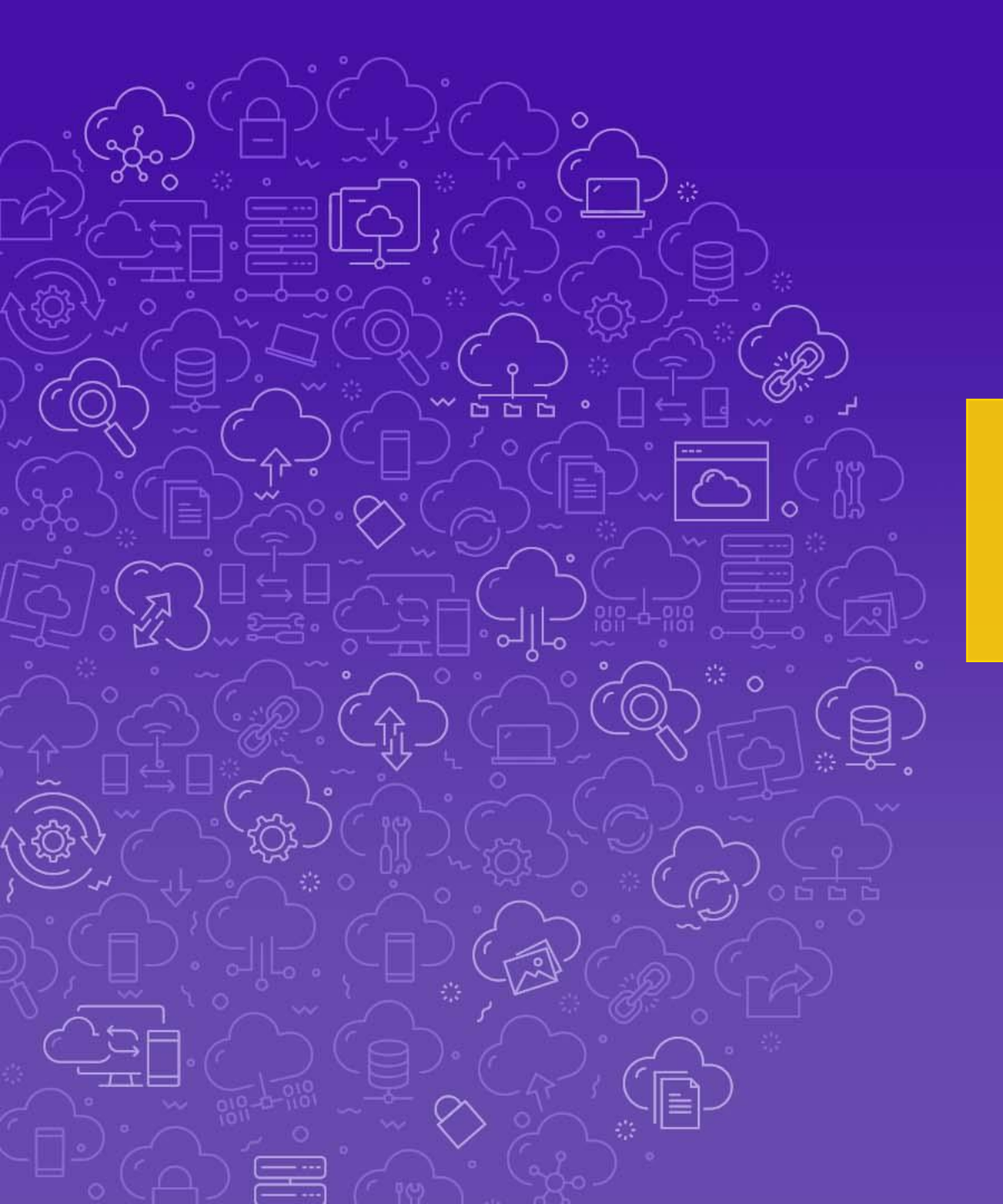

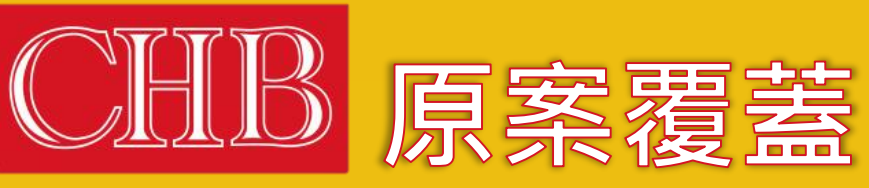

```
CHANG HWA BANK
```

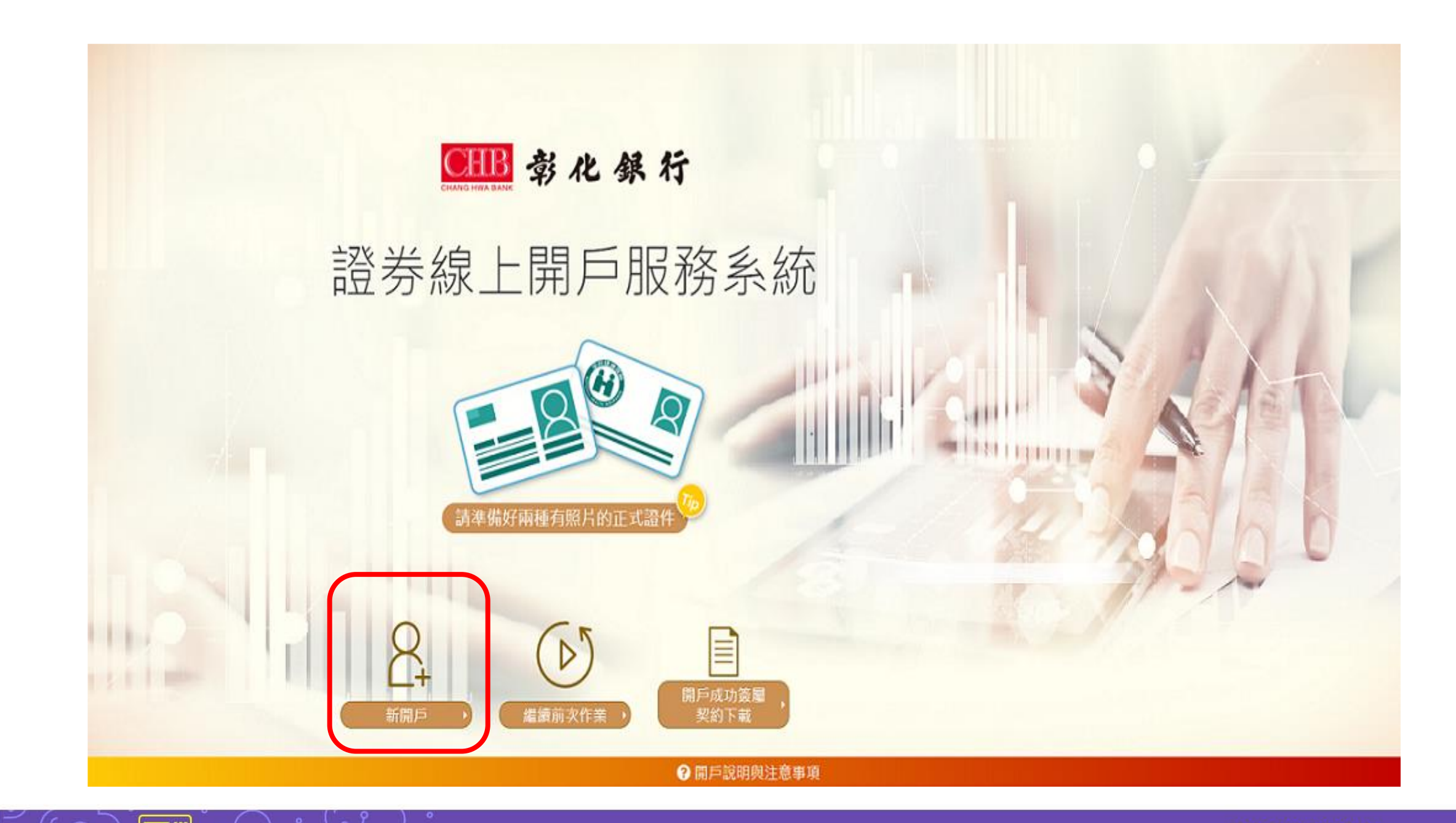

# 舊案已存在

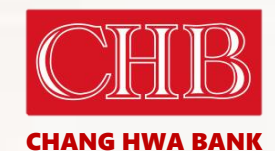

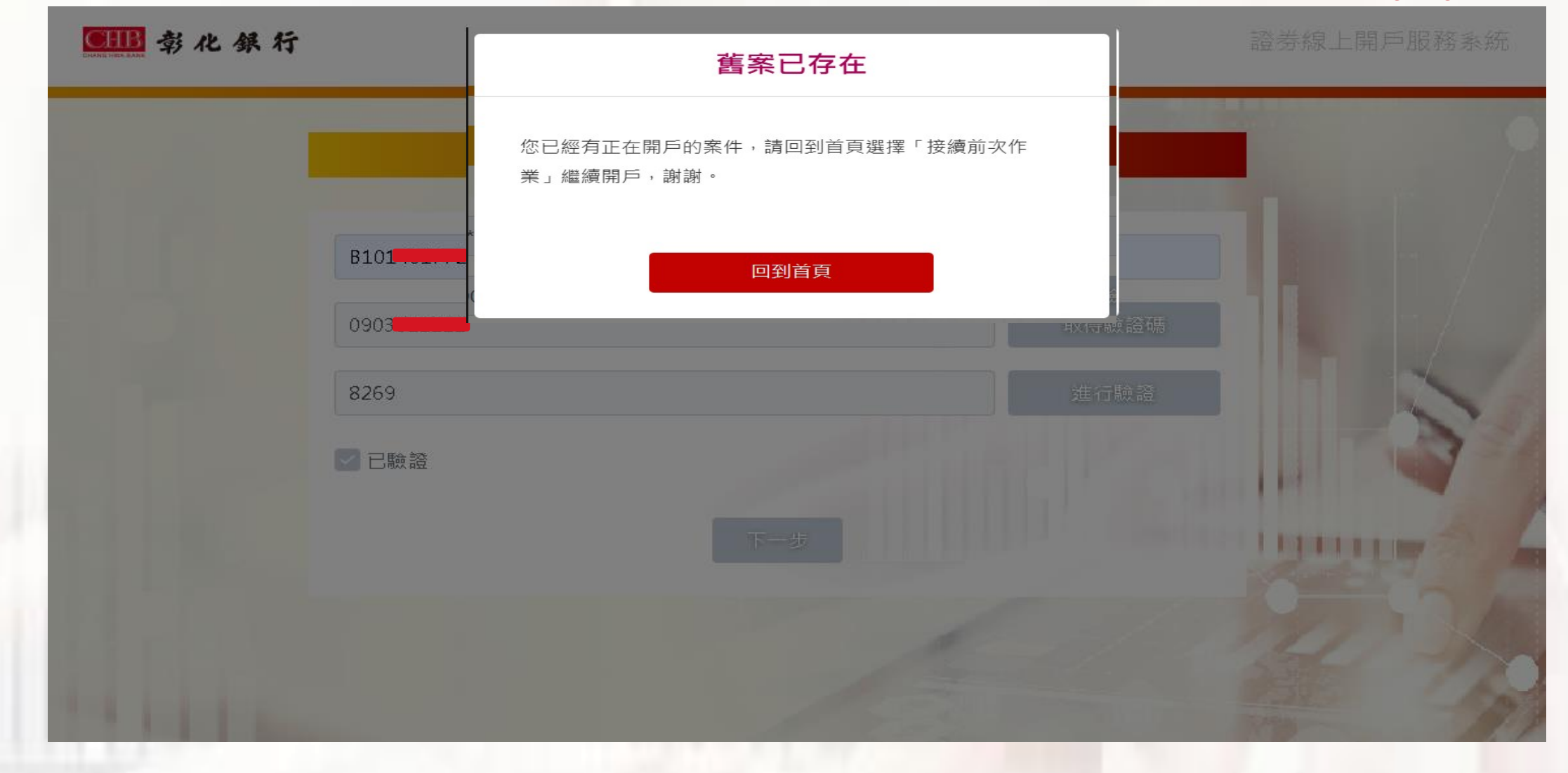

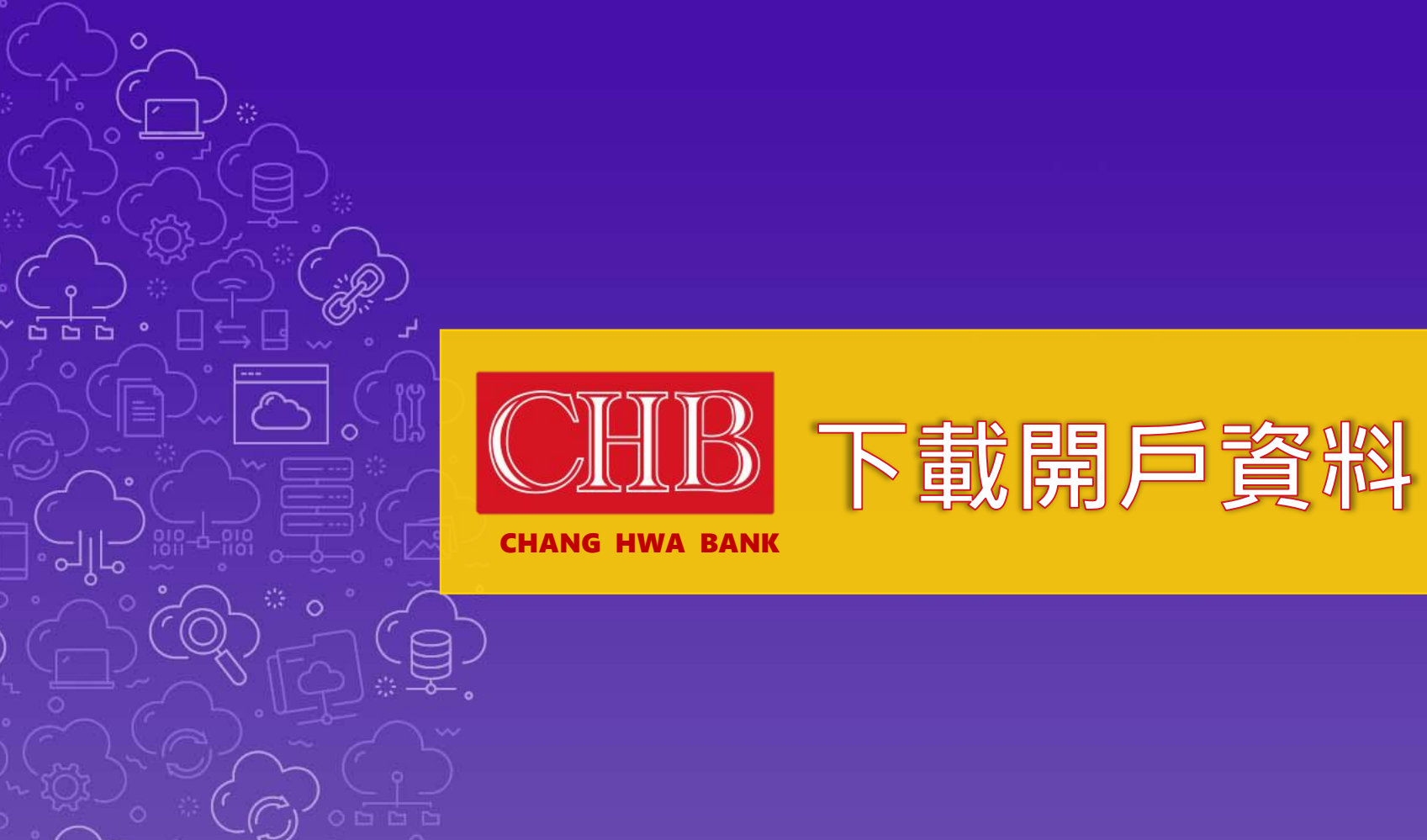

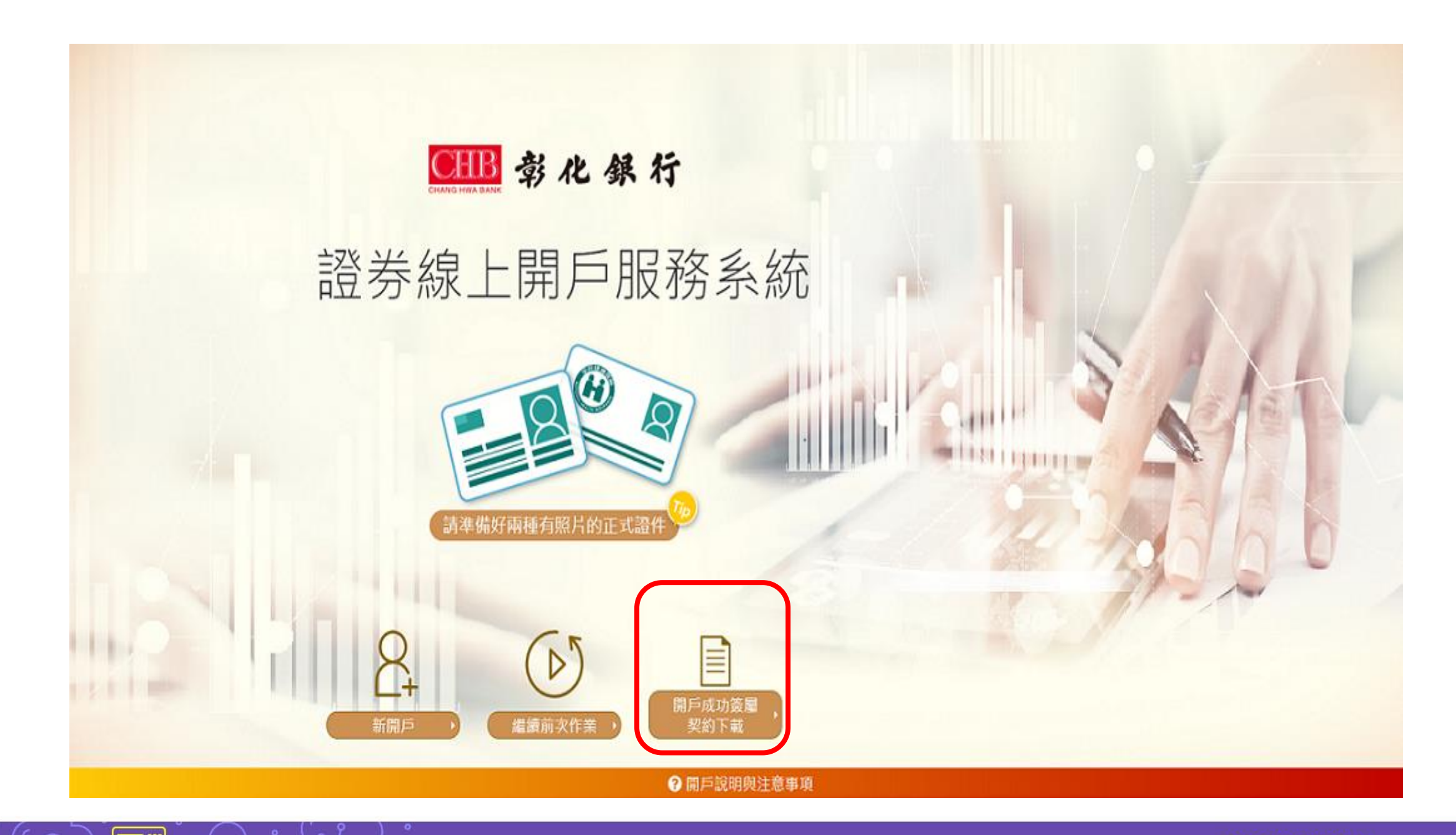

## 開戶成功簽署契約下載

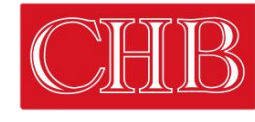

## **CHANG HWA BANK**

|            | 請填寫您的     | 請填寫您的案件資料  |  |
|------------|-----------|------------|--|
|            | M22       | 取得驗證碼      |  |
| <b>警</b> 关 | 請職入驗證碼    | × itaba    |  |
| 吸分称上       |           | AB:        |  |
|            |           |            |  |
|            |           | ALL STREET |  |
| 請準備好两      | 種有照片的正式證件 |            |  |

| 申請人基本資料   |                   |  |
|-----------|-------------------|--|
| 案件號碼      | MOP20220317000001 |  |
| 中文姓名      | 0                 |  |
| 英文姓名      |                   |  |
| 出生年月日     |                   |  |
| 身分證字號     |                   |  |
| 身分證發證地點   |                   |  |
| 身分證發證類別   |                   |  |
| 身分證發證時間   |                   |  |
| 户籍電話      |                   |  |
| 通訊電話      |                   |  |
| 傳真電話      |                   |  |
| 行動電話      |                   |  |
| email     |                   |  |
| 性別        |                   |  |
| 學歷        |                   |  |
| 户籍地址      |                   |  |
| 通訊地址      |                   |  |
| 券商代號      |                   |  |
| 交割銀行      |                   |  |
| 交割銀行帳號    |                   |  |
| 銀行舊戶      |                   |  |
| 服務機構      |                   |  |
| 公司電話      | 02-81120000       |  |
| A 1911 11 | 000               |  |

SYSTEX A DATA SOFTWARE COMPANY

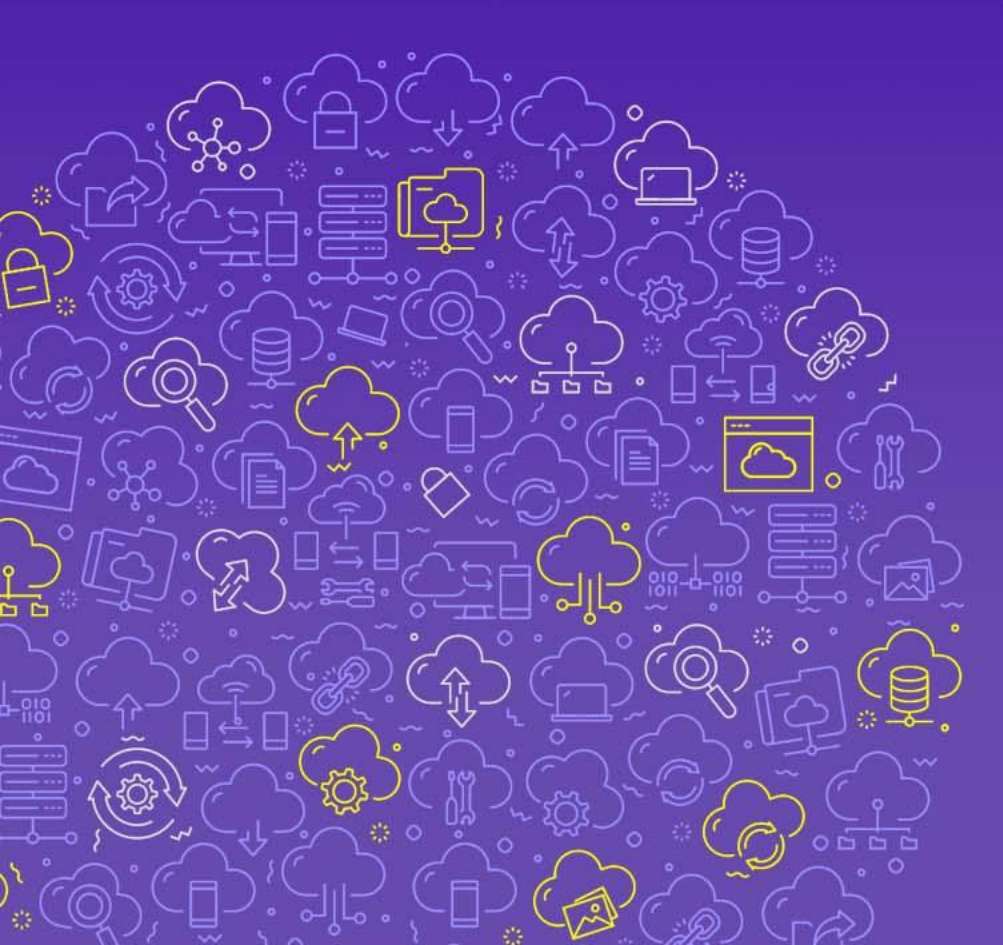